# Guide d'utilisation de l'ENA1

## Intégrer du contenu dans les sections

Mis à jour le : 1<sup>e</sup> novembre 2023

Service de soutien à l'enseignement

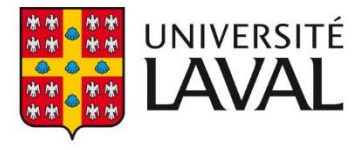

### Table des matières

| 1. | Créer une page d'accueil                                           | 5  |
|----|--------------------------------------------------------------------|----|
| i  | Concevoir une page d'accueil                                       | 5  |
| i  | . Définir la disposition de la page                                | 6  |
| i  | ii. Ajouter un bloc d'outils                                       |    |
| 2. | Informations générales                                             | 10 |
| i  | Ajouter des coordonnées et des disponibilités                      | 10 |
| i  | . Modifier et gérer des coordonnées et des disponibilités          | 13 |
|    | Modifier des coordonnées et des disponibilités                     | 13 |
|    | Modifier l'ordre d'affichage des coordonnées et des disponibilités | 14 |
|    | Supprimer des coordonnées et des disponibilités                    | 16 |
| i  | ii. Gérer les informations générales                               | 19 |
|    | Consulter les renseignements généraux du cours                     | 19 |
|    | Ajouter un complément à la description du cours                    | 20 |
| 3. | Description du cours                                               | 22 |
| i  | Ajouter une sous-section dans la description du cours              | 22 |
|    | Ajouter une sous-section supprimée du gabarit de plan de cours     | 22 |
|    | Ajouter une sous-section personnalisée                             | 23 |
| i  | . Gérer les sous-sections de la description du cours               | 26 |
|    | Modifier le titre d'une sous-section                               | 26 |
|    | Supprimer une sous-section                                         | 26 |
|    | Déplacer une sous-section                                          | 27 |
| i  | ii. Remplir ou modifier le contenu d'une sous-section              |    |
| 4. | Contenu et activités                                               |    |
| i  | Créer et gérer la liste des modules                                |    |
|    | Ajouter un module                                                  |    |
|    | Créer un module à partir d'un module existant                      |    |
|    | Modifier les informations d'un module                              |    |
|    | Déplacer un module                                                 |    |
|    | Supprimer un module                                                |    |
|    | Ajouter la colonne personnalisée                                   |    |
|    | Modifier la colonne personnalisée                                  | 42 |
|    | Masquer la colonne personnalisée                                   | 43 |

| Masquer la colonne Date                                        | 43 |
|----------------------------------------------------------------|----|
| Afficher la colonne Date                                       | 44 |
| Modifier les dates de tous les modules                         | 45 |
| ii. Créer et gérer les regroupements de modules                |    |
| Ajouter un regroupement de modules                             | 48 |
| Ajouter un nouveau module dans un regroupement                 | 49 |
| Déplacer un module existant dans un regroupement               | 51 |
| Modifier le titre d'un regroupement                            | 52 |
| Déplacer un regroupement                                       | 53 |
| Supprimer un regroupement                                      | 55 |
| iii. Créer et gérer une page de contenu                        | 56 |
| Concevoir une page de contenu                                  | 56 |
| Définir la disposition de la page                              | 57 |
| Ajouter un bloc d'outils                                       | 59 |
| Déplacer un bloc d'outils                                      | 61 |
| Modifier le contenu d'un bloc                                  | 63 |
| Supprimer un bloc d'outils                                     | 64 |
| Gérer les onglets                                              | 65 |
| Télécharger les fichiers d'une page de contenu                 | 69 |
| iv. Publier les modules                                        | 72 |
| Publier un module à la fois                                    | 72 |
| Publier tous les modules au même moment                        | 74 |
| Publier un module à certains étudiants                         | 75 |
| 5. Matériel didactique                                         | 80 |
| i. Ajouter le matériel didactique                              |    |
| Ajouter un livre                                               | 80 |
| Ajouter un lien web                                            | 83 |
| Ajouter des notes de cours ou un recueil de textes             | 84 |
| Ajouter un autre type d'élément                                | 86 |
| ii. Ajouter une sous-section                                   |    |
| Ajouter une sous-section supprimée du gabarit de plan de cours | 89 |
| Ajouter une sous-section personnalisée                         | 90 |
| iii. Gérer le matériel didactique                              |    |
| Modifier un élément                                            | 92 |

| Supprimer un élément                                           | 92  |
|----------------------------------------------------------------|-----|
| Ajouter une zone de commentaire                                | 93  |
| Masquer le lien vers la page du cours de la Coop Zone          | 94  |
| iv. Gérer les sous-sections                                    | 95  |
| Modifier le titre d'une sous-section                           | 95  |
| Supprimer une sous-section                                     | 96  |
| Déplacer une sous-section                                      | 96  |
| 6. Médiagraphies et annexes                                    | 98  |
| i. Ajouter la médiagraphie et les annexes                      | 98  |
| Remplir ou modifier le contenu d'une sous-section              | 98  |
| Ajouter des fichiers et d'autres ressources                    | 100 |
| Déplacer ou supprimer un élément                               | 105 |
| ii. Ajouter une sous-section                                   | 106 |
| Ajouter une sous-section supprimée du gabarit de plan de cours | 106 |
| Ajouter une sous-section personnalisée                         | 107 |
| iii. Gérer les sous-sections                                   | 109 |
| Modifier le titre d'une sous-section                           | 109 |
| Supprimer une sous-section                                     | 109 |
| Déplacer une-sous-section                                      | 110 |

### 1. Créer une page d'accueil

### i. Concevoir une page d'accueil

Pour concevoir la page d'accueil d'un site, vous devez ajouter différents blocs d'outils à l'aide du menu du concepteur. Ce menu regroupe plusieurs options vous permettant de concevoir une page adaptée à votre cours.

- 1. Cliquez sur la page d'introduction de votre site.
- 2. Cliquez sur l'icône de menu 🕴.
- 3. Sélectionnez Modifier la page.

| MENU   | mon <b>Portail</b>                                             |                                                                                         | û 🖂 🔕                               |
|--------|----------------------------------------------------------------|-----------------------------------------------------------------------------------------|-------------------------------------|
| 公<br>保 | < Cours<br>Introduction à la ca<br>ggr-1000 (NRC: 80324)       | arte du monde                                                                           | Automne 2010                        |
| -      | Ce site n'est pas encore<br>s'il y a lieu.<br>> Besoin d'aide? | publié. Il est présentement accessible uniquement à l'enseignant et aux assistants,     | Publier le site et le plan de cours |
| -      | Introduction 1                                                 | Introduction                                                                            | ② :<br>③ Ø Modifier la page         |
|        | Plan de cours                                                  | Pour ajouter du contenu, cliquer sur l'icône 🕯 à droite du titre de la page et sélectio | nner <i>Modifier la page</i> .      |

#### [modifier\_page]

La fenêtre **Modifier la page** (menu du concepteur) s'affiche. La page d'accueil devient par le fait même en mode édition (pointillés).

| Introduction | : |         |                                                          |   |
|--------------|---|---------|----------------------------------------------------------|---|
|              |   | Modifi  | ier la page                                              | × |
|              | 0 | Outils  | Disposition                                              |   |
|              |   | Glisser | un bloc dans la page pour l'ajouter.                     |   |
|              |   | Cont    | enu                                                      | _ |
|              |   | Ē       | Texte<br>Ajouter du texte avec mise en forme.            |   |
|              |   | (WWW)   | Liste de liens<br>Ajouter une liste de liens Web.        |   |
|              |   | 23      | Invité spécial<br>Annoncer la venue d'un invité spécial. |   |
|              |   | Com     | munication                                               | + |
|              |   | Quiz    | et sondages                                              | + |
|              |   | Multi   | imédia                                                   | + |
|              |   |         |                                                          |   |
| L            |   |         |                                                          |   |
|              |   |         | Terminer la modification                                 |   |

[menu\_concepteur]

4. Pour modifier la mise en page et ajouter votre contenu, consultez les sections <u>Définir la</u> <u>disposition de la page</u> et <u>Ajouter un bloc d'outils</u>.

### Conseil

Au besoin, vous pouvez déplacer le menu du concepteur.

- 1. Placez votre curseur sur le titre de la fenêtre **Modifier la page**.
- 2. Maintenez enfoncé le bouton de gauche de votre souris.
- 3. Glissez le menu à l'endroit désiré dans la page, puis déposez-le en lâchant le bouton de votre souris.

### ii. Définir la disposition de la page

### Information

L'onglet **Disposition** contient six modèles pour la disposition des blocs d'outils dans la page (ex. contenu présenté sur deux colonnes). En tout temps, il vous est possible de modifier la disposition de la page. Les blocs d'outils s'adapteront selon la nouvelle disposition choisie.

- 1. Dans la fenêtre **Modifier la page** (menu du concepteur), cliquez sur l'onglet Disposition.
- 2. Sélectionnez la disposition désirée en cliquant sur l'image correspondante.

### 3. Cliquez sur Appliquer.

Introduction

| Introduction | : |  |
|--------------|---|--|
|              |   |  |
|              |   |  |
|              |   |  |
|              |   |  |
|              |   |  |
|              |   |  |
|              |   |  |
|              |   |  |

| Modif  | ier la page $	imes$      |  |
|--------|--------------------------|--|
| Outils | Disposition              |  |
|        |                          |  |
|        |                          |  |
|        |                          |  |
|        |                          |  |
|        |                          |  |
|        |                          |  |
|        |                          |  |
|        | Appliquer                |  |
|        |                          |  |
|        | Terminer la modification |  |

### [change\_dispo]

La nouvelle mise en page s'affiche en traits pointillés.

Introduction

| Modif  | ier la page X            |
|--------|--------------------------|
| Outils | Disposition              |
|        |                          |
|        |                          |
|        |                          |
|        | Appliquer                |
|        | Terminer la modification |

[nouvelle\_dispo]

4. Pour ajouter du contenu dans la page, consultez la section <u>Ajouter un bloc d'outils</u>. Pour quitter le mode édition, cliquez sur Terminer la modification ou sur X.

:

| Introduction | : | Modif  | ier la page 🛛 🕹          |
|--------------|---|--------|--------------------------|
|              |   | Outils | Disposition              |
|              |   |        |                          |
|              |   |        |                          |
|              |   |        |                          |
|              |   |        | Appliquer                |
|              |   |        | Terminer la modification |

[terminer\_dispo]

### iii. Ajouter un bloc d'outils

Différents outils sont mis à votre disposition afin de créer une page d'accueil adaptée à votre cours. Pour plus d'information sur les blocs d'outils disponibles et leurs possibilités, consultez l'onglet <u>Utiliser les blocs d'outils</u>.

- 1. Dans la fenêtre **Modifier la page** (menu du concepteur), cliquez sur l'onglet Outils.
- Cliquez sur l'outil que vous souhaitez ajouter. Au besoin, consultez la page <u>Différencier les blocs d'outils</u>.
- 3. Maintenez le bouton gauche de votre souris enfoncé.
- 4. Glissez le bloc à l'endroit désiré dans la page.
- 5. Lorsque les pointillés s'affichent en une ligne continue, déposez le bloc en lâchant le bouton de votre souris.

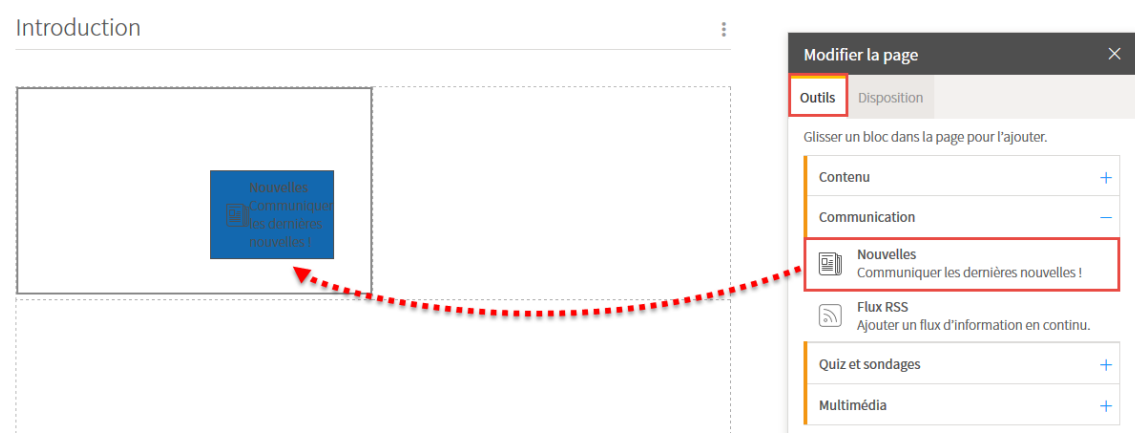

:

[ajouter\_bloc]

6. Procédez de la même façon pour l'ajout d'autres blocs.

#### Disposer les blocs d'outils dans la page

7. Cliquez sur Terminer la modification OU sur X.

| In | troc | tuct | ION |
|----|------|------|-----|
|    |      |      |     |

| Déplacer                                                                                                    |      |
|----------------------------------------------------------------------------------------------------|------|
| Nouvelles                                                                                                    | :    |
| Pour ajouter du contenu, cliquer sur l'icône 🕻 à droite<br>titre et sélectionner <i>Ajouter une nouvelle.</i> | e du |
|                                                                                                    |      |
|                                                                                                    |      |
|                                                                                                    |      |
|                                                                                                    |      |
|                                                                                                    |      |
|                                                                                                    |      |
|                                                                                                    |      |
|                                                                                                    |      |

| 1 | Modifi  | ier la page                                              | × |
|---|---------|----------------------------------------------------------|---|
| c | outils  | Disposition                                              |   |
| 0 | Glisser | un bloc dans la page pour l'ajouter.                     |   |
|   | Cont    | enu                                                      | - |
|   |         | Texte<br>Ajouter du texte avec mise en forme.            |   |
|   | (WWW)   | Liste de liens<br>Ajouter une liste de liens Web.        |   |
|   | 29      | Invité spécial<br>Annoncer la venue d'un invité spécial. |   |
|   | Com     | munication                                               | + |
|   | Quiz    | et sondages                                              | + |
|   | Mult    | imédia                                                   | + |
|   |         |                                                          |   |
|   |         | Terminer la modification                                 |   |

[terminer\_bloc]

### 2. Informations générales

### i. Ajouter des coordonnées et des disponibilités

- 1. Dans la sous-section Coordonnées et disponibilités, cliquez sur l'icône de flèche 🕴.
- 2. Sélectionnez Ajouter une coordonnée.

| Introduction                            | Informations générales                                                                                                    |
|-----------------------------------------|----------------------------------------------------------------------------------------------------|
| Plan de cours                           | Faculté de foresterie, de géographie et de géomatique<br>Département de géographie                                                                                                    |
| Informations générale                   |                                                                                                    |
| Description du cours                    | Mode d'enseignement : À distance<br>Temps consaré : 2-2-5<br>Crédits : 3                                                                                                    |
| Évaluation                              | Étude raisonnée de la configuration et de la position relative des grandes régions du monde. Analyse de leur contenu géographique distinct d'une part et des traits dominants et communs d'autre part. Attention particulière aux fondements bistorieures de la formation des États à l'actualité oplitique de à por scricte. |
| Matériel didactique<br>Bibliographie    | Ce cours est donné à distance. Si modification après le début des cours, consultez le site du Bureau de la formation à distance au www.distance.ulaval.ca ou contactez le Bureau de la formation à distance au 1-877-785-2825 pour obtenir la fiche-calendrier contenant l'information pertinente au fonctionnement du cours. |
| Plan de cours<br>(non publié)<br>Outils | Plage horaire :         NRC 80324 (Régulier)         Sur Internet :         -       00h00 à 00h00       Du 30 août 2010 au 10 déc. 2010         -       00h00 à 00h00       Du 30 août 2010 au 10 déc. 2010         -       00h00 à 00h00       Du 30 août 2010 au 10 déc. 2010                                               |
| Envoi de<br>courriel Question           | naires Coordonnées et disponibilités                                                                                                    |
| ajouter]                                | Pour ajouter du contenu, cliquer sur l'icône : à droite du titre et sélectionner <i>Ajouter une</i>                                                                                                    |

La fenêtre Ajouter une coordonnée et des disponibilités s'affiche.

| Ajouter une       | e coordonnée e      | et ses dispo | nibilités               |      |                            |     | ×         |
|-------------------|---------------------|--------------|-------------------------|------|----------------------------|-----|-----------|
| Coordonné         | èes                 |              |                         |      |                            |     |           |
| Nom :             | * <b>A</b>          |              |                         |      |                            |     |           |
| Statut :          | B                   |              |                         |      | ex.: Enseignant, Assistant |     |           |
| Bureau :          | O                   |              |                         |      | ex.: Pavillon, Local       |     |           |
| Page personn      | nelle : DL          |              |                         | B    |                            |     |           |
| Courriel :        | 8                   |              |                         |      |                            |     |           |
| Téléphone :       | Ø                   | poste :      |                         |      |                            |     |           |
| Télécopieur :     | G                   |              |                         |      |                            |     | =         |
| Pisponibilité     | és 🍙                |              |                         |      |                            |     |           |
| Plages détermine  | rminées 🔘 Texte     | libre        |                         |      |                            |     |           |
| Date<br>début*    | Date fin*           | Jour*        | Heures<br>(début-fin) * | Lieu |                            | NRC | :         |
| Cette liste ne o  | contient aucun élér | ment.        |                         |      |                            |     |           |
| * Indique un élér | ment obligatoire.   |              |                         |      |                            |     |           |
|                   |                     |              |                         |      |                            | ОК  | Annuler 🖵 |

### [formulaire\_coord]

3. Dans la zone **Coordonnées**, remplissez les champs que vous souhaitez afficher aux étudiants. L'astérisque rouge indique un élément obligatoire.

| A. Nom                 | Prénom et nom de la personne à ajouter.                                                                                        |
|------------------------|----------------------------------------------------------------------------------------------------|
| B. Statut              | Statut de la personne (ex. : professeur, chargé de cours, responsable du cours).                                               |
| C. Bureau              | Pavillon et local où il est possible de rencontrer la personne.                                                                |
| D. Page<br>personnelle | Adresse URL du site Web de la personne. Vous pouvez<br>valider l'adresse inscrite en cliquant sur l'icône de<br>vérification . |
| E. Courriel            | Adresse courriel pour contacter la personne.                                                                                   |

| F. Téléphone   | Numéro de téléphone pour contacter la personne. |
|----------------|-------------------------------------------------|
| G. Télécopieur | Numéro de télécopieur pour contacter personne.  |

4. Dans la zone **Disponibilités**, sélectionnez si vous souhaitez inscrire des plages déterminées ou un texte libre.

| H. Plages<br>déterminées | Plage fixe de disponibilité, par semaine, pendant une période donnée (ex. : disponible tous les mardis de la session entre 14h et 15h).               |
|--------------------------|----------------------------------------------------------------------------------------------------|
|                          | 1. Cliquez sur l'icône de menu 🖡.                                                                                                    |
|                          | 2. Sélectionnez Ajouter une disponibilité.                                                                                                    |
|                          | Date Date fin * Jour * Heures Lieu NRC                                                                                                    |
|                          | Cette liste ne contient aucun élément.                                                                                                    |
|                          | [ajouter_dispo]                                                                                                    |
|                          | <ol> <li>Indiquez vos disponibilités à l'aide des icônes et des menus<br/>déroulants.</li> </ol>                                                      |
|                          | Date début*     Date fin*     Jour*     Heures (début-fin)*     Lieu     NRC                                                                          |
|                          | <b>30-08-201 i</b> 09-01-201 <b>i v</b> 12:00 <b>i i</b> 12:00 <b>i</b> 80324                                                                         |
|                          | [formulaire_dispo]                                                                                                    |
| I. Texte libre           | Champ pour y inscrire les précisions concernant les disponibilités (ex. : Je<br>suis disponible sur rendez-vous. Veuillez me contacter par courriel). |

5. Cliquez sur OK.

### ii. Modifier et gérer des coordonnées et des disponibilités

- Modifier des coordonnées et des disponibilités
- Modifier l'ordre d'affichage des coordonnées et des disponibilités
- Supprimer des coordonnées et des disponibilités

#### Modifier des coordonnées et des disponibilités

- 1. Cliquez sur la section Informations générales.
- 2. Survolez la ligne de la personne dont vous désirez modifier les informations, puis cliquez sur l'icône de menu qui apparaît
- 3. Sélectionnez Modifier.

| Introduction            |                       | Informations générales                                                                                                    | • |
|-------------------------|-----------------------|----------------------------------------------------------------------------------------------------|---|
| Plan de cours           |                       | Faculté de foresterie, de géographie et de géomatique<br>Département de géographie                                                                                                    |   |
| Informations ge         | enerales U            | GGR-1000 : Introduction à la carte du monde                                                                                                    |   |
| Description du c        | cours                 | Mode d'enseignement : À distance<br>Temps consacré : 2-2-5                                                                                                    |   |
| Contenu et activ        | vités                 | Crédits : 3                                                                                                    |   |
| Évaluation              |                       | Étude raisonnée de la configuration et de la position relative des grandes régions du monde. Analyse de leur contenu<br>géographique distinct d'une part et des traits dominants et communs d'autre part. Attention particulière aux fondements<br>historiques de la formation des États, à l'actualité politique et à ses racines. |   |
| Matériel didactio       | que                   | Ce cours est donné à distance. Si modification après le début des cours, consultez le site du Bureau de la formation à                                                                                                    |   |
| Bibliographie           |                       | distance au www.distance.ulaval.ca ou contactez le Bureau de la formation à distance au 1-877-785-2825 pour obtenir la fiche-calendrier contenant l'information pertinente au fonctionnement du cours.                                                                                                    |   |
| Plan de cou             | rs                    | Plage horaire :                                                                                                    |   |
| (non publié)            |                       | NRC 80324 (Régulier)                                                                                                    |   |
|                         |                       | Sur Internet :<br>- 00h00 à 00h00 Du 30 août 2010 au 10 déc. 2010                                                                                                    |   |
| Outils                  | :                     | Il se peut que l'horaire du cours ait été modifié depuis la dernière synchronisation avec Capsule. Vérifier l'horaire dans Capsule.                                                                                                    |   |
| Envoi de<br>courriel Qu | uestionnaires         | Coordonnées et disponibilités                                                                                                    | • |
| Forums                  | Classes<br>virtuelles | Thomas Villeneuve (Professeur) 2<br>PVE-2199<br>thomas.villeneuve@ulaval.ca 3 Modifier                                                                                                    | I |
|                         |                       | Disponibilités Supprimer                                                                                                    | 1 |
| Enseignant              |                       | NRC 80324                                                                                                    |   |
|                         | ~®                    | mercredi 12h00 à 14h00 PVE-2199 Du 30 août 2010 au 9 janv. 2011 🗘 Monter de                                                                                                    |   |

[modifier\_coord]

4. Dans la fenêtre **Modifier une coordonnée et ses disponibilités,** effectuez les changements souhaités.

#### 5. Cliquez sur OK.

| *                                    | Thomas Villeneuv                                    | e           |                     |                            |     |  |
|--------------------------------------|-----------------------------------------------------|-------------|---------------------|----------------------------|-----|--|
| :                                    | Professeur                                          |             |                     | ex.: Enseignant, Assistant |     |  |
| 1:                                   | PVE-2199                                            |             |                     | ex.: Pavillon, Local       |     |  |
| ersonnelle :                         | URL                                                 |             | ß                   |                            |     |  |
| el :                                 | thomas.villeneuve                                   | e@ulaval.ca |                     |                            |     |  |
| one :                                | pc                                                  | oste :      |                     |                            |     |  |
| pieur :                              |                                                     |             |                     |                            |     |  |
|                                      |                                                     |             |                     |                            |     |  |
| ibilités                             |                                                     |             |                     |                            |     |  |
| ibilités<br>As déterminées           | Texte libre                                         |             |                     |                            |     |  |
| ibilités<br>25 déterminées<br>1ébut* | <ul> <li>Texte libre</li> <li>Date fin *</li> </ul> | Jour*       | Heures (début-fin)* | Lieu                       | NRC |  |
| ibilités                             |                                                     |             |                     |                            |     |  |

Modifier l'ordre d'affichage des coordonnées et des disponibilités

### Déplacer une coordonnée

- Survolez la ligne de la coordonnée que vous désirez déplacer, puis cliquez sur l'icône de menu qui apparaît
- 2. Sélectionnez Monter de ou Descendre de .
- 3. Choisissez le nombre de rangs qui correspond au déplacement à effectuer.

| Coordonnées et disponibilités                                                                                          | :                  |
|----------------------------------------------------------------------------------------------------|--------------------|
| Thomas Villeneuve (Professeur)<br>PVE-2199<br>thomas.villeneuve@ulaval.ca                                              | Modifier           |
| Disponibilités                                                                                                    | Supprimer          |
| NRC 80324                                                                                                    |                    |
| mercredi 12h00 à 14h00 PVE-2199 Du 30 août 2010 au 9 jan                                                               | A. 2011            |
| Florence Moore (Chargée de cours)                                                                                      | ↓ Descendre de → 1 |
| florence.moore@ulaval.ca                                                                                               | 2                  |
| Disponibilités                                                                                                    | <b>A</b>           |
| NRC 80324                                                                                                    | 3                  |
| mardi 10h00 à 13h00 PVE-2198 Du 30 août 2010 au 9 janv. 2<br>jeudi 10h00 à 13h00 PVE-2198 Du 30 août 2010 au 9 janv. 2 | D11 4              |
|                                                                                                    | Dernier            |

### [deplacer]

### Déplacer une disponibilité

- 1. Survolez la ligne de la coordonnée correspondante, puis cliquez sur l'icône de menu qui apparaît
- 2. Sélectionnez Modifier.

| Coordonnées                                     | et disponibilités              |          |                                 |   |           | : |
|-------------------------------------------------|--------------------------------|----------|---------------------------------|---|-----------|---|
| Thomas Villeneu<br>PVE-2199<br>thomas.villeneuv | ve (Professeur)<br>e@ulaval.ca |          |                                 | Ø | Modifier  | : |
| Disponibilités                                  |                                |          |                                 |   | Supprimer |   |
| mercredi                                        | 12h00 à 14h00                  | PVE-2199 | Du 30 août 2010 au 9 janv. 2011 | Ŷ | Monter de | Þ |

[modifer\_ordre\_coord]

- 3. Dans la fenêtre **Modifier une coordonnée et ses disponibilités**, survolez la ligne de la disponibilité à déplacer, puis cliquez sur l'icône de menu qui apparaît
- 4. Sélectionnez Monter de ou Descendre de .
- 5. Choisissez le nombre de rangs qui correspond au déplacement à effectuer.

### 6. Cliquez sur OK.

| Modifier une cool                    | donnée et ses     | disponibili | tés                 |                            |              | ×        |         |
|--------------------------------------|-------------------|-------------|---------------------|----------------------------|--------------|----------|---------|
| Coordonnées                          |                   |             |                     |                            |              | <b>*</b> |         |
| Nom :                                | Thomas Villeneuve | 2           |                     |                            |              |          |         |
| Statut :                             | Professeur        |             |                     | ex.: Enseignant, Assistant |              |          |         |
| Bureau :                             | PVE-2199          |             |                     | ex.: Pavillon, Local       |              |          |         |
| Page personnelle :                   | URL               |             | B                   |                            |              |          |         |
| Courriel :                           | thomas.villeneuve | @ulaval.ca  |                     |                            |              |          |         |
| Téléphone :                          | ро                | ste :       |                     |                            |              | E        |         |
| Télécopieur :                        |                   |             |                     |                            |              |          |         |
| Disponibilités<br>Plages déterminées | s 💿 Texte libre   |             |                     |                            |              |          |         |
| Date début*                          | Date fin*         | Jour*       | Heures (début-fin)* | Lieu                       | NRC          | :        | 1 5     |
| 30-08-201                            | 09-01-201         | Mer 👻       | 12:00 🕓 à 14:00     | <b>O</b> PVE-219           | 80324        | 3 :      | 2       |
| 30-08-201 🛗                          | 09-01-201         | Lun 👻       | 11:00 🚫 à 12:00     | O PVE-7                    | Supprimer    | _        | 3       |
|                                      |                   |             |                     | 4                          | ☆ Monter de  | •        | 4       |
|                                      |                   |             | 6                   | K Annuler                  | Descendre de | н        | Dernier |

[deplacer\_dispo]

Supprimer des coordonnées et des disponibilités

### Supprimer une coordonnée

- Survolez la ligne de la coordonnée que vous désirez supprimer, puis cliquez sur l'icône de menu qui apparaît
- 2. Sélectionnez Supprimer.

| PVE-2199                                                         | euve (Professeur)                                 |                      |                                 | 0 | Modifier  |   |
|------------------------------------------------------------------|---------------------------------------------------|----------------------|---------------------------------|---|-----------|---|
| Disponibilités                                                   | ive@uiaval.ca                                     |                      |                                 |   |           |   |
| Disponibilities                                                  |                                                   |                      |                                 |   | Supprimer |   |
| mercredi                                                         | 12h00 à 14h00                                     | PVE-2199             | Du 30 août 2010 au 9 janv. 2011 | Ŷ | Monter de | • |
| [supprimer]                                                      |                                                   |                      |                                 |   |           |   |
| Cliquez sur                                                      | Oui.                                              |                      |                                 |   |           |   |
| ,                                                                |                                                   |                      |                                 |   |           |   |
| Interroga                                                        | tion                                              |                      |                                 |   |           |   |
| Înterroga<br>Êtes-vous ce<br><i>Villeneuve</i> ?<br>Cette suppre | tion<br>rtain de vouloir s<br>ession sera définit | upprimer les<br>ive. | s coordonnées de <i>Thomas</i>  |   |           |   |

### Supprimer une disponibilité

- 1. Survolez la ligne de la coordonnée correspondante, puis cliquez sur l'icône de menu qui apparaît
- 2. Sélectionnez Modifier.

| Coordonnées                                     | et disponibilités              |          |                                 |   |           | : |
|-------------------------------------------------|--------------------------------|----------|---------------------------------|---|-----------|---|
| Thomas Villeneu<br>PVE-2199<br>thomas.villeneuv | ve (Professeur)<br>e@ulaval.ca |          |                                 | Ø | Modifier  | : |
| Disponibilités                                  |                                |          |                                 |   | Supprimer |   |
| NRC 80324<br>mercredi                           | 12h00 à 14h00                  | PVE-2199 | Du 30 août 2010 au 9 janv. 2011 | Ŷ | Monter de | Þ |

### [modifier\_ordre\_coord]

- 3. Dans la fenêtre **Modifier une coordonnée et ses disponibilités**, survolez la ligne de la disponibilité à supprimer, puis cliquez sur l'icône de menu qui apparaît
- 4. Sélectionnez Supprimer.

| Thomas Villeneuve   |                                                                                             |                                                                                                    |                                                                                                    |                                                                                                    |                                                                                               |
|---------------------|---------------------------------------------------------------------------------------------|----------------------------------------------------------------------------------------------------|----------------------------------------------------------------------------------------------------|----------------------------------------------------------------------------------------------------|-----------------------------------------------------------------------------------------------|
| Professeur          |                                                                                             |                                                                                                    | ex.: Enseignant, Assistant                                                                                                    |                                                                                                    |                                                                                               |
| PVE-2199            |                                                                                             |                                                                                                    | ex.: Pavillon, Local                                                                                                    |                                                                                                    |                                                                                               |
| URL                 |                                                                                             | ß                                                                                                    |                                                                                                    |                                                                                                    |                                                                                               |
| thomas.villeneuve@u | laval.ca                                                                                    |                                                                                                    |                                                                                                    |                                                                                                    |                                                                                               |
| poste               | 2:                                                                                          |                                                                                                    |                                                                                                    |                                                                                                    |                                                                                               |
|                     |                                                                                             |                                                                                                    |                                                                                                    |                                                                                                    | =                                                                                             |
|                     |                                                                                             |                                                                                                    |                                                                                                    |                                                                                                    |                                                                                               |
| Texte libre         |                                                                                             |                                                                                                    |                                                                                                    |                                                                                                    |                                                                                               |
| Date fin*           | Jour*                                                                                       | Heures (début-fin)*                                                                                   | Lieu                                                                                                    | NRC                                                                                                    | :                                                                                             |
| 09-01-201           | Mer 💌                                                                                       | 12:00 🔿 à 14:00                                                                                       | S PVE-21                                                                                                    | 99 <u>80324</u>                                                                                                    | :                                                                                             |
| atoire.             |                                                                                             |                                                                                                    | L                                                                                                    | Monter de                                                                                                    | → <b>]</b> •                                                                                  |
|                     | Thomas Villeneuve Professeur PVE-2199 URL thomas.villeneuve@u offereite Date fin* 09-01-201 | Thomas Villeneuve Professeur PVE-2199 URL thomas.villeneuve@ulaval.ca poste : poste : og-o1-201   Mer | Thomas Villeneuve Professeur PVE-2199 URL  thomas.villeneuve@ulaval.ca  poste :  poste :  0 - 01-201  Mer  12:00  à 14:00 toire. | Thomas Villeneuve Professeur PVE-2199 ex: Enseignant, Assistant ex: Pavillon, Local URL URL poste : poste :  Date fin* Jour* Heures (début-fin)* Lieu O9-01-201 Mer  12:00 14:00 PVE-21 toire. D01 | Thomas Villeneuve   Professeur   PVE-2199   ex: Pavillon, Local   URL   URL   poste:   poste: |

### 5. <u>Cliquez sur Oui</u>.

### Interrogation

Êtes-vous certain de vouloir supprimer la disponibilité ?

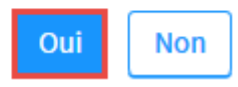

### [supprimer\_dispo\_oui]

### 6. Cliquez sur OK.

| Modifier une cool          | rdonnée et    | ses dispo   | onibilités             |      |                           |   |     | ×         |
|----------------------------|---------------|-------------|------------------------|------|---------------------------|---|-----|-----------|
| CODIDOIIIIEES              |               |             |                        |      |                           |   |     | *         |
| Nom : *                    | Thomas Ville  | neuve       |                        |      |                           |   |     |           |
| Statut :                   | Professeur    |             |                        |      | ex.: Enseignant, Assistan | t |     |           |
| Bureau :                   | PVE-2199      |             |                        |      | ex.: Pavillon, Local      |   |     |           |
| Page personnelle :         | URL           |             |                        |      |                           |   |     |           |
| Courriel :                 | thomas.viller | euve@ulaval | ca                     |      |                           |   |     |           |
| Téléphone :                |               | poste :     |                        |      |                           |   |     |           |
| Télécopieur :              |               |             |                        |      |                           |   |     | -         |
| Disponibilités             | s 🖱 Texte lib | re.         |                        |      |                           |   |     |           |
| Date Date Da               | ate fin *     | Jour*       | Heures<br>(début-fin)* | Lieu |                           |   | NRC | :         |
| Cette liste ne contien     | t aucun éléme | nt.         |                        |      |                           |   |     |           |
| * Indique un élément oblig | gatoire.      |             |                        |      |                           |   |     |           |
|                            |               |             |                        |      |                           |   | ОК  | Annuler 🗸 |

### [modifier\_terminee]

### iii. Gérer les informations générales

La section Informations générales contient les informations suivantes:

- Renseignements généraux du cours (faculté, sigle, plage horaire, etc.)
- Coordonnées et disponibilités
- Soutien technique

Bien que certaines informations de cette section s'affichent par défaut, assurez-vous d'en vérifier l'exactitude.

### Consulter les renseignements généraux du cours

Les **renseignements généraux du cours** proviennent des données du Bureau du registraire. Pour y apporter des changements, vous devez communiquer avec la gestion des études de votre faculté. Une fois les modifications apportées par le Bureau du registraire, les informations présentes dans cette section seront mises à jour automatiquement.

Pour modifier vos **coordonnées et disponibilités**, consultez la page <u>Modifier et gérer des</u> <u>coordonnées et des disponibilités</u>.

#### < Cours Introduction à la carte du monde GGR-1000 (NRC: 80324)

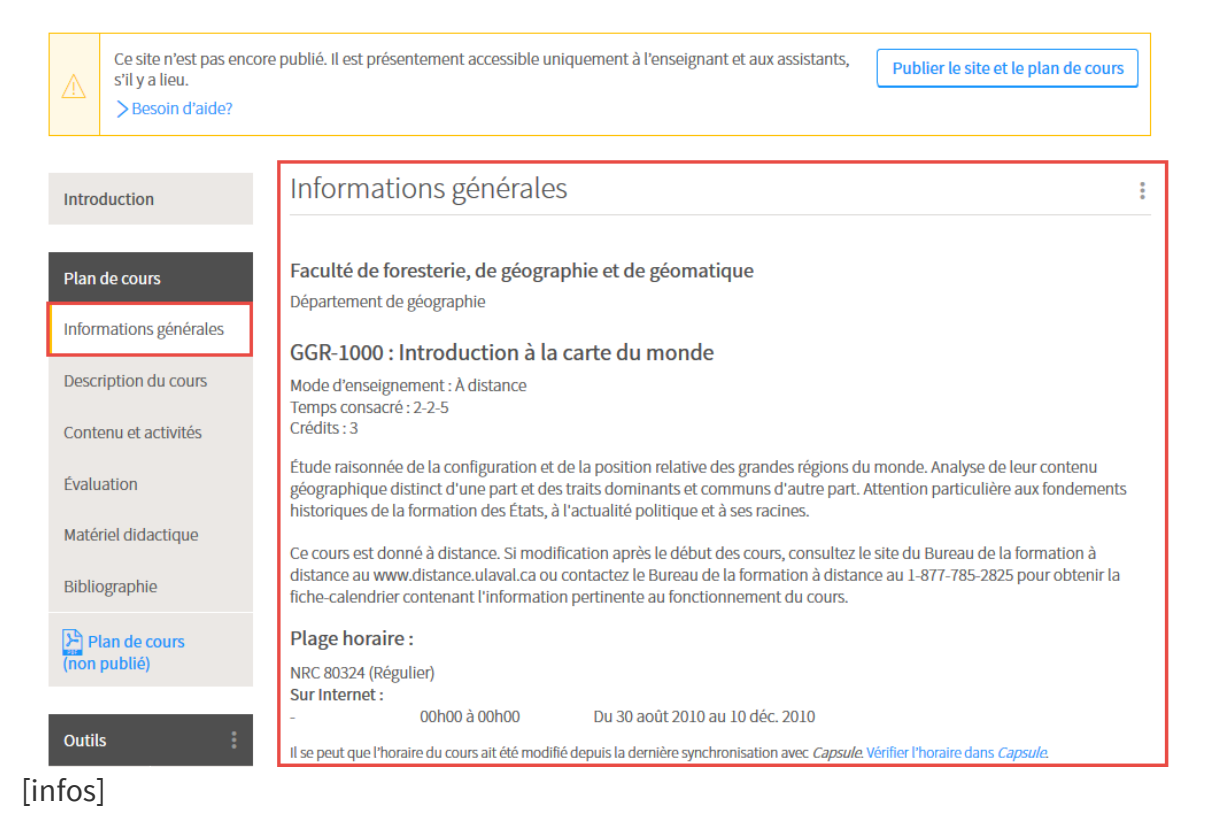

### Ajouter un complément à la description du cours

- 1. Dans la section **Informations générales**, cliquez sur l'icône de menu
- Sélectionnez Ajouter un complément à la description.
   Une zone de texte d'affiche au bas de la description du cours.

| Introduction           | Informations générales                                     |                                        |
|------------------------|------------------------------------------------------------|----------------------------------------|
| maodaction             |                                                            | Ajouter un complément à la description |
| Plan de cours          | Faculté de foresterie, de géographie et de géomatique      |                                        |
| Informations générales | GGR-1000 : Introduction à la carte du monde                |                                        |
| Description du cours   | Mode d'enseignement : À distance<br>Temps consacré : 2-2-5 |                                        |
| Contenu et activités   | Crédits : 3                                                |                                        |
| Fairwellers            |                                                            |                                        |

[ajout\_complement]

3. Inscrivez les informations souhaitées. Au besoin, consultez la page <u>Utiliser l'éditeur de</u> <u>texte</u>.

### 4. Cliquez sur OK.

| Introduction                                 | Informations générales                                                                                                    | • |
|----------------------------------------------|----------------------------------------------------------------------------------------------------|---|
| Plan de cours                                | Faculté de foresterie, de géographie et de géomatique<br>Département de géographie                                                                                                    |   |
| Informations générales                       | CCD 1000 Untraduction à la corte du monde                                                                                                    |   |
| Description du cours<br>Contenu et activités | Mode d'enseignement : À distance<br>Temps consacré : 2-2-5<br>Crédits : 3                                                                                                    |   |
| Évaluation                                   | Étude raisonnée de la configuration et de la position relative des grandes régions du monde. Analyse de leur contenu<br>géographique distinct d'une part et des traits dominants et communs d'autre part. Attention particulière aux fondements<br>historiques de la formation des États, à l'actualité politique et à ses racines. |   |
| Matériel didactique<br>Bibliographie         | Ce cours est donné à distance. Si modification après le début des cours, consultez le site du Bureau de la formation à<br>distance au www.distance.ulaval.ca ou contactez le Bureau de la formation à distance au 1-877-785-2825 pour obtenir la<br>fiche-calendrier contenant l'information pertinente au fonctionnement du cours. |   |
| Plan de cours<br>(non publié)                | Plage horaire :<br>NRC 80324 (Régulier)                                                                                                    |   |
| Outils                                       | <ul> <li>- 00h00 à 00h00 Du 30 août 2010 au 10 déc. 2010</li> <li>Il se peut que l'horaire du cours ait été modifié depuis la dernière synchronisation avec <i>Capsule</i>. Vérifier l'horaire dans <i>Capsule</i>.</li> </ul>                                                                                                    |   |
| Envoi de<br>courriel Questionnaires          | ゅ or Styles NX 哈爾爾 B I 2 ■言言言 汪汪 读读 X X @ @ Φ 图 Ⅲ Ω 告<br>希は@ @                                                                                                    | • |
| Forums Classes<br>virtuelles                 |                                                                                                    |   |
| Enseignant                                   |                                                                                                    |   |
| Statistiques Configuration                   | Enregistrer OK Annuler                                                                                                    |   |
| [ajout_compleme                              | nt_ok]                                                                                                    |   |

### 3.Description du cours

### i. Ajouter une sous-section dans la description du cours

Ajouter une sous-section supprimée du gabarit de plan de cours

Les sous-sections prédéfinies dans le gabarit de plan de cours de votre faculté s'affichent par défaut lors de la création du site. Si vous supprimez une sous-section suggérée dans le gabarit de plan de cours, il est possible de l'ajouter à nouveau et de récupérer son contenu.

- 1. Cliquez sur la section Description du cours.
- 2. Cliquez sur l'icône de menu
- 3. Sélectionnez Ajouter une sous-section.
- 4. Choisissez la sous-section que vous souhaitez ajouter parmi celles disponibles par défaut.

|                | mon <b>Portail</b>                                            |                                                                                                    |                                                                                            | û 💿 🚯                |
|----------------|---------------------------------------------------------------|----------------------------------------------------------------------------------------------------|--------------------------------------------------------------------------------------------|----------------------|
| \$<br>©        | < Cours<br>Introduction à la c<br>GGR-1000 (NRC: 80324)       | arte du monde                                                                                                    |                                                                                            | Automne 2010         |
| <mark>₽</mark> | Ce site n'est pas encor<br>s'il y a lieu.<br>> Besoin d'aide? | e publié. Il est présentement accessible uniquement à l'enseignant et aux assistants,                                                                                                    | Publier le site et le plan de cours                                                        |                      |
|                | Introduction                                                  | Description du cours                                                                                                    | 2<br>슈 Ajouter une sous-section 3                                                          | Introduction 4       |
| ×              | Plan de cours                                                 | > Objectifs généraux<br>> Approche pédagogique                                                                                                    |                                                                                            | Objectifs généraux   |
|                | Informations générales                                        | Objectifs généraux*                                                                                                    | :                                                                                          | Approche pédagogique |
|                | Description du cours 1                                        | Au terme de ce cours, l'étudiant(e) sera en mesure :                                                                                                    |                                                                                            | Personnalisée        |
|                | Contenu et activités<br>Évaluation<br>Matériel didactique     | <ul> <li>d'interpréter, à l'échelle de chacune des grandes régions du monde, d'une part, les lic<br/>peuplement, production et échange; et, d'autre part, les problèmes économiques, ci<br/>conflits nationaux et internationaux, à l'échelle mondiale.</li> <li>d'utiliser des outlis de localisation cartographiques comme les atlas et les cartes géo</li> <li>de localiser les principaux éléments toponymiques du monde.</li> </ul> | ens qui existent entre ressources,<br>Jiturels et politiques, ainsi que les<br>graphiques. |                      |
|                | Bibliographie                                                 | Approche pédagogique *                                                                                                    | :                                                                                          |                      |
|                | Plan de cours<br>(non publié)                                 | Ce cours est conçu selon une approche pédagogique propre à la formation à distance.<br>utilisée vous permettent d'adopter une démarche d'apprentissage autonome et entièr<br>gérer votre temps d'étude et prendre en charge votre formation.                                                                                                    | Le matériel didactique et la formule<br>ement à distance. Vous pouvez ainsi                |                      |

### [ajouter\_ssection\_menu]

#### Information

Lorsqu'une sous-section apparaît grisée dans le menu déroulant, c'est que celle-ci est déjà présente dans le site.

5. Dans la fenêtre **Ajouter une sous-section**, sélectionnez le titre souhaité à l'aide du menu déroulant.

Les titres varient selon le gabarit de plan de cours utilisé lors de la création du site. Il est possible qu'aucun titre alternatif ne vous soit proposé.

6. Cliquez sur OK.

| Ajoute    | er une sous-section          |    | ×       |
|-----------|------------------------------|----|---------|
| Titre : * | Introduction                 |    | Ŧ       |
| * Indique | But du cours<br>Introduction |    |         |
|           |                              | ОК | Annuler |

[ajout\_ssection\_ok]

Ajouter une sous-section personnalisée

Une sous-section personnalisée vous permet d'ajouter du contenu qui ne figure pas dans le gabarit de plan de cours suggéré.

- 1. Cliquez sur la section Description du cours.
- 2. Cliquez sur l'icône de menu
- 3. Sélectionnez Ajouter une sous-section.
- 4. Cliquez sur Personnalisée.....

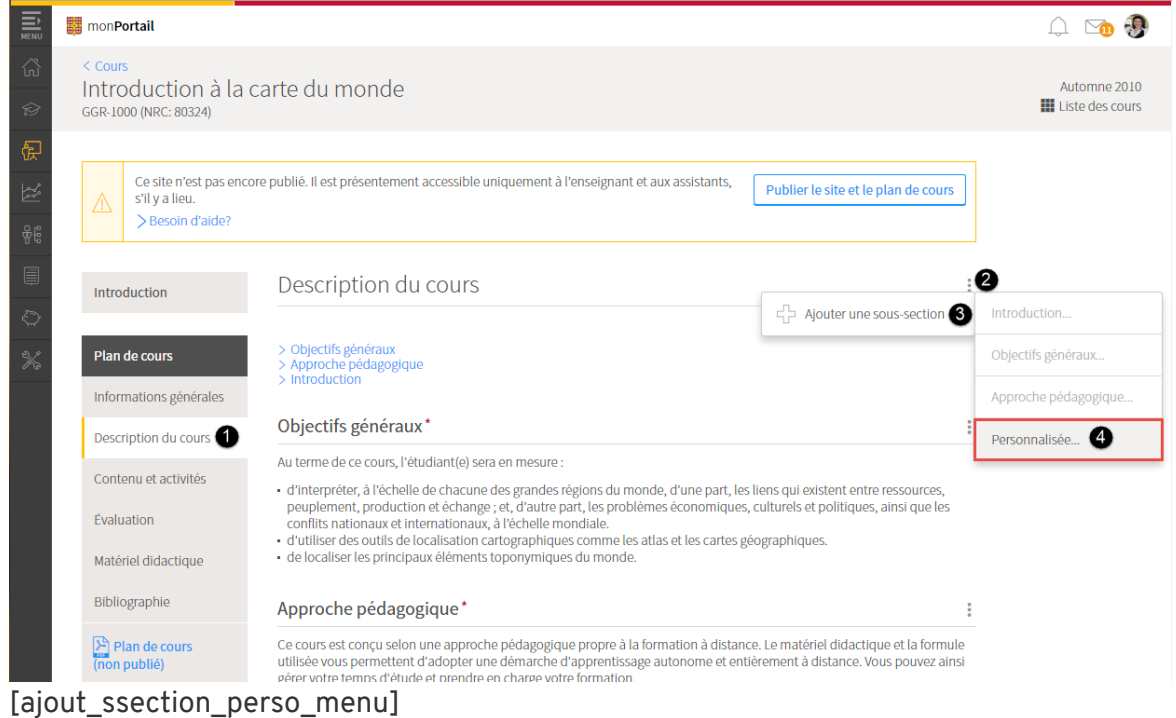

5. Dans la fenêtre **Ajouter une sous-section**, inscrivez le titre de votre sous-section personnalisée.

### 6. Cliquez sur OK.

La nouvelle section s'affiche au bas de la page, sous les autres sous-sections.

| Ajoute                                                                                                    | er une sous-section                                                                                                    | ×                              |
|----------------------------------------------------------------------------------------------------|----------------------------------------------------------------------------------------------------|--------------------------------|
| Titre : *                                                                                                    | Liens du cours avec le programme                                                                                                    |                                |
| * Indique                                                                                                    | e un élément obligatoire.                                                                                                    |                                |
|                                                                                                    | OK Annul                                                                                                    | er                             |
| [ajouter_s                                                                                                    | ssection_perso_titre]                                                                                                    |                                |
| . Remplisse<br>page <u>Rem</u><br>. Cliquez su<br>Introductio                                                                                                    | ez la nouvelle sous-section. Pour plus d'information<br>aplir ou modifier le contenu d'une sous-section.<br>ur <mark>OK</mark> .<br>on                                                                                                    | n, référez-vou                 |
| <ul> <li>Remplisse<br/>page <u>Rem</u></li> <li>Cliquez su<br/>Introduction<br/>Pour ajouter du</li> </ul>                                                                                                    | ez la nouvelle sous-section. Pour plus d'information<br>aplir ou modifier le contenu d'une sous-section.<br>ur OK.<br>on<br>u contenu, cliquer sur l'icône i à droite du titre et sélectionner <i>Modifier le contenu.</i>                                | n, référez-vou                 |
| <ul> <li>Remplisse<br/>page <u>Rem</u></li> <li>Cliquez su<br/>Introductio<br/>Pour ajouter du<br/>Liens du co</li> </ul>                                                                                                    | ez la nouvelle sous-section. Pour plus d'information<br>pplir ou modifier le contenu d'une sous-section.<br>ur OK.<br>on<br>u contenu, cliquer sur l'icône : à droite du titre et sélectionner <i>Modifier le contenu.</i><br>ours avec le programme      | n, référez-vou                 |
| <ul> <li>Remplisse<br/>page <u>Rem</u></li> <li>Cliquez su<br/>Introduction</li> <li>Pour ajouter du<br/>Liens du conset</li> <li>Styles</li> <li>Styles</li> <li>Styles</li> <li>Styles</li> <li>Styles</li> <li>Styles</li> <li>Styles</li> <li>Styles</li> <li>Styles</li> <li>Styles</li> <li>Styles</li> <li>Styles</li> </ul>                                                                                                    | ez la nouvelle sous-section. Pour plus d'information<br>plir ou modifier le contenu d'une sous-section.<br>ur OK.<br>on<br>u contenu, cliquer sur l'icône : à droite du titre et sélectionner <i>Modifier le contenu</i> .<br>ours avec le programme      | n, référez-vou                 |
| <ul> <li>Remplisse<br/>page <u>Rem</u></li> <li>Cliquez su<br/>Introductio</li> <li>Pour ajouter du<br/>Liens du co</li> <li>Styles</li> <li>Styles</li> <li>Styles</li> <li>Le cours est co</li> </ul>                                                                                                    | ez la nouvelle sous-section. Pour plus d'information<br>pplir ou modifier le contenu d'une sous-section.<br>ur OK.<br>on<br>u contenu, cliquer sur l'icône : à droite du titre et sélectionner <i>Modifier le contenu.</i><br>ours avec le programme<br>: | n, référez-vou<br>∷<br>I Ⅲ Ω ≔ |
| <ul> <li>Remplisse<br/>page <u>Rem</u></li> <li>Cliquez su<br/>Introduction</li> <li>Pour ajouter du<br/>Liens du construire</li> <li>Experience</li> <li>Experience</li></ul> | ez la nouvelle sous-section. Pour plus d'information<br>pplir ou modifier le contenu d'une sous-section.<br>ur OK.<br>on<br>u contenu, cliquer sur l'icône : à droite du titre et sélectionner <i>Modifier le contenu.</i><br>ours avec le programme<br>: | n, référez-vou                 |

[ajouter\_ssection\_perso\_fenetre]

### Information

7.

Lorsque vous ajoutez une sous-section, le titre de celle-ci est automatiquement inséré dans le haut de la section. Vous pouvez ainsi repérer rapidement les différentes sous-sections et y accéder en un simple clic. En supprimant une sous-section, le titre sera également retiré de la liste.

Enregistrer

Annuler

à la

### Description du cours

> Objectifs généraux
 > Approche pédagogique
 > Introduction
 > Liens du cours avec le programme

### Objectifs généraux\*

[ajouter\_ssection\_entete]

•

•

### ii. Gérer les sous-sections de la description du cours

### Modifier le titre d'une sous-section

### Information

L'option **Modifier le titre** permet de choisir parmi des titres alternatifs prédéfinis dans le gabarit de plan de cours de votre faculté. Si l'option ne s'affiche pas dans le menu d'une soussection, c'est que vous ne pouvez pas en modifier le titre.

- 1. Cliquez sur l'icône de menu de la sous-section dont vous souhaitez modifier le titre 🍍 .
- 2. Sélectionnez Modifier le titre.

| Approche pédagogique*                                                                            |   |                     | : |
|--------------------------------------------------------------------------------------------------|---|---------------------|---|
| Pour ajouter du contenu, cliquer sur l'icône : à droite du titre et sélectionner <i>Modifier</i> | ٦ | Modifier le titre   |   |
|                                                                                                  | ٦ | Modifier le contenu |   |
|                                                                                                  | Ŷ | Monter de           | F |
|                                                                                                  | Ŷ | Descendre de        | ŀ |

[modifier\_titre]

- 3. À l'aide du menu déroulant, sélectionnez le titre souhaité parmi les choix proposés.
- 4. Cliquez sur OK.

| Modifier le titre                           | ×          |
|---------------------------------------------|------------|
| Titre :*                                    |            |
| Approche pédagogique                        | -          |
| Approche pédagogique<br>Formule pédagogique |            |
|                                             | OK Annuler |
| [modifier_titre_ok]                         |            |

### Supprimer une sous-section

### Information

Un astérisque rouge indique que la sous-section doit obligatoirement se retrouver dans votre plan de cours. Il n'est alors pas possible de la supprimer.

#### Mise en garde

Lorsque vous supprimez une sous-section **personnalisée**, vous supprimez définitivement tout son contenu.

- 1. Cliquez sur l'icône de menu de la sous-section que vous souhaitez supprimer
- 2. Sélectionnez Supprimer la sous-section.

| Introduction                                                                                     |                           |
|--------------------------------------------------------------------------------------------------|---------------------------|
| Pour ajouter du contenu, cliquer sur l'icône : à droite du titre et sélectionner <i>Modifier</i> | Modifier le titre         |
| Objectifs généraux*                                                                              | Modifier le contenu       |
| Pour ajouter du contenu, cliquer sur l'icône : à droite du titre et sélectionner <i>Modifier</i> | Supprimer la sous-section |
|                                                                                                  | ☆ Monter de →             |
|                                                                                                  | ↓ Descendre de            |

#### [supprimer\_ss]

3. Dans la fenêtre Interrogation, cliquez sur Oui.

| Interrogation                                                                                                    |           |     |
|----------------------------------------------------------------------------------------------------|-----------|-----|
| Êtes-vous certain de vouloir supprimer la sou<br><i>Introduction</i> ?<br>Son contenu sera supprimé définitivement. | s-section |     |
|                                                                                                    | Oui       | Non |
| [supprimer_ss_oui]                                                                                                  |           |     |

#### Information

Il est possible de récupérer une sous-section supprimée et son contenu lorsque celle-ci est affichée par défaut dans le gabarit de plan de cours. Pour plus d'information, consultez la page <u>Ajouter une sous-section supprimée du gabarit de plan de cours</u>.

#### Déplacer une sous-section

- 1. Cliquez sur l'icône de menu de la sous-section que vous souhaitez déplacer 🎚 .
- 2. Sélectionnez Monter de ou Descendre de.

### 3. Choisissez le nombre de rangs qui correspond au déplacement à effectuer. Objectifs généraux\*

[deplacer\_ss]

### iii. Remplir ou modifier le contenu d'une sous-section

#### Information

La mention « *Le contenu de cette sous-section ne peut être modifié* » indique que vous ne pouvez pas remplir ou modifier la sous-section.

- Cliquez sur l'icône de menu de la sous-section que vous souhaitez remplir ou modifier
- Sélectionnez Modifier le contenu.
   Description du cours

| <ul> <li>&gt; Introduction</li> <li>&gt; Objectifs généraux</li> <li>&gt; Approche pédagogique</li> </ul> |                       |
|----------------------------------------------------------------------------------------------------|-----------------------|
| Introduction                                                                                              |                       |
| Pour ajouter du contenu, cliquer sur l'icône 🚦 à droite du titre et sélectionner Modifier                 | Modifier le titre     |
| Objectifs généraux*                                                                                       | 🕞 Modifier le contenu |

[modifier\_contenu]

3. Modifiez le texte suggéré ou inscrivez un nouveau texte dans le champ correspondant.

### Vous souhaitez copier-coller un texte à partir de Word ?

| Fenet | re Modale                                                                                        |
|-------|--------------------------------------------------------------------------------------------------|
| Vou   | s souhaitez copier-coller un texte à partir de Word ?                                            |
| 1.    | Ouvrez le fichier Word dont vous souhaitez copier le texte.                                      |
| 2.    | Copiez le texte souhaité.                                                                        |
|       | Vous pouvez également utiliser les touches CTRL+C de votre clavier.                              |
| 3.    | Dans votre site, placez votre curseur à l'endroit où le texte doit être copié.                   |
| 4.    | Dans la barre d'outils de l'éditeur de texte, cliquez sur l'icône <b>Coller à partir de Word</b> |
|       | Vous pouvez également utiliser les touches <b>CTRL+V</b> de votre clavier.                       |

:

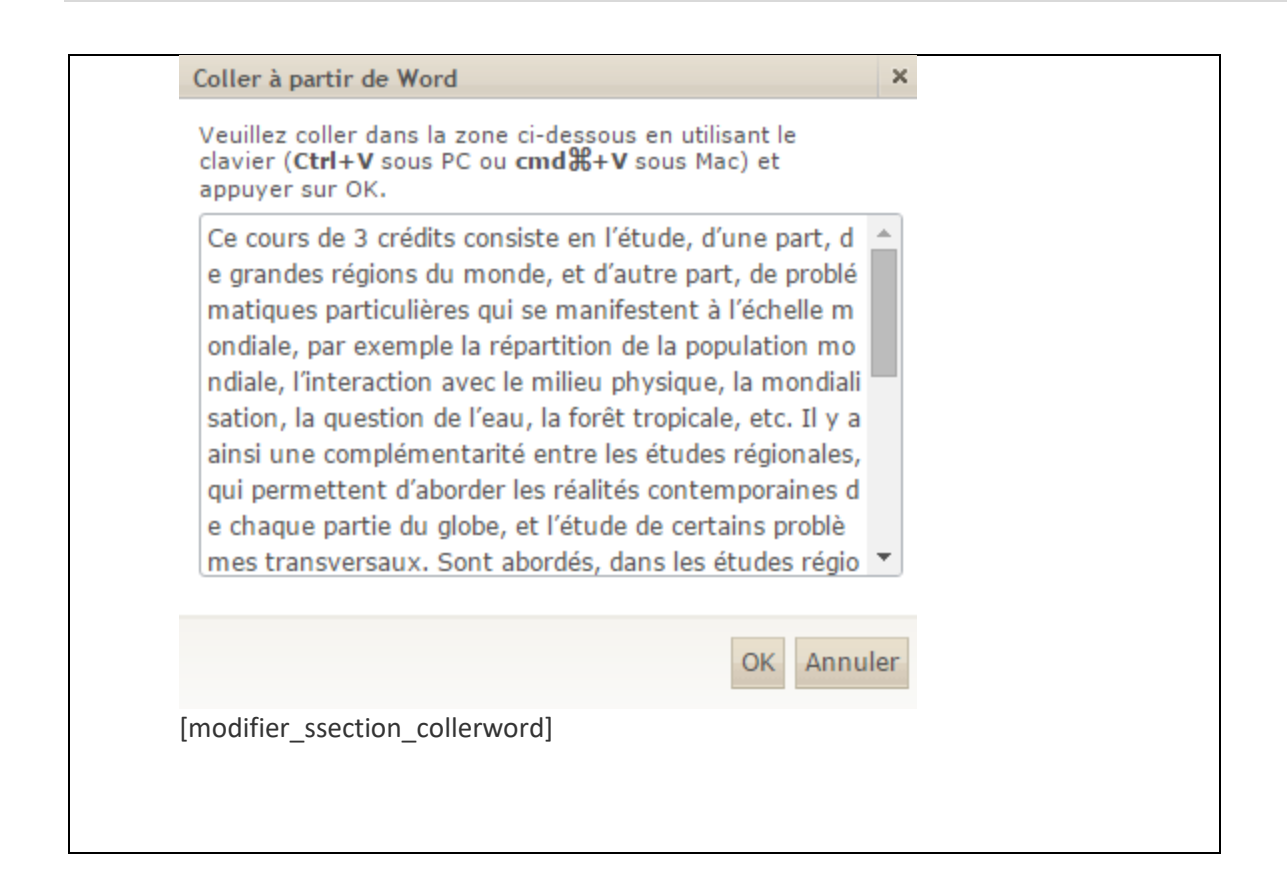

4. Cliquez sur OK.

| Introduction                   |           |            |         |               | 0<br>0<br>0 |
|--------------------------------|-----------|------------|---------|---------------|-------------|
| က ္ Styles<br>ကြန္နိုင္တို 💭 📮 | - 2 🗈 î 🛍 | B I ⊘ ≣≣≣≣ | ■ 目目 律律 | ×2 ×2 @ 💮 🕆 🗷 |             |
|                                |           |            |         |               |             |
|                                |           |            |         |               |             |
|                                |           |            |         |               |             |
|                                |           |            |         | Enregistrer   | OK Annuler  |

[modifier\_contenu\_ok]

### Conseil

Au besoin, personnalisez votre texte en utilisant les outils de mise en forme disponibles. Pour plus d'information, consultez la page <u>Utiliser l'éditeur de texte</u>.

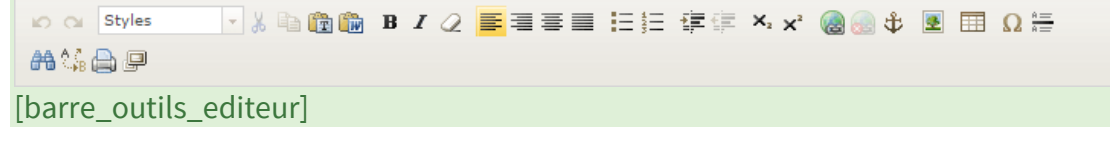

### 4.Contenu et activités

### i. Créer et gérer la liste des modules

### Ajouter un module

- 1. Cliquez sur la section Contenu et activités.
- 2. Cliquez sur l'icône de menu
- 3. Sélectionnez <mark>Ajouter un module</mark>.

| mon <b>Portail</b>                                                                                                    |                                                                                                    |                                                                                                    | û 💿 🐌        |
|----------------------------------------------------------------------------------------------------|----------------------------------------------------------------------------------------------------|----------------------------------------------------------------------------------------------------|--------------|
| < cours<br>Introduction à la<br>ggr-1000 (NRC: 80324)                                                                        | carte du monde                                                                                                    |                                                                                                    | Automne 2010 |
| Ce site n'est pas ene<br>s'il y a lieu.<br>>Besoin d'alde?                                                                   | core publié. Il est présentement accessible uniquement à                                                                                   | l'enseignant et aux assistants, Publier le site et le plan de cours                                                                                                    |              |
| Introduction                                                                                                    | Contenu et activités                                                                                                    |                                                                                                    |              |
| Plan de cours                                                                                                    |                                                                                                    |                                                                                                    |              |
|                                                                                                    |                                                                                                    | Responsable du                                                                                                    |              |
| Informations générales                                                                                                    | Titre                                                                                                    | Responsable du Date Publié :2                                                                                                    |              |
| Informations générales<br>Description du cours                                                                               | Titre<br>Semaine 1                                                                                                    | Responsable du Date Publié : 2<br>courter an module 3                                                                                                    |              |
| Informations générales<br>Description du cours<br>Contenu et activités                                                       | Titre<br>Semaine 1<br>Introduction                                                                                                    | Responsable du Date Publié : 2<br>다고 Ajouter un module 3                                                                                                    |              |
| Informations générales<br>Description du cours<br>Contenu et activités 1<br>Évaluation                                       | Titre Semaine 1 Introduction Semaine 2 Le climat                                                                                           | Responsable du     Date     Publié     2       COL     Ajouter un module     3       CD     Ajouter un regroupement       Image: Color of the second second sec |              |
| Informations générales<br>Description du cours<br>Contenu et activités 1<br>Évaluation<br>Matériel didactique                | Titre<br>Semaine 1<br>Introduction<br>Semaine 2<br>Le climat<br>Semaine 3<br>Le développement durable                                      | Responsable du     Date     Publié     2       C                                                                                                    |              |
| Informations générales<br>Description du cours<br>Contenu et activités<br>Évaluation<br>Matériel didactique<br>Bibliographie | Titre Semaine 1 Introduction Semaine 2 Le climat Semaine 3 Le développement durable Semaine 4 I'bydrographic et la discontibilité de l'eau | Responsable du     Date     Publié     2       C     Ajouter un module     3       C     Ajouter un regroupement       Image: A straight of the straight of the strai |              |

[ajouter\_module\_menu]

La fenêtre **Ajouter un module** s'affiche.

| Ajouter un module                                   | X                                               |
|-----------------------------------------------------|-------------------------------------------------|
| Titre : 🔿 *                                         |                                                 |
| Lien vers : 🕒 💿 Page de contenu                     | 」 ◎ Page de ce site ◎ Page externe ◎ Aucun lien |
| Description :                                       |                                                 |
| Date du module et publication : D                   | Publier maintenant pour certains utilisateurs   |
| Date prévue du module                               | Publication du module aux étudiants             |
| e e e e e e e e e e e e e e e e e e e               | Publier : Non publié 🔹 🔻                        |
| Texte libre                                         | i anno i mon public                             |
|                                                     |                                                 |
|                                                     |                                                 |
| Responsable du cours : 🕞                            |                                                 |
| <ul> <li>Indique un élément obligatoire.</li> </ul> |                                                 |
|                                                     | Enregistrer et créer un autre module OK Annuler |

[ajouter\_module\_fenetre]

4. Remplissez les champs que vous souhaitez afficher aux étudiants. L'astérisque rouge indique un élément obligatoire.

| A. Titre     | Inscrivez le titre du module.                                                                                                    |
|--------------|----------------------------------------------------------------------------------------------------|
| B. Lien vers | <ul> <li>Sélectionnez l'endroit vers lequel les étudiants sont dirigés lorsqu'ils accèdent à un module.</li> <li>Page de contenu : L'étudiant est dirigé vers la page du module dans laquelle vous pouvez déposer le contenu à consulter.</li> <li>Page de ce site : L'étudiant est dirigé vers une autre page du site (ex : vers la section des évaluations). Choisissez la page souhaitée à l'aide du menu déroulant.</li> <li>Page externe : L'étudiant est dirigé vers un site Web externe à votre site de cours. Inscrivez l'adresse URL du site dans le champ prévu. Pour valider l'adresse saisie, cliquez sur l'icône</li> <li>Aucun lien : L'étudiant voit uniquement le titre du module (ex. Semaine de lecture).</li> </ul> |

| C. Description                                         | Inscrivez une brève description du module (ex. les thèmes abordés).                                                                                                    |
|--------------------------------------------------------|----------------------------------------------------------------------------------------------------|
| D. Date du module et<br>publication                    | <ul> <li>Date prévue du module</li> <li>Indiquez la date prévue du module en cliquant sur l'icône de calendrier</li> <li>Si la date prévue du module ne correspond pas à une date précise, utilisez plutôt le champ de texte (ex. du 3 au 10 novembre).</li> <li>Publication du module aux étudiants</li> <li>Déterminez le moment de publication du module à l'aide du menu déroulant.</li> <li>Si vous avez plus d'un NRC associé à votre site de cours, indiquez si le mode de présentation et de publication des dates est identique pour tous les NRC ou personnalisé par NRC.</li> <li>Pour plus d'information, consultez la page Publier un module à la fois.</li> </ul> |
| E. Publier<br>maintenant pour<br>certains utilisateurs | Publiez le module pour les utilisateurs qui doivent accéder au contenu avant la date de publication.<br>Pour plus d'information, consultez la page <u>Publier un module pour certains utilisateurs</u> .                                                                                                    |
| F. Colonne<br>personnalisée                            | Inscrivez l'information souhaitée (ex. le nom du responsable du module).<br>Pour plus d'information, consultez la section <u>Ajouter une section</u> <u>personnalisée</u> .                                                                                                    |

 Pour terminer, cliquez sur OK.
 Pour poursuivre l'ajout de modules, cliquez plutôt sur Enregistrer et créer un autre module.

| Ajouter un module                 | X                                               |
|-----------------------------------|-------------------------------------------------|
| Titre : *                         |                                                 |
| Lien vers :       Page de conten  | u 🔍 Page de ce site 🔍 Page externe 🔍 Aucun lien |
| Description :                     |                                                 |
| Date du module et publication :   | Publier maintenant pour certains utilisateurs   |
| Date prévue du module             | Publication du module aux étudiants             |
| <b>i</b>                          | Publier : Non publié 🔻                          |
| Texte libre                       |                                                 |
|                                   |                                                 |
| Responsable du cours :            |                                                 |
| * Indique un élément obligatoire. |                                                 |
|                                   | Enregistrer et créer un autre module OK Annuler |
|                                   |                                                 |

[ajouter\_module\_fenetre\_ok]

### Créer un module à partir d'un module existant

### Information

Créer un module à partir d'un module existant permet de copier la structure complète d'un module en le dupliquant (blocs de contenu, fichiers, onglets, etc.).

- 1. Survolez la ligne du module à dupliquer, puis cliquez sur l'icône de menu
- Sélectionnez Créer un module à partir de celui-ci. La fenêtre Ajouter un module qui s'affiche contient les informations du module utilisé comme modèle.

### Contenu et activités

| Titre                                                    | Date Publié                          |
|----------------------------------------------------------|--------------------------------------|
| Semaine 1                                                | 12 janv. 2015 🛛 📘                    |
| Introduction                                             | Modifier et publier                  |
| Semaine 2<br>Le climat                                   | Supprimer                            |
| Semaine 3<br>Le développement durable                    | ☆ Monter de                          |
| Semaine 4<br>L'hydrographie et la disponibilité de l'eau | Descendre de                         |
| Semaine 5<br>La mondialisation                           | Créer un module à partir de celui-ci |

### [copier\_module\_existant\_menu]

3. Modifiez les informations souhaitées pour créer votre nouveau module.

### 4. Cliquez sur OK.

| Ajouter un r                        | module                       |                                                                | ×                     |
|-------------------------------------|------------------------------|----------------------------------------------------------------|-----------------------|
| Module créé à p                     | partir de <i>Semaine 1</i> . |                                                                |                       |
| Titre :                             | * Semaine 1                  |                                                                |                       |
| Lien vers :                         | Page de contenu              | Page de ce site                                                |                       |
|                                     | Tout le contenu du mo        | dule utilisé comme modèle sera copié (onglets, blocs, images). |                       |
| Description :                       | Introduction                 |                                                                |                       |
| Date du modul                       | le et publication :          | Publier maintenant pour o                                      | certains utilisateurs |
| Date prévue                         | du module                    | Publication du module aux étudiants                            |                       |
| 12-01-2015<br>Texte libre           | <b>⊞</b>                     | Publier : Maintenant                                           |                       |
| Responsable di<br>* Indique un élém | u cours :                    |                                                                |                       |
|                                     |                              | Enregistrer et créer un autre module                           | Annuler               |
| copier_mo                           | odule_existan                | t_fenetre_ok]                                                  |                       |

### Modifier les informations d'un module

- 1. Survolez le titre du module à modifier, puis cliquez sur l'icône de menu ‡ .
- 2. Sélectionnez Modifier et publier.

Contenu et activités

| Titre                                                    | Date Po                       | ublié 🚦  |
|----------------------------------------------------------|-------------------------------|----------|
| Semaine 1                                                | 12 janv. 2015                 | 0        |
| Somaine 2                                                | Modifier et publier           |          |
| Le climat                                                | Supprimer                     |          |
| Semaine 3<br>Le développement durable                    | ☆ Monter de                   | Þ        |
| Semaine 4<br>L'hydrographie et la disponibilité de l'eau | ↓ Descendre de                | Þ        |
| Semaine 5<br>La mondialisation                           | Créer un module à partir de c | elui-ci: |

[modifier\_module\_menu]

3. Modifiez les informations souhaitées. Au besoin, consultez le tableau de la section Ajouter un module.
#### 4. Cliquez sur OK.

| itre :       | Semaine 1                                                       |             |                   |                   |                          |                           |
|--------------|-----------------------------------------------------------------|-------------|-------------------|-------------------|--------------------------|---------------------------|
| ien vers :   | ● Page de contenu 🔍 Page de ce site 🔍 Page externe 🔍 Aucun lien |             |                   |                   |                          |                           |
| escription : | Introduction                                                    |             |                   |                   |                          |                           |
| ate du modul | e et publication :                                              |             |                   |                   | Publier maintenant       | pour certains utilisateur |
| Date prévue  | du module                                                       | Publication | du module aux éti | udiants           |                          |                           |
| 12-01-2015   | <b>≜</b>                                                        | Publier :   | Maintenant        | Ŧ                 |                          |                           |
| esponsable d | u cours :                                                       |             |                   |                   |                          |                           |
|              |                                                                 |             |                   | Enregistrer et mo | difier le module suivant | OK Annuler                |

## Déplacer un module

- 1. Survolez le titre du module que vous voulez déplacer, puis cliquez sur l'icône de menu
- 2. Sélectionnez Monter de ou Descendre de.

3. Choisissez le nombre de rangs qui correspond au déplacement à effectuer. Contenu et activités

| litre .                                           |         | Date                | Publié            | - |
|---------------------------------------------------|---------|---------------------|-------------------|---|
| Semaine 1<br>Introduction                         | 1       | 12 janv. 2015       | 5 O               |   |
| Semaine 2                                         | 2       | 19 janv. 2016       | 5 O               |   |
| Le climat Semaine 3 Le développement durable      | 3       | Modifier et publier |                   |   |
|                                                   | 4       | Supprimer           |                   |   |
| Semaine 4<br>L'hydrographie et la disponibilité c | Premier | ☆ Monter de         |                   | F |
| Semaine 5<br>La mondialisation                    |         | 🖓 Descendre de      |                   | F |
| Semaine 6                                         |         | Créer un module à p | artir de celui-ci | i |

## Supprimer un module

1. Survolez le titre du module à supprimer, puis cliquez sur l'icône de menu

## 2. Sélectionnez Supprimer.

Contenu et activités

| litre                                                                                                    | Date Publié                                                 |
|----------------------------------------------------------------------------------------------------|-------------------------------------------------------------|
| Semaine 1<br>Introduction                                                                                                    | 12 janv. 2015                                               |
| Semaine 2<br>Le climat                                                                                                    | 19 janv. 2016                                               |
| Semaine 3<br>Le développement durable                                                                                                | Modifier et publier                                         |
| Semaine 4<br>L'hydrographie et la disponibilité de l'eau                                                                             | ☆ Monter de                                                 |
| Semaine 5<br>La mondialisation                                                                                                    | Descendre de                                                |
| Semaine 6                                                                                                    | Créer un module à partir de celui-                          |
| Le relief                                                                                                    |                                                             |
| Le relief<br>upprimer_module_menu]<br>ans la fenêtre Interrogation, clique<br>Interrogation<br>Êtes-vous certain de vouloir supprime | z sur <mark>Oui</mark> .<br>er le module <i>Semaine 2</i> ? |
| Le relief<br>upprimer_module_menu]<br>ans la fenêtre Interrogation, clique<br>Interrogation<br>Étes-vous certain de vouloir supprime | z sur Oui.<br>er le module <i>Semaine 2</i> ?<br>Oui Non    |

## Information

Vous pouvez ajouter une colonne personnalisée dans votre liste des modules et y inscrire le titre souhaité (ex. le nom du responsable du module). Notez que vous pouvez ajouter une seule colonne personnalisée.

1. Dans la liste des modules, cliquez sur l'icônede menu 🎚 .

# 2. Sélectionnez Ajouter une colonne personnalisée.

Contenu et activités

| Titre                                                    | Date Publié 🚺                            |
|----------------------------------------------------------|------------------------------------------|
| Semaine 1                                                | ත් Ajouter un module                     |
| Introduction                                             | S Ajouter un regroupement                |
| Semaine 2<br>Le climat                                   | G Ajouter une colonne personnalisée      |
| Semaine 3<br>Le développement durable                    | Masquer la colonne Date                  |
| Semaine 4<br>L'hydrographie et la disponibilité de l'eau | Modifier les dates de tous les modules   |
| Semaine 5<br>La mondialisation                           | Gérer la publication de tous les modules |

#### [ajouter\_colonne\_menu]

3. Remplissez les champs de la fenêtre Ajouter une colonne personnalisée.

| A. Entête      | Inscrivez le titre de la colonne.                                                                                                 |
|----------------|----------------------------------------------------------------------------------------------------|
| B. Largeur     | Sélectionnez la largeur de la colonne à l'aide du menu<br>déroulant (Étroite, Moyenne, Large).                                    |
| C. Emplacement | Choisissez l'emplacement de la colonne dans le tableau à<br>l'aide du menu déroulant (En premier, Après le titre, En<br>dernier). |

#### 4. Cliquez sur OK.

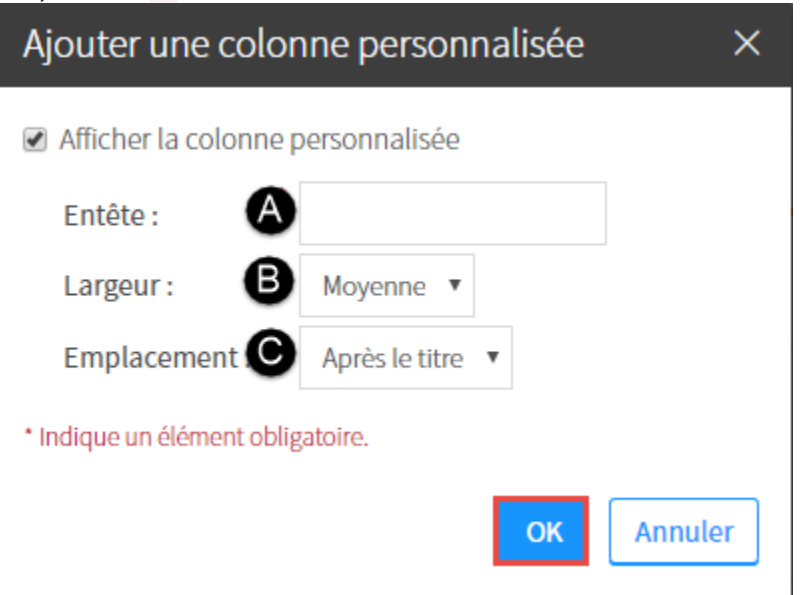

#### [ajouter\_colonne\_fenetre]

La colonne personnalisée s'affichera à l'emplacement choisi.

### Contenu et activités

| Titre                                                    | Colonne<br>personnalisée | Date          | Publié | 0<br>0<br>0 |
|----------------------------------------------------------|--------------------------|---------------|--------|-------------|
| Semaine 1<br>Introduction                                |                          | 12 janv. 2015 | 0      |             |
| Semaine 2<br>Le climat                                   |                          | 19 janv. 2016 | 0      |             |
| Semaine 3<br>Le développement durable                    |                          | 25 janv. 2016 | 0      |             |
| Semaine 4<br>L'hydrographie et la disponibilité de l'eau |                          | 1 févr. 2016  | 0      |             |
| Semaine 5<br>La mondialisation                           |                          | 8 févr. 2016  | 0      |             |

## [colonne\_personnalisee]

#### Information

Vous pouvez ajouter du contenu dans la colonne personnalisée lors de la création ou de la modification d'un module. Au besoin, consultez les sections <u>Ajouter un module</u> et <u>Modifier les informations d'un module</u>.

#### Conseil

Pour éviter d'avoir à modifier les modules, nous vous suggérons d'ajouter la colonne personnalisée AVANT de créer les modules.

#### Modifier la colonne personnalisée

- 1. Cliquez sur l'icône de menu
- 2. Sélectionnez Modifier/Masquer la colonne personnalisée. Contenu et activités

| Titre                                       | Date Publié                               |
|---------------------------------------------|-------------------------------------------|
| Semaine I                                   | Ajouter un module                         |
| ntroduction                                 | G Ajouter un regroupement                 |
| Semaine 2<br>Le climat                      | Modifier/masquer la colonne personnalisée |
| Semaine 3<br>Le développement durable       | Masquer la colonne Date                   |
| Semaine 4                                   | Modifier les dates de tous les modules    |
| Lingulographie et la disponibilite de l'éau | Gérer la publication de tous les modules  |

[modifier\_masquer\_colonne\_menu]

- 3. Modifiez les informations souhaitées.
- 4. Cliquez sur OK.

| Aj   | Ajouter une colonne personnalisée × |                       |         |  |  |
|------|-------------------------------------|-----------------------|---------|--|--|
|      | Afficher la colonne                 | personnalisée         |         |  |  |
|      | * Entête :                          | Colonne personnalisée |         |  |  |
|      | * Largeur :                         | Moyenne 🔻             |         |  |  |
|      | Emplacement : *                     | Après le titre 🔻      |         |  |  |
| * In | dique un élément obli               | gatoire.              | •       |  |  |
|      |                                     | ок                    | Annuler |  |  |

[modifier\_colonne\_fenetre]

#### Masquer la colonne personnalisée

- 1. Cliquez sur l'icône de menu
- 2. Sélectionnez Modifier/Masquer la colonne personnalisée. Contenu et activités

| Date Publié                               |
|-------------------------------------------|
| Ajouter un module                         |
| Ajouter un regroupement                   |
| Modifier/masquer la colonne personnalisée |
| Masquer la colonne Date                   |
| Modifier les dates de tous les modules    |
| Gárar la publication de tous las modulas  |
|                                           |

[modifier\_masquer\_colonne\_menu]

3. Décochez l'option Afficher la colonne personnalisée.

#### 4. Cliquez sur <mark>OK</mark>.

| Ajouter une colonne personnalisée × |                       |  |  |  |
|-------------------------------------|-----------------------|--|--|--|
| Afficher la colonne personnalisée   |                       |  |  |  |
| Entête :                            | Colonne personnalisée |  |  |  |
| Largeur :                           | Moyenne 🔻             |  |  |  |
| Emplacement :                       | Après le titre 🔻      |  |  |  |
| * Indique un élément obl            | igatoire.             |  |  |  |
|                                     | OK Annuler            |  |  |  |
| masquer_colonne_fe                  | netre]                |  |  |  |

## Masquer la colonne Date

1. Cliquez sur l'icône de menu

#### 2. Sélectionnez Masquer la colonne Date.

Contenu et activités

| Titre                                                    | Date Publié                               |
|----------------------------------------------------------|-------------------------------------------|
| Semaine 1                                                | Ajouter un module                         |
| Introduction                                             | - Ajouter un regroupement                 |
| Semaine 2<br>Le climat                                   | Modifier/masquer la colonne personnalisée |
| Semaine 3<br>Le développement durable                    | Masquer la colonne Date                   |
| Semaine 4<br>L'hydrographie et la disponibilité de l'eau | Modifier les dates de tous les modules    |
| Semaine 5<br>La mondialisation                           | Gérer la publication de tous les modules  |

#### [masquer\_colonne\_date\_menu]

3. Dans la fenêtre Interrogation, cliquez

#### sur <mark>Oui</mark>.

#### Interrogation

Des informations ont été saisies dans la colonne *Date* pour au moins un module. Ces informations ne seront pas affichées aux étudiants si vous masquez la colonne.

Voulez-vous tout de même masquer la colonne ?

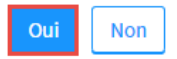

#### [masquer\_colonne\_date\_confirmation] Avertissement Si vous avez déjà saisi des dates dans cette colonne, celles-ci seront conservées.

#### Afficher la colonne Date

### Information

La colonne Date s'affiche par défaut dans la liste des modules d'un site de cours. Si vous avez masqué cette colonne, il est possible de l'afficher à nouveau. Notez que la colonne Date n'est pas disponible dans les sites de développement.

1. Cliquez sur l'icône de menu

# 2. Sélectionnez Afficher la colonne Date.

Contenu et activités

| Titre                                                    | Publié                                   |
|----------------------------------------------------------|------------------------------------------|
| Semaine 1                                                | ج Ajouter un module                      |
| Introduction                                             | - Ajouter un regroupement                |
| Semaine 2<br>Le climat                                   | Ajouter une colonne personnalisée        |
| Semaine 3<br>Le développement durable                    | Afficher la colonne Date                 |
| Semaine 4<br>.'hydrographie et la disponibilité de l'eau | Modifier les dates de tous les modules   |
| Semaine 5<br>La mondialisation                           | Gérer la publication de tous les modules |

[afficher\_colonne\_date\_menu]

## La colonne **Date** s'affichera à droite de la colonne **Titre**.

Contenu et activités

| Titre                                                    | Date          | Publié | : |
|----------------------------------------------------------|---------------|--------|---|
| Semaine 1<br>Introduction                                | 11 janv. 2016 | 0      |   |
| Semaine 2<br>Le climat                                   | 19 janv. 2016 | 0      |   |
| Semaine 3<br>Le développement durable                    | 25 janv. 2016 | 0      |   |
| Semaine 4<br>L'hydrographie et la disponibilité de l'eau | 1 févr. 2016  | 0      |   |
| Semaine 5<br>La mondialisation                           | 8 févr. 2016  | 0      |   |

## [afficher\_colonne\_date]

## Modifier les dates de tous les modules

1. Cliquez sur l'icône de menu

# 2. Sélectionnez Modifier les dates de tous les modules.

Contenu et activités

| Titre                                                   | Date Publié                              |
|---------------------------------------------------------|------------------------------------------|
| Semaine 1                                               | - Ajouter un module                      |
|                                                         | Ajouter un regroupement                  |
| Le climat                                               |                                          |
| Semaine 3<br>Le développement durable                   | Masquer la colonne Date                  |
| Semaine 4<br>'hydrographie et la disponibilité de l'eau | Modifier les dates de tous les modules   |
| Semaine 5<br>La mondialisation                          | Gérer la publication de tous les modules |

[modifier\_dates\_modules\_menu]

3. Modifiez les dates souhaitées dans le champ de texte ou en cliquant sur l'icône de

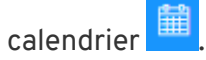

#### 4. Cliquez sur OK.

| Modifier les dates de tous | les modules              | ×    |
|----------------------------|--------------------------|------|
| Titre                      | Date prévue du module    | -    |
| Semaine 1                  | 11-01-2016 Texte libre   |      |
| Semaine 2                  | 19-01-2016 Texte libre   |      |
| Semaine 3                  | 25-01-2016 Texte libre   |      |
| Semaine 4                  | 01-02-2016               |      |
| Semaine 5                  | 08-02-2016 Texte libre   |      |
| Semaine 6                  | 15-02-2016 Texte libre   |      |
| Semaine de lecture         | 22-02-2016 Texte libre   |      |
| Semaine 8                  | 29-02-2016 Texte libre   |      |
| Semaine 9                  | 07-03-2016 🗰 Texte libre |      |
|                            | ОК Алл                   | uler |

[modifier\_dates\_modules\_fenetre\_ok]

## Information

Vous pouvez également modifier la date d'un seul module à la fois. Pour plus d'information, consultez la section <u>Modifier les informations d'un module</u>.

# ii. Créer et gérer les regroupements de modules

Un regroupement permet de structurer la liste des modules selon vos besoins (ex. regrouper plusieurs séances de contenu sous une même thématique).

#### Ajouter un regroupement de modules

1. Cliquez sur la section Contenu et activités. 2. Cliquez sur l'icône de menu 🕯 . 3. Sélectionnez Ajouter un regroupement. La fenêtre Modifier un regroupement s'affiche. mon**Portail** 🛆 🗠 🛞 Introduction à la carte du monde Automne 2010 Liste des cours GGR-1000 (NRC: 80324) 涱 Ce site n'est pas encore publié. Il est présentement accessible uniquement à l'enseignant et aux assistants, Publier le site et le plan de cours s'il y a lieu. > Besoin d'aide? Contenu et activités Introduction Plan de cours Publié 2 Titre Date Informations générales 🖧 Ajouter un module Description du cours Introduction Ajouter un regroupement (3) Contenu et activités Semaine 2 Le climat Ajouter une colonne personnalisée Évaluation Semaine 3 Le développement durable Masquer la colonne Date Matériel didactique Modifier les dates de tous les modules Bibliographie L'hydrographie et la disponibilité de l'eau Gérer la publication de tous les modules Semaine 5 Plan de cours La mondialisation [ajouter\_regroupement] 4. Inscrivez le titre du regroupement. 5. Cliquez sur OK.

| Modifier un regroupement          |    | ×       |
|-----------------------------------|----|---------|
| Titre : *                         |    |         |
| * Indique un élément obligatoire. |    |         |
|                                   | ОК | Annuler |

[ajouter\_regroupement\_fenetre]

Le titre du regroupement s'affiche au bas de la liste des modules avec une trame de fond

grise. Pour modifier l'ordre d'affichage du regroupement, consultez la section <u>Déplacer</u> <u>un regroupement</u>.

Contenu et activités

| Jate          | Publié   | •        |
|---------------|----------|----------|
| 1 janv. 2016  | 0        |          |
| .9 janv. 2016 | 0        |          |
| 25 janv. 2016 | 0        |          |
| févr. 2016    | 0        |          |
| ) févr. 2016  | 0        |          |
| } fé          | /r. 2016 | vr. 2016 |

#### Ajouter un nouveau module dans un regroupement

1. Survolez le titre du regroupement dans lequel vous souhaitez ajouter un module, puis cliquez sur l'icône de menu : .

## 2. Sélectionnez Ajouter un module.

Contenu et activités

| Titre                                       | Date          | Publié   | : |
|---------------------------------------------|---------------|----------|---|
| Semaine 1<br>Introduction                   | 11 janv. 2016 | 0        |   |
| Semaine 2<br>Le climat                      | 19 janv. 2016 | 0        |   |
| Les contraintes physiques                   |               |          | : |
| Semaine 3<br>Le développement durable       | C Ajouter u   | n module |   |
| Semaine 4                                   | Modifier      |          |   |
| L'hydrographie et la disponibilité de l'eau | Supprime      | er       |   |
| Semaine 5<br>La mondialisation              | 🏠 Monter d    | e →      |   |
| Semaine 6<br>Le relief                      | 🖓 Descende    | re de →  |   |

[ajout\_module\_regroup\_menu]

3. Remplissez les champs de la fenêtre Ajouter un module.

Pour plus d'information, consultez le tableau de la page <u>Ajouter un module</u>.

4. Pour terminer, cliquez sur <mark>OK</mark>.

Pour poursuivre l'ajout de modules dans le regroupement, cliquez plutôt sur Enregistrer et créer un autre module.

| Titre:                                                   |                                                                                 | ^                                             |
|----------------------------------------------------------|---------------------------------------------------------------------------------|-----------------------------------------------|
| ien vers :   Page de conter Description :                | u <ul> <li>Page de ce site</li> <li>Page externe</li> <li>Aucun lien</li> </ul> |                                               |
| Date du module et publication :                          |                                                                                 | Publier maintenant pour certains utilisateurs |
| Date prévue du module                                    | Publication du module aux étudiants                                             |                                               |
| Texte libre                                              | Publier : Non publié 🔻                                                          |                                               |
| esponsable du cours :<br>Indique un élément obligatoire. |                                                                                 |                                               |
|                                                          | Enregistrer et créer                                                            | un autre module OK Annuler                    |

[ajout\_module\_regroupement\_fenetre]

## Déplacer un module existant dans un regroupement

- 1. Survolez le titre du module que vous souhaitez joindre au regroupement, puis cliquez sur l'icône de menu
- 2. Sélectionnez Déplacer vers.

3. Cliquez sur le titre du regroupement vers lequel vous souhaitez déplacer le module. Contenu et activités

| Titre                                 |                           |   | Date                    | Publié        | • • • |
|---------------------------------------|---------------------------|---|-------------------------|---------------|-------|
| Semaine 1<br>Introduction             |                           |   | 11 janv. 2016           | 0             |       |
| Semaine 2<br>Le climat                |                           |   | 19 janv. 2016           | 0             | •     |
| Les contraintes physiques             |                           |   | Modifier et publier     |               | _     |
| Semaine 3<br>Le développement durable |                           |   | Supprimer               |               |       |
| Semaine 4                             |                           | Ŷ | Monter de               |               | •     |
| L'hydrographie et la disponib         | ilité de l'eau            | Ŷ | Descendre de            |               | •     |
| Semaine 5<br>La mondialisation        | Les contraintes physiques |   | Déplacer vers           |               | •     |
| Semaine 6<br>Le relief                |                           |   | Créer un module à parti | r de celui-ci | i     |

[deplacer\_module\_regroupement\_menu]

Le module déplacé s'affiche sous le titre du regroupement choisi.

Contenu et activités

| Titre                                 | Date          | Publié | : |
|---------------------------------------|---------------|--------|---|
| Semaine 1<br>Introduction             | 11 janv. 2016 | 0      | • |
| Les contraintes physiques             |               |        |   |
| Semaine 2<br>Le climat                | 19 janv. 2016 | 0      |   |
| Semaine 3<br>Le développement durable | 25 janv. 2016 | 0      |   |

-, \_ \_, \_

## Modifier le titre d'un regroupement

1. Survolez le titre du regroupement à modifier, puis cliquez sur l'icône de menu 🎚 .

## 2. Sélectionnez Modifier.

Contenu et activités

| Titre                                                                                     |                                                                                                    | Date        | Publié         |   |
|-------------------------------------------------------------------------------------------|----------------------------------------------------------------------------------------------------|-------------|----------------|---|
| Semaine 1<br>Introduction                                                                 |                                                                                                    | 11 janv. 20 | 16 🔘           |   |
| Les contraint                                                                             | tes physiques                                                                                                    |             |                |   |
| <ul> <li>Semaine<br/>Le climat</li> </ul>                                                 | 2                                                                                                    | င်္- Ajo    | uter un module | ) |
| Semaine 3                                                                                 |                                                                                                    | S Mo        | difier         |   |
| Le développe                                                                              | ement durable                                                                                                    | 📑 Sup       | oprimer        |   |
| Semaine 4<br>L'hydrograph                                                                 | nie et la disponibilité de l'eau                                                                                                    | 1 Mo        | nter de        | Þ |
|                                                                                           |                                                                                                    |             |                |   |
| Semaine 5<br>La mondialis<br>[modifier_<br>Modifiez la                                    | <sub>sation</sub><br>_titre_regroupement_menu]<br>e titre du regroupement.                                                                   | ↓ Des       | scendre de     | Þ |
| Semaine 5<br>La mondialis<br>[modifier_<br>Modifiez la<br>Cliquez su<br>Modifi            | <sub>_</sub> titre_regroupement_menu]<br>e titre du regroupement.<br>ur <mark>OK.</mark><br><b>er un regroupement</b>                        | J. Des      | scendre de     | Þ |
| Semaine 5<br>La mondialis<br>[modifier_<br>Modifiez la<br>Cliquez su<br>Modifi<br>Titre : | Litre_regroupement_menu]<br>e titre du regroupement.<br>ur OK.<br>er un regroupement<br>Les contraintes physiques                            | J. Des      | scendre de     | ł |
| Semaine 5<br>La mondialis<br>[modifiez le<br>Cliquez su<br>Modifi<br>Titre :              | Litre_regroupement_menu]<br>e titre du regroupement.<br>ur OK.<br>er un regroupement<br>Les contraintes physiques<br>un élément obligatoire. | U Des       | scendre de     | Þ |

#### Déplacer un regroupement

- 1. Survolez le titre du regroupement à déplacer, puis cliquez sur l'icône de menu
- 2. Sélectionnez Monter de ou Descendre de.

## 3. Choisissez le nombre de rangs qui correspond au déplacement à effectuer. Contenu et activités

| Titre                                       |         | Date Publié         | : |
|---------------------------------------------|---------|---------------------|---|
| Semaine 1<br>Introduction                   |         | 11 janv. 2016       |   |
| Les contraintes physiques                   |         |                     | : |
| Semaine 2                                   |         | G Ajouter un module |   |
| Le climat                                   |         | / Modifier          |   |
| Semaine 3<br>Le développement durable       |         | Supprimar           |   |
| Somaine 4                                   |         |                     |   |
| L'hydrographie et la disponibilité de l'eau | 1       | ☆ Monter de         | × |
| Semaine 5<br>La mondialisation              | 2       | 🖓 Descendre de      | × |
| Semaine 6                                   | 3       | 15 févr. 2016       |   |
| Le relief                                   | 4       |                     |   |
| Semaine de lecture                          |         | 22 févr. 2016 -     |   |
| Somaina 9                                   | Premier | 20 fávr 2016        |   |

[modifier\_regroupement\_ordre]

# Supprimer un regroupement

1. Survolez le titre du regroupement à supprimer, puis cliquez sur l'icône de menu <sup>‡</sup> . Contenu et activités

| Titre                                                    | Date          | Publié 🚦     |
|----------------------------------------------------------|---------------|--------------|
| Semaine 1<br>Introduction                                | 11 janv. 2016 | 0            |
| Les contraintes physiques                                |               | :            |
| Semaine 2                                                | C Ajouter     | r un module  |
| Le climat                                                | / Modifie     | 5 <b>r</b> - |
| Le développement durable                                 | Suppri        | mer          |
| Semaine 4<br>L'hydrographie et la disponibilité de l'eau | ☆ Monter      | de ►         |
| Semaine 5<br>La mondialisation                           | 🕂 Descer      | idre de 🔹 🕨  |

## [supprimer\_regroupement\_menu]

2. Dans la fenêtre Interrogation, cliquez sur Oui.

| Interrogation                                                             |                 |
|---------------------------------------------------------------------------|-----------------|
| Êtes-vous certain de vouloir supprimer le regroupement <i>Les contrai</i> | ntes physiaues? |

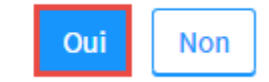

[supprimer\_regroupement\_confirmation\_suppression]

# iii. Créer et gérer une page de contenu

### Concevoir une page de contenu

Pour concevoir la page de contenu d'un module et y déposer vos documents, vous devez ajouter différents blocs d'outils à l'aide du menu du concepteur. Ce menu regroupe plusieurs options vous permettant de concevoir une page de contenu adaptée à votre cours.

1. Cliquez sur le titre du module dans lequel vous souhaitez ajouter du contenu. Contenu et activités

| Titre                                                             | Date          | Publié    |  |
|-------------------------------------------------------------------|---------------|-----------|--|
| Semaine 1<br>Introduction                                         | 11 janv. 2016 | 0         |  |
| Semaine 2<br>Le climat                                            | 18 janv. 2016 | (!)       |  |
| Semaine 3<br>Le développement durable                             | 25 janv. 2016 | $\oslash$ |  |
| Semaine 4<br>L'hydrographie et la disponibilité de l'eau          | 1 févr. 2016  | $\oslash$ |  |
| Semaine 5<br>La mondialisation<br>nodifier_page_selection_module] | 8 févr. 2016  | 0         |  |
| liquez sur l'icône de menu .<br>électionnez Modifier la page.     |               |           |  |
|                                                                   |               |           |  |
| Semaine 1                                                         |               |           |  |

[modifier\_page\_menu]

2. 3.

La fenêtre **Modifier la page** (menu du concepteur) s'affiche. La page de contenu devient par le fait même en mode édition (pointillés).

| < Contenu et a | activités |  |  |  |     |         |                                                 |                             |                    |   |
|----------------|-----------|--|--|--|-----|---------|-------------------------------------------------|-----------------------------|--------------------|---|
| Semaine        | T         |  |  |  | <>: | Modifi  | er la page                                      |                             |                    |   |
|                |           |  |  |  |     | Outils  | Disposition                                     | Onglets                     |                    |   |
| Onglet 1       | +         |  |  |  |     | Glisser | un bloc dans la                                 | page pour l'                | 'ajouter.          |   |
|                |           |  |  |  |     | Cont    | enu                                             |                             |                    | - |
|                |           |  |  |  |     | 28<br>6 | Contenu dive<br>Ajouter du co<br>Web, fichiers. | rsifié<br>ntenu divers<br>) | iifié (texte, lien | * |
|                |           |  |  |  |     | P       | Texte<br>Ajouter du tex                         | te avec mis                 | e en forme.        | Т |
|                |           |  |  |  |     | (vvv)   | Liste de liens<br>Ajouter une li                | ste de liens '              | Web.               |   |
|                |           |  |  |  |     | ~       | Liste de fichie                                 | ers                         |                    | * |
|                |           |  |  |  |     | Com     | munication                                      |                             |                    | + |
|                |           |  |  |  |     | Quiz    | et sondages                                     |                             |                    | + |
|                |           |  |  |  |     | Mult    | imédia                                          |                             |                    | + |
|                |           |  |  |  |     |         | Termine                                         | er la modific               | ation              |   |

[modifier\_page\_menu\_concepteur]

4. Pour modifier la mise en page et ajouter votre contenu, consultez les sections <u>Définir la</u> <u>disposition de la page</u> et <u>Ajouter un bloc d'outils</u>.

## Conseil

Au besoin, vous pouvez déplacer le menu du concepteur.

- 1. Placez votre curseur sur le titre de la fenêtre Modifier la page.
- 2. Maintenez enfoncé le bouton gauche de votre souris.
- 3. Glissez le menu à l'endroit désiré dans la page, puis déposez-le en lâchant le bouton de votre souris.

#### Définir la disposition de la page

#### Information

L'onglet **Disposition** propose six modèles pour la disposition des blocs d'outils dans la page (ex. contenu présenté sur deux colonnes). En tout temps, il vous est possible de modifier la disposition de la page. Les blocs d'outils s'adapteront selon la nouvelle disposition choisie.

- 1. Dans la fenêtre **Modifier la page** (menu du concepteur), cliquez sur l'onglet Disposition.
- 2. Sélectionnez la disposition désirée en cliquant sur l'image correspondante.

## 3. Cliquez sur Appliquer.

| < Contenu et activités |                         |       |        |             |                   |   |
|------------------------|-------------------------|-------|--------|-------------|-------------------|---|
| Semaine 1              |                         | < > : | Modif  | ier la page |                   | × |
|                        |                         |       | Outils | Disposition | Onglets           |   |
| Onglet 1 : +           |                         |       |        |             |                   |   |
|                        |                         |       |        |             |                   |   |
|                        |                         |       |        |             |                   |   |
|                        |                         |       |        |             |                   |   |
|                        |                         |       |        |             |                   |   |
|                        |                         |       |        |             |                   |   |
|                        |                         |       |        |             |                   |   |
|                        |                         |       |        |             |                   |   |
|                        |                         |       |        |             |                   |   |
|                        |                         |       |        | ŀ           | ppliquer          |   |
|                        |                         |       |        |             |                   |   |
|                        |                         |       |        |             |                   |   |
|                        |                         |       |        | Termine     | r la modification |   |
| modifier page me       | enu disposition choix]  |       |        |             |                   |   |
|                        | - The sheet sectors and |       |        |             |                   |   |

# La nouvelle mise en page s'affiche en traits pointillés.

| Semaine 1  | < > = | Modif  | ier la page | ×                 |
|------------|-------|--------|-------------|-------------------|
| Onglet 1 : |       | Outils | Disposition | Onglets           |
|            |       |        |             |                   |
|            |       |        |             |                   |
|            |       |        |             |                   |
|            |       |        |             |                   |
|            |       |        |             |                   |
|            |       |        |             |                   |
|            |       |        |             | Appliquer         |
|            |       |        |             |                   |
|            |       |        | Termine     | r la modification |

[modifier\_page\_menu\_colonnes]

4. Pour ajouter du contenu dans la page, consultez la section <u>Ajouter un bloc d'outils</u>.

| Pour quitter le mode édition, cliquez sur | Terminer 1 | la | modification | ou sur X | í. |
|-------------------------------------------|------------|----|--------------|----------|----|
| A Company of a still diffe                |            |    |              |          |    |

| Semaine 1  | < > i Modif | ier la page 🛛 🗙          |
|------------|-------------|--------------------------|
| Onglet 1 : | Outils      | Disposition Onglets      |
|            |             |                          |
|            |             |                          |
|            |             |                          |
|            |             | Appliquer                |
|            |             | Terminer la modification |

[modifier\_page\_menu\_terminer\_1]

#### Ajouter un bloc d'outils

### Information

La conception d'une page de contenu s'effectue avec le principe du glisser-déposer.

1. Dans la fenêtre Modifier la page (menu du concepteur), cliquez sur l'onglet Outils.

Semaine 1

|            | <u>```</u> | Modi       | fier la page                                    |                                                      | ×  |
|------------|------------|------------|-------------------------------------------------|------------------------------------------------------|----|
|            |            | Outils     | Disposition                                     | Onglets                                              |    |
| Onglet 1 : |            | Glisser    | un bloc dans la                                 | page pour l'ajouter.                                 |    |
|            |            | Con        | tenu                                            |                                                      | _  |
|            |            |            | Contenu dive<br>Ajouter du co<br>Web, fichiers. | e <b>rsifié</b><br>ntenu diversifié (texte, lie<br>) | 2n |
|            |            |            | Texte<br>Ajouter du tex                         | kte avec mise en forme.                              |    |
|            |            | NAN<br>NAN | Liste de liens<br>Ajouter une li                | ste de liens Web.                                    |    |
|            |            | _a∩⊾       | Liste de fichie                                 | ers                                                  | -  |
|            |            | Con        | nmunication                                     |                                                      | +  |
|            |            | Qui        | z et sondages                                   |                                                      | +  |
|            |            | Mul        | timédia                                         |                                                      | +  |
|            |            | -          | Termine                                         | er la modification                                   |    |

[modifier\_page\_menu\_outils]

- 2. Cliquez sur l'outil que vous souhaitez ajouter. Au besoin, consultez la page <u>Différencier les types de blocs</u>.
- 3. Maintenez le bouton gauche de votre souris enfoncé.
- 4. Glissez le bloc d'outils à l'endroit désiré dans la page.

5. Lorsque les pointillés s'affichent en une ligne continue, déposez le bloc en lâchant le bouton de votre souris.

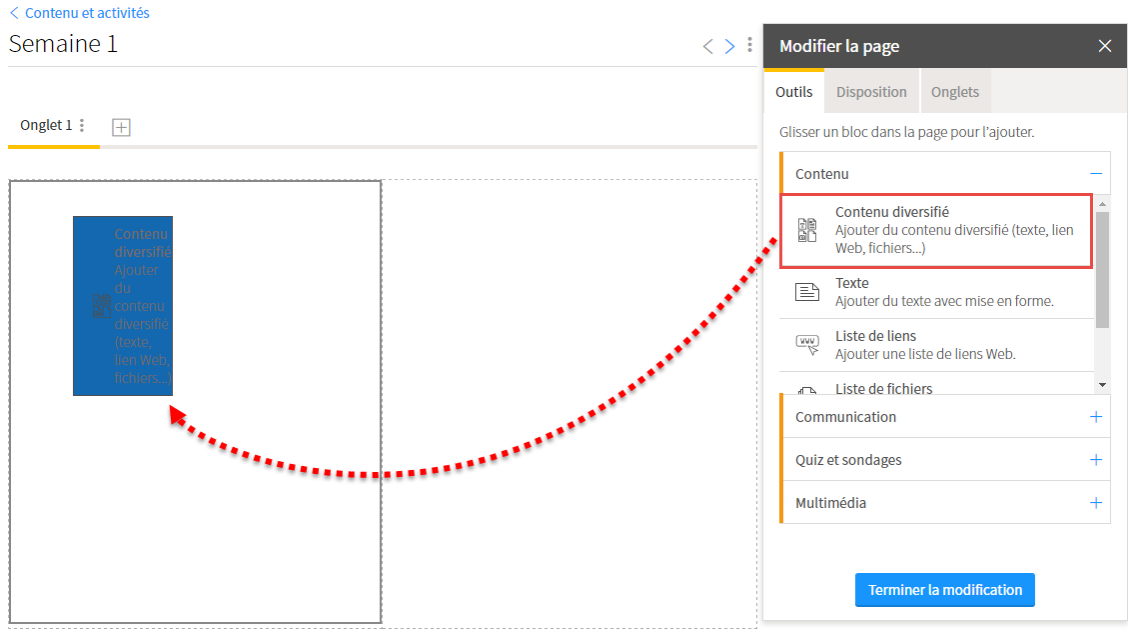

[modifier\_page\_ajout\_bloc]

6. Procédez de la même façon pour l'ajout d'autres blocs.

#### Disposer les blocs d'outils dans la page

#### Fenetre modale Disposer les blocs d'outils dans la page Il est possible d'ajouter plusieurs blocs d'outils dans une même ligne ou une même colonne en les glissant sous les blocs déjà existants. Introduction Modifier la page Outils Disposition Déplacer Glisser un bloc dans la page pour l'ajouter. Nouvelles : Contenu Pour ajouter du contenu, cliquer sur l'icône 🗄 à droite du titre et sélectionner Ajouter une nouve Ajouter du texte avec mise en forme. Liste de liens Ajouter une liste de liens Web. Liste de liens : Annoncer la venue d'un invité spécial Pour ajouter du contenu, cliquer sur l'icône 🕻 à droite du titre et sélectionner *Modifier le contenu* Communication Quiz et sondages 🕀 Dé Sondage éclair Multimédia Pour ajouter du contenu, cliquer sur l'icône 🕻 à droite du titre et sélectionner Gérer les sondages 🕁 Dépla Images Pour ajouter du contenu, cliquer sur l'icône 🚦 à droite du titre et sélectionner Modifier le conten

[plusieurs\_blocs]

| , contenu et activites                                                                                        |                                                              |   |
|----------------------------------------------------------------------------------------------------|--------------------------------------------------------------|---|
| Semaine 1                                                                                                    | < > : Modifier la page                                       | C |
| Onsist 1 *                                                                                                    | Outils Disposition Onglets                                   |   |
| onglet I : +                                                                                                  | Glisser un bloc dans la page pour l'ajouter.                 |   |
|                                                                                                    | Contenu                                                      | - |
| Déplacer                                                                                                    | Contenu diversifié                                           |   |
| Contenu diversifié                                                                                            | Ajouter du contenu diversifié (texte, lien<br>Web, fichiers) |   |
| Pour ajouter du contenu, cliquer sur l'icône à droite du<br>titre et sélectionner <i>Modifier le contenu.</i> | Ajouter du texte avec mise en forme.                         |   |
|                                                                                                    | Liste de liens<br>Ajouter une liste de liens Web.            |   |
|                                                                                                    | Liste de fichiers                                            |   |
|                                                                                                    | Communication                                                | + |
|                                                                                                    | Quiz et sondages                                             | + |
|                                                                                                    |                                                              |   |

8. [modifier\_page\_menu\_terminer\_2]

7. Cliquez sur Terminer la modification OU sur X.

## Déplacer un bloc d'outils

1. En mode édition (menu du concepteur ouvert), cliquez sur l'onglet Déplacer du bloc d'outils.

| Semaine 1                                                                                                    |        | Modif   | ier la page                                     |                                      |                   | × |
|----------------------------------------------------------------------------------------------------|--------|---------|-------------------------------------------------|--------------------------------------|-------------------|---|
| Onglet 1 : +                                                                                                 |        | Outils  | Disposition                                     | Onglets                              |                   |   |
|                                                                                                    |        | Glisser | un bloc dans la                                 | page pour l                          | ajouter.          |   |
|                                                                                                    | 1      | Cont    | tenu                                            |                                      |                   | - |
| Déplacer<br>À faire AVANT le cours                                                                           | 0<br>0 |         | Contenu dive<br>Ajouter du co<br>Web, fichiers. | e <b>rsifié</b><br>ntenu divers<br>) | ifié (texte, lien | * |
| Pour ajouter du contenu, cliquer sur l'icône 🕯 à droite<br>titre et sélectionner <i>Modifier le contenu.</i> | du     |         | <b>Texte</b><br>Ajouter du tex                  | te avec mis                          | e en forme.       | 1 |
|                                                                                                    |        | (NAN)   | Liste de liens<br>Ajouter une li                | ste de liens                         | Web.              |   |
|                                                                                                    |        | Th      | Liste de fichie                                 | ers                                  |                   | - |
|                                                                                                    |        | Com     | munication                                      |                                      |                   | + |
|                                                                                                    |        | Quiz    | et sondages                                     |                                      |                   | + |
|                                                                                                    |        | Mult    | imédia                                          |                                      |                   | + |
|                                                                                                    |        |         |                                                 |                                      |                   |   |
|                                                                                                    |        |         | Termine                                         | er la modific                        | ation             |   |

[deplacer\_bloc\_contenu]

- 2. Maintenez le bouton gauche de votre souris enfoncé.
- 3. Glissez le bloc d'outils à l'endroit désiré dans la page.
- Lorsque les pointillés s'affichent en une ligne continue, déposez le bloc en lâchant le bouton de votre souris.

   Contenu et activités

| Semaine 1                                                                                                    |                                                                                               | < > : | Modif                                                                                                    | ier la page                                                                                                    |                                                                                                    | ×            |
|----------------------------------------------------------------------------------------------------|-----------------------------------------------------------------------------------------------|-------|----------------------------------------------------------------------------------------------------|----------------------------------------------------------------------------------------------------|----------------------------------------------------------------------------------------------------|--------------|
| Semaine 1 Onglet 1 :  Defence A faire AVANT le cours Pour ajouter du contenu, cliquer sur l'icône : à droite du titre et sélectionner Modifier le contenu. | A Déplacer<br>faire<br>AVANT<br>le<br>cours<br>Pour<br>ajouter<br>du<br>contenu,<br>clieurer  | < > : | Modif<br>Outils<br>Glisser<br>Con<br>B<br>C<br>C<br>C<br>C<br>C<br>C<br>C<br>C<br>C<br>C<br>C<br>C<br>C<br>C<br>C<br>C<br>C<br>C | ier la page<br>Disposition<br>un bloc dans la<br>tenu<br>Contenu dive<br>Ajouter du co<br>Web, fichiers.<br>Texte<br>Ajouter du tes<br>Liste de liens<br>Ajouter une li<br>Liste de fichie | Onglets<br>page pour l'ajouter.<br>ersifié<br>ntenu diversifié (texte<br>)<br>de avec mise en form<br>ste de liens Web.<br>ers | , lien<br>e. |
|                                                                                                    | sur<br>l'icòne<br>à<br>droite<br>du<br>titre<br>et<br>sélectionner Modifier<br>le<br>contenu. |       | Com<br>Quiz<br>Mult                                                                                                    | imunication<br>et sondages<br>imédia<br>Termine                                                                                                    | er la modification                                                                                                    | + + +        |

[modifier\_page\_ajout\_bloc]

#### Modifier le contenu d'un bloc

- 1. Cliquez sur l'icône de menu du bloc dont vous souhaitez modifier le contenu 🍍 .
- 2. Sélectionnez Modifier le contenu.
  - Le bloc s'ouvre.

| emaine 4                                                                           |           |                       |           |                |   | < > |
|------------------------------------------------------------------------------------|-----------|-----------------------|-----------|----------------|---|-----|
| Les enjeux de gestion                                                              | de l'eau  | Les établissements hu | mains     | L'Asie de l'Es | t |     |
|                                                                                    |           |                       |           |                |   |     |
| Objectifs Activités                                                                | pédagogi  | ques Ressources com   | plémentai | ires           |   |     |
| Objectifs Activités                                                                | pédagogi  | ques Ressources com   | plémenta  | ires           |   |     |
| Objectifs Activités Objectifs 20ur ajouter du conter                               | pédagogie | ques Ressources com   | plémentai | ires           |   |     |
| Objectifs Activités Objectifs Pour ajouter du conten itre et sélectionner <i>M</i> | pédagogie | ques Ressources com   | plémenta  | ires           |   |     |

[modifier\_contenu\_bloc]

- 3. Modifiez le contenu souhaité.
- 4. Pour enregistrer en cours de modification, cliquez sur Enregistrer.

Pour appliquer les changements et fermer le bloc, cliquez sur OK.

< Contenu et activités

Semaine 4  $\langle \rangle$ Les enjeux de gestion de l'eau Les établissements humains L'Asie de l'Est Objectifs Activités pédagogiques Ressources complémentaires Objectifs .... 🖒 🗠 🛛 Styles - 🐰 🖻 💼 🎲 B I 🥥 📕 🏾 🚍 🔚 🗄 💷 🛱 🖾 🗙 🗶 🌐 🌐 🏚 🗷 🎞 Ω 🚝 📇 🍰 🖳 Au terme de ce module, vous serez en mesure de (d') : démontrer l'importance de la répartition de l'eau comme ressource; expliquer les liens entre les niveaux de développement, la démographie ☑ , l'agriculture et l'accessibilité à l'eau; décrire la relation entre la géopolitique de l'eau, les conflits qui en découlent et les problèmes environnementaux. Fichiers, liens, textes... Pour ajouter des sous-titres, des blocs de texte, des liens, des forums ou des guestionnaires, sélectionner le type d'élément à ajouter dans le menu ci-haut. \* Indique un élément obligatoire. ОК Enregistrer Annuler

[modifier\_bloc\_enr\_ok]

#### Supprimer un bloc d'outils

1. Cliquez sur l'icône de flèche de menu que vous souhaitez supprimer 🎚 .

|                                                                                                    |                                                                                                    |                                                                                           | ×                           |
|----------------------------------------------------------------------------------------------------|----------------------------------------------------------------------------------------------------|-------------------------------------------------------------------------------------------|-----------------------------|
| Les enjeux                                                                                                    | x de gestion de l'eau                                                                                                    | Les établissements humains                                                                | L'Asie de l'Est             |
| Objectifs                                                                                                    | Activités pédagogi                                                                                                    | ques Ressources complémen                                                                 | taires                      |
| Objectif                                                                                                    | s                                                                                                    | E                                                                                         |                             |
| Au terme d                                                                                                    | e ce module 🛛 🗔 M                                                                                                    | odifier les propriétés                                                                    |                             |
| démontre     comme n                                                                                                    | er l'importar                                                                                                    | odifier le contenu                                                                        |                             |
| expliquer                                                                                                    | r les liens ent                                                                                                    |                                                                                           |                             |
| l'accessib                                                                                                    | pilité à l'eau;                                                                                                    | upprimer le bloc                                                                          |                             |
| <ul> <li>d         ócriro la     </li> </ul>                                                                                                    | rolation ontro la goon                                                                                                    | olitique de l'eau les                                                                     |                             |
| décrire la conflits que environne de conflits que environne de co | i relation entre la geop<br>ui en découlent et les<br>ementaux                                                                    | politique de l'eau, les<br>problèmes                                                      |                             |
| <ul> <li>décrire la<br/>conflits q<br/>environne</li> </ul>                                                                                                    | i relation entre la geop<br>ui en découlent et les<br>ementaux.                                                                   | politique de l'eau, les<br>problèmes                                                      |                             |
| décrire la<br>conflits q<br>environne [modifier_l                                                                                                    | i relation entre la geop<br>ui en découlent et les<br>ementaux.<br>bloc_enr_ok]                                                   | problèmes                                                                                 | :                           |
| décrire la<br>conflits q<br>environne<br>[modifier_l<br>Dans la f                                                                                                    | i relation entre la geop<br>ui en découlent et les<br>ementaux.<br>bloc_enr_ok]<br>enêtre Interro                                 | problèmes                                                                                 | i.                          |
| décrire la<br>conflits q<br>environne<br>[modifier_l<br>Dans la f<br>Interr                                                                                                    | irelation entre la geop<br>ui en découlent et les<br>ementaux.<br>bloc_enr_ok]<br>cenêtre Interro<br>rogation                     | problèmes                                                                                 | i.                          |
| décrire la<br>conflits q<br>environne<br>[modifier_l<br>Dans la f<br>Interr                                                                                                    | relation entre la geop<br>ui en découlent et les<br>ementaux.<br>bloc_enr_ok]<br>renêtre Interro<br>rogation                      | problèmes<br>problèmes<br>ogation, cliquez sur Ou                                         | i.                          |
| décrire la<br>conflits q<br>environne<br>[modifier_l<br>Dans la f<br>Interr<br>Êtes-vo                                                                                                    | relation entre la geop<br>ui en découlent et les<br>ementaux.<br>bloc_enr_ok]<br>renêtre Interro<br>rogation                      | problèmes<br>problèmes<br>ogation, cliquez sur Ou<br>ouloir supprimer le bloc             | i.<br>: Objectifs?          |
| décrire la<br>conflits q<br>environne<br>[modifier_l<br>Dans la f<br>Interr<br>Êtes-vœ<br>Son co                                                                                                    | relation entre la geop<br>ui en découlent et les<br>ementaux.<br>bloc_enr_ok]<br>renêtre Interro<br>rogation<br>ous certain de ve | problèmes<br>ogation, cliquez sur Ou<br>ouloir supprimer le bloc<br>primé définitivement. | i.<br>: Objectifs?          |
| décrire la<br>conflits q<br>environne<br>[modifier_l<br>Dans la f<br>Interr<br>Êtes-vo<br>Son co                                                                                                    | relation entre la geop<br>ui en découlent et les<br>ementaux.<br>bloc_enr_ok]<br>renêtre Interro<br>rogation<br>ous certain de ve | problèmes<br>ogation, cliquez sur Ou<br>ouloir supprimer le bloc<br>primé définitivement. | i .<br>: <i>Objectifs</i> ? |

## Information

Les onglets permettent de structurer le contenu d'un module afin de faciliter la navigation des étudiants.Vous pouvez utiliser un maximum de **10 onglets** à l'intérieur d'une même page de contenu. Lorsqu'un seul onglet est présent, son titre n'est pas affiché.

# Ajouter un onglet

1. En mode édition (menu du concepteur ouvert), cliquez sur l'icône d'ajout +.

| Semaine 1  | < > = M | Aodifier la page                 |                                                       |   |
|------------|---------|----------------------------------|-------------------------------------------------------|---|
|            | O       | utils Disposition                | Onglets                                               |   |
| Unglet I : | G       | ilisser un bloc dans la          | page pour l'ajouter.                                  |   |
|            |         | Contenu                          |                                                       | - |
|            |         | Ajouter du co<br>Web, fichiers.  | e <b>rsifié</b><br>ntenu diversifié (texte, lien<br>) | * |
|            |         | Ajouter du ter                   | te avec mise en forme.                                |   |
|            |         | Liste de liens<br>Ajouter une li | ste de liens Web.                                     |   |
|            |         | 👝 Liste de fichie                | ers                                                   | Ŧ |
|            |         | Communication                    |                                                       | + |
|            |         | Quiz et sondages                 |                                                       | + |
|            |         | Multimédia                       |                                                       | + |
|            |         |                                  |                                                       |   |
|            |         | Termine                          | er la modification                                    |   |

#### [ajouter\_onglet\_plus]

Un nouvel onglet s'ajoute à droite de l'onglet existant.

| Semaine 1             | < > E Modifier la page ×                                                          |
|-----------------------|-----------------------------------------------------------------------------------|
| Onglet 1 # Onglet 2 # | Outils Disposition Onglets                                                        |
|                       | Glisser un bloc dans la page pour l'ajouter.                                      |
|                       | Contenu —                                                                         |
|                       | Contenu diversifié<br>Aouter du contenu diversifié (texte, lien<br>Web, lichiers) |
|                       | Ajouter du texte avec mise en forme.                                              |
|                       | Ajouter une liste de liens Web.                                                   |
|                       | 🛌 Liste de fichiers 🔹                                                             |
|                       | Communication +                                                                   |
|                       | Quiz et sondages +                                                                |
|                       | Multimédia +                                                                      |
|                       | Terminer la modification                                                          |

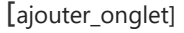

#### Mise en garde

L'utilisation abusive des onglets peut nuire à la navigation de l'étudiant. Lorsque vous ajoutez un onglet, assurez-vous de la pertinence de celui-ci. Si vous avez peu de contenu dans chaque onglet, utilisez plutôt les <u>blocs d'outils</u> pour structurer votre page.

## Modifier le titre d'un onglet

1. En mode édition (menu du concepteur ouvert), cliquez sur l'icône de menu de l'onglet dont vous souhaitez modifier le titre

#### 2. Sélectionnez Renommer l'onglet.

| Semaine 1             |   | < > : | Modif   | ier la page                                    |                                                      | × |
|-----------------------|---|-------|---------|------------------------------------------------|------------------------------------------------------|---|
| On elet 1 * On elet 2 |   |       | Outils  | Disposition                                    | Onglets                                              |   |
| Renommer l'onglet     | ± |       | Glisser | un bloc dans la                                | page pour l'ajouter.                                 |   |
| Supprimor             |   |       | Cont    | enu                                            |                                                      | - |
| Déplacer à gauche     |   |       |         | Contenu dive<br>Ajouter du co<br>Web, fichiers | <b>rsifié</b><br>ntenu diversifié (texte, lien<br>.) | Â |
| Déplacer à droite     |   |       |         | Texte<br>Ajouter du tex                        | te avec mise en forme.                               |   |
|                       |   |       | (vyv)   | Liste de liens<br>Ajouter une li               | ste de liens Web.                                    |   |
|                       |   |       | ~       | Liste de fichie                                | ers                                                  | - |
|                       |   |       | Com     | munication                                     |                                                      | + |
|                       |   |       | Quiz    | et sondages                                    |                                                      | + |
|                       |   |       | Mult    | imédia                                         |                                                      | + |
|                       |   |       | -       | Termine                                        | er la modification                                   |   |

[onglet\_menu\_renommer]

- 3. Inscrivez le titre dans le champ correspondant.
- 4. Cliquez sur OK.

| Renon     | nmer l'onglet              |    | ×       |
|-----------|----------------------------|----|---------|
| Nom :*    | Ressources complémentaires |    |         |
| * Indique | un élément obligatoire.    |    |         |
|           |                            | ОК | Annuler |

[modifier\_titre\_onglet\_fenetre]

# Déplacer un onglet

- 1. En mode édition (menu du concepteur ouvert), cliquez sur l'icône de menu de l'onglet que vous souhaitez déplacer
- 2. Selon le positionnement souhaité, sélectionnez Déplacer à gauche ou Déplacer à droite.

| Onglet 1 ::     Onglet 2 ::     →            P Renommer l'onglet           Glisser un bloc             P Supprimer           Conternu             P Déplacer à gauche           Conternu | ition Onglets ans la page pour l'ajouter.                                                                                                    |                       |
|----------------------------------------------------------------------------------------------------|----------------------------------------------------------------------------------------------------|-----------------------|
| Déplacer à droite      Déplacer à droite      Liste Communica      Quiz et sonc      Multimédia                                                                                          | u diversifié<br>du contenu diversifié (texte, lien<br>hiers)<br>du texte avec mise en forme.<br>2 liens<br>une liste de liens Web.<br>2 fichiers<br>on<br>ges | -<br>-<br>+<br>+<br>+ |
| Quiz et son:<br>Multimédia                                                                                                    | ges<br>erminer la modification                                                                                                    | + +                   |

[modifier\_titre\_onglet\_fenetre]

## Supprimer un onglet

### Information

L'option *Supprimer un onglet* est disponible uniquement lorsque le contenu de l'onglet est affiché dans la page.

## Mise en garde

En supprimant un onglet, vous supprimez par le fait même tout le contenu qui s'y trouve.

- 1. En mode édition (menu du concepteur ouvert), cliquez sur l'icône de menu de l'onglet que vous souhaitez supprimer <sup>‡</sup>.
- 2. Sélectionnez Supprimer.

| Semaine 1 Onglet 1 : Onglet 2 : | Modifier la page           Outils         Disposition         Onglets              | × |
|---------------------------------|------------------------------------------------------------------------------------|---|
| Onglet 1 : Onglet 2 : -         | Outils Disposition Onglets                                                         |   |
| Renommer l'anglet               | Glisser un bloc dans la page pour l'ajouter.                                       |   |
|                                 | Contenu                                                                            | _ |
| h Supprimer Déplacer à gauche   | Contenu diversifié<br>Ajouter du contenu diversifié (texte, lien<br>Web, fichiers) | - |
| > Déplacer à droite             | Ajouter du texte avec mise en forme.                                               |   |
|                                 | Liste de liens<br>Ajouter une liste de liens Web.                                  |   |
|                                 | Liste de fichiers                                                                  | - |
|                                 | Communication                                                                      | + |
|                                 | Quiz et sondages                                                                   | + |
|                                 | Multimédia                                                                         | + |
|                                 | •                                                                                  |   |
|                                 | Terminer la modification                                                           |   |

[onglet\_menu\_supprimer]

#### 3. Dans la fenêtre Interrogation, cliquez sur Oui.

## Interrogation

Étes-vous certain de vouloir supprimer l'onglet Onglet 2 et son contenu ?

ATTENTION : Tous les blocs d'informations ainsi que leurs contenus seront supprimés définitivement.

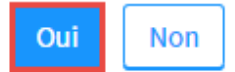

[supprimer\_onglet\_confirmation]

#### Télécharger les fichiers d'une page de contenu

#### Information

Vous pouvez télécharger l'ensemble des fichiers d'une page de contenu en une seule étape. Les fichiers contenus dans un bloc *Audio-vidéo* et *Diaporama et images* ne sont toutefois pas téléchargeables.

Notez que les étudiants ont aussi accès à cette option. Les fichiers pour lesquels vous avez déterminé une date de disponibilité ultérieure ne sont cependant pas téléchargés.

1. Cliquez sur le titre du module dont vous souhaitez télécharger les fichiers. Contenu et activités

| Titre                                                    | Date          | Publié    | : |
|----------------------------------------------------------|---------------|-----------|---|
| Semaine 1<br>Introduction                                | 11 janv. 2016 | 0         |   |
| Semaine 2<br>Le climat                                   | 18 janv. 2016 | ()        |   |
| Semaine 3<br>Le développement durable                    | 25 janv. 2016 | $\oslash$ |   |
| Semaine 4<br>L'hydrographie et la disponibilité de l'eau | 1 févr. 2016  | $\oslash$ |   |
| Semaine 5<br>La mondialisation                           | 8 févr. 2016  | 0         |   |

[telecharger\_fichiers\_page\_choix\_module]

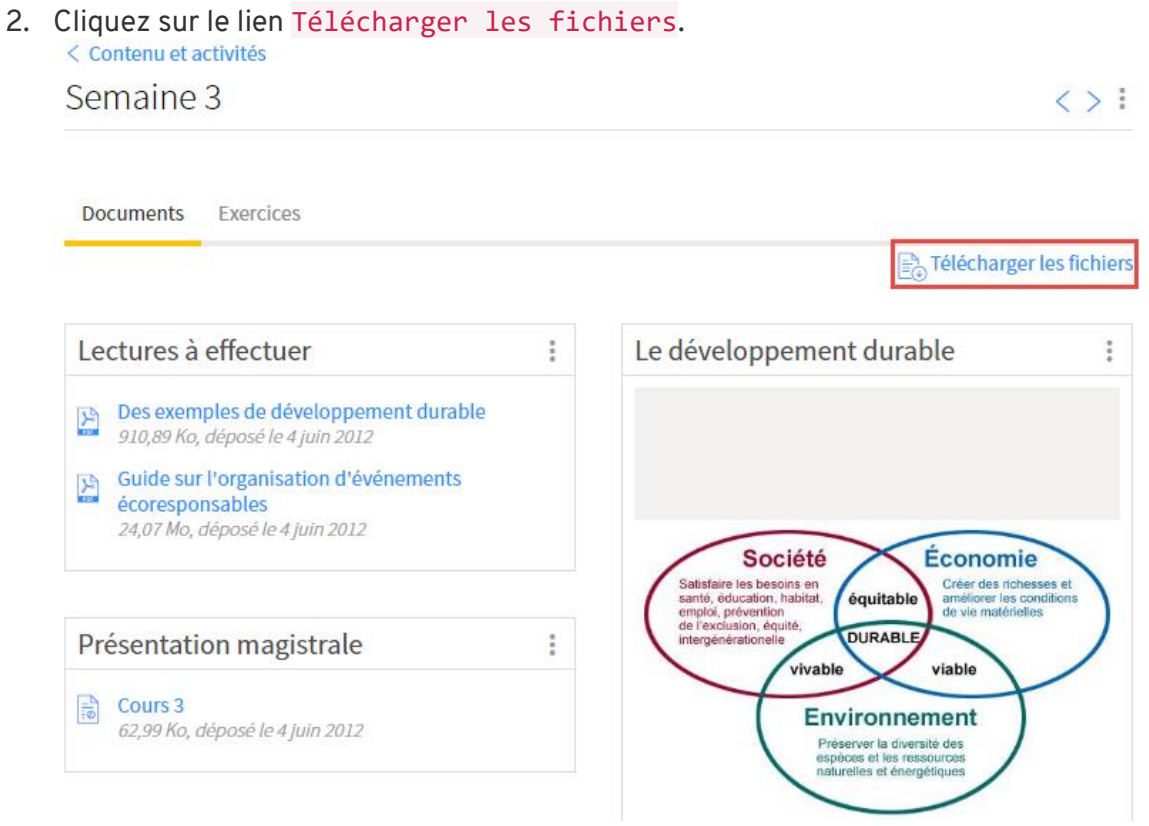

[telecharger\_fichiers\_page\_lien]

3. Dans la fenêtre **Télécharger les fichiers de la page**, tous les fichiers sont sélectionnés par défaut et sont divisés selon les blocs d'outils de la page. Si vous ne souhaitez pas télécharger un fichier, décochez la case correspondante.

#### 4. Cliquez sur OK.

# Télécharger les fichiers de la page

Cette fonction vous permet de télécharger les fichiers de la page, mais non l'ensemble du contenu. Puisque la page peut être mise à jour par l'enseignant, veuillez consulter régulièrement le site.

| 📃 🔲 Lectures à effectuer                       |
|------------------------------------------------|
| Annexes_editeur_gestionnaire_vue_etudiante.pdf |
| Guide_Camtasia_Relay_3.1.0pdf.pdf              |
| Présentation magistrale                        |
| arbre-publication_notes_ENA-CAPSULE.pptx       |
|                                                |
|                                                |
|                                                |

[telecharger\_fichiers\_page\_fichiers]

5. Un fichier compressé (.zip) est téléchargé. Il est nommé avec le sigle du cours, la session et le titre du module en question.

OK

Annuler

Exemple :

GGR-1000-A10\_Semaine 2

[telecharger-fichiers-zip]

Une fois décompressé, vous y trouvez les répertoires portant le nom des différents blocs d'outils ainsi que les fichiers s'y rattachant.

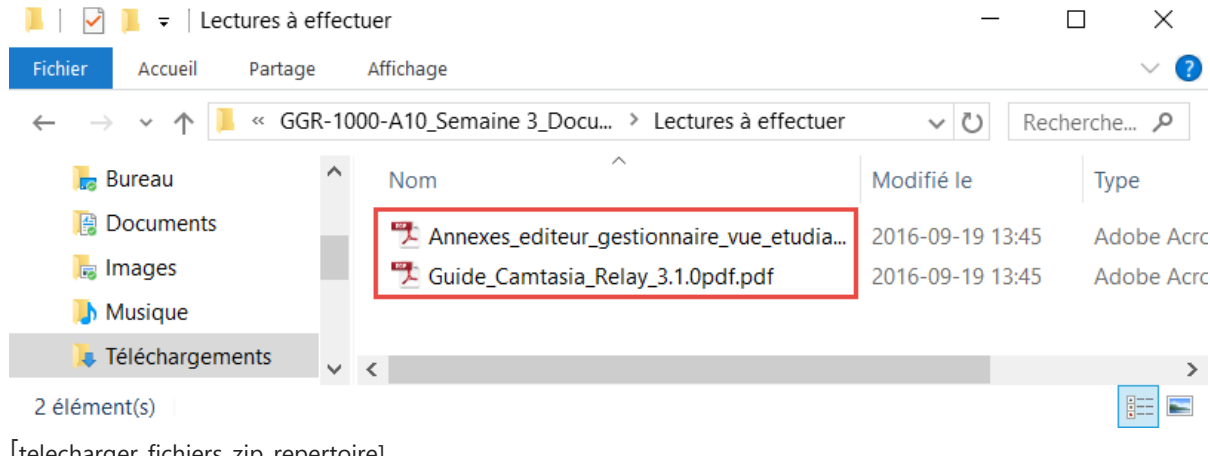

[telecharger\_fichiers\_zip\_repertoire]

х

# iv. Publier les modules

#### Information

Pour que les étudiants puissent consulter le contenu de vos modules, vous devez d'abord les publier. Vous pouvez repérer rapidement l'état de publication de vos modules grâce aux icônes de la colonne **Publié**.

Contenu et activités

| Titre                                                                                                    | Date          | Publié    |
|----------------------------------------------------------------------------------------------------|---------------|-----------|
| Semaine 1<br>Introduction                                                                                                    | 11 janv. 2016 | 0         |
| Semaine 2<br>Le climat                                                                                                    | 18 janv. 2016 | 1         |
| Semaine 3<br>Le développement durable                                                                                                    | 25 janv. 2016 | $\oslash$ |
| Légende                                                                                                    |               |           |
| <ul> <li>Contenu publié</li> <li>Contenu publié pour certains utilisateurs</li> <li>Contenu non publié</li> <li>Contenu dont la publication est prévue ultérieurement</li> </ul> |               |           |

#### Publier un module à la fois

- 1. Survolez le titre du module à publier, puis cliquez sur l'icône de menu
- Sélectionnez Modifier et publier. La fenêtre Modifier un module s'affiche.
## Contenu et activités

| Titre                                                   | Date Pu                        | blié 🚦 |
|---------------------------------------------------------|--------------------------------|--------|
| Semaine 1                                               | 11 janv. 2016 (                | )      |
| Introduction                                            | Modifier et publier            |        |
| Semaine 2<br>Le climat                                  | Supprimer                      |        |
| Semaine 3<br>Le développement durable                   | ☆ Monter de                    | Þ      |
| iemaine 4<br>'hydrographie et la disponibilité de l'eau | ↓ Descendre de                 | Þ      |
| Semaine 5<br>La mondialisation                          | Créer un module à partir de ce | lui-ci |

- [publier\_module\_menu]
- 3. Sous la colonne **Publication du module aux étudiants**, sélectionnez le moment de publication à l'aide du menu déroulant.

| Non publié ⊘               | Le titre du module apparaît dans la liste, mais les étudiants ne<br>peuvent pas accéder au contenu.<br>* Seuls les enseignants et les assistants concepteurs peuvent<br>consulter le contenu du module avant qu'il ne soit publié. |
|----------------------------|----------------------------------------------------------------------------------------------------|
| Maintenant 🔿               | Le contenu du module sera accessible dès maintenant aux<br>étudiants.                                                                                                    |
| À une date<br>ultérieure 🐻 | Le contenu du module sera disponible à la date que vous aurez<br>déterminée: la <b>date prévue du module , X jours avant la date du</b><br><b>module</b> ou à une <b>date précise.</b>                                             |

#### 4. Cliquez sur OK.

| Titre :           | * Semaine 1        |             |                           |             |                                                      |
|-------------------|--------------------|-------------|---------------------------|-------------|------------------------------------------------------|
| Lien vers :       | Page de conten     | u 🔍 Page (  | de ce site 🔍 Page externe | O Aucur     | nlien                                                |
| Description :     | Introduction       |             |                           |             |                                                      |
| Date du modul     | e et publication : |             |                           |             | Publier maintenant pour certains utilisate           |
| Date prévue       | du module          | Publication | n du module aux étudiants |             |                                                      |
| 11-01-2016        | Ê                  | Publier :   | À une date ultérieure 🔻   | •           | à la date du module<br>jours avant la date du module |
| Texte libre       |                    |             |                           |             | le 16-09-2016 00:01                                  |
| * Indique un élém | ent obligatoire.   |             |                           |             |                                                      |
| inaique un elem   | ent obligatoire.   |             | Enroris                   | trar at mod | tifier le module quivant                             |

[publier\_module\_fenetre\_ok]

#### Publier tous les modules au même moment

- 1. Cliquez sur l'icône de menu
- 2. Sélectionnez Gérer la publication de tous les modules.

Contenu et activités

| Titre                                                    | Date Publié                              |
|----------------------------------------------------------|------------------------------------------|
| Semaine 1                                                | G Ajouter un module                      |
| Introduction                                             | Ajouter un regroupement                  |
| Semaine 2<br>Le climat                                   | - S⊇ Ajouter une colonne personnalisée   |
| Semaine 3<br>Le développement durable                    | Masquer la colonne Date                  |
| Semaine 4<br>L'hydrographie et la disponibilité de l'eau | Modifier les dates de tous les modules   |
| Semaine 5                                                | Gérer la publication de tous les modules |

[publier\_modules\_tous\_menu]

3. Choisissez le moment de publication souhaité pour tous les modules à l'aide du menu déroulant.

| Non publié ⊘               | Le titre du module apparaît dans la liste, mais les étudiants ne<br>peuvent pas accéder au contenu.<br>* Seuls les enseignants et les assistants concepteurs peuvent<br>consulter le contenu du module avant qu'il ne soit publié. |
|----------------------------|----------------------------------------------------------------------------------------------------|
| Maintenant 🔿               | Le contenu du module sera accessible dès maintenant aux<br>étudiants.                                                                                                    |
| À une date<br>ultérieure 🐻 | Le contenu du module sera disponible à la date que vous aurez<br>déterminée: la <b>date prévue du module , X jours avant la date du</b><br><b>module</b> ou à une <b>date précise.</b>                                             |

×

4. Cliquez sur <mark>OK</mark>.

Gérer la publication de tous les modules

| $\wedge$  | ATTENTION : Les paramètres de publication existants par module seront tous remplacés. | • |
|-----------|---------------------------------------------------------------------------------------|---|
| Publier   | C: * À une date ultérieure •                                                          |   |
|           | <ul> <li>à la date du module</li> <li>jours avant la date du module</li> </ul>        |   |
|           | ○ le 16-09-2016 00:01                                                                 | 1 |
| * Indique | e un élément obligatoire.                                                             |   |
|           | <b>OK</b> Annuler                                                                     | Ŧ |

[publier\_module\_tous\_fenetre\_ok]

#### Mise en garde

En modifiant la publication de tous les modules, les dates de publication préalablement indiquées seront automatiquement remplacées.

#### Publier un module à certains étudiants

#### Information

Pour répondre à un besoin particulier, il vous est possible de publier un module pour certains étudiants. Vous pouvez ainsi rendre le contenu du module disponible aux personnes sélectionnées avant la date de publication prévue pour le reste du groupe.

- 1. Survolez le titre du module à publier, puis cliquez sur l'icône de menu 🖡 .
- 2. Sélectionnez Modifier et publier.

## Contenu et activités

| Titre                                                    | Date Publié                          |
|----------------------------------------------------------|--------------------------------------|
| Semaine 1                                                | 11 janv. 2016 🔷                      |
| Introduction                                             | Modifier et publier                  |
| Le climat                                                | Supprimer                            |
| Semaine 3<br>Le développement durable                    | ☆ Monter de                          |
| Semaine 4<br>L'hydrographie et la disponibilité de l'eau | ↓ Descendre de                       |
| Semaine 5<br>La mondialisation                           | Créer un module à partir de celui-ci |

[publier\_module\_certains\_utilisateurs\_menu]

3. Dans la fenêtre **Modifier un module**, cliquez sur le lien **Publier maintenant pour** certains utilisateurs.

| Modifier un r              | module               |                              |                            | ×                                             |  |  |
|----------------------------|----------------------|------------------------------|----------------------------|-----------------------------------------------|--|--|
| Titre : *                  | Semaine 1            |                              |                            |                                               |  |  |
| Lien vers :                | Page de conten       | u 🔍 Page de ce site 🔍 Pag    | ge externe 🛛 🔍 Aucun lien  |                                               |  |  |
| Description :              | Ition : Introduction |                              |                            |                                               |  |  |
| Date du module             | et publication :     |                              |                            | Publier maintenant pour certains utilisateurs |  |  |
| Date prévue d              | lu module            | Publication du module aux ét | udiants                    |                                               |  |  |
| 11-01-2016                 | t                    | Publier : Non publié         | v                          |                                               |  |  |
| Texte libre                |                      |                              |                            |                                               |  |  |
| * Indique un éléme         | nt obligatoire.      |                              |                            |                                               |  |  |
|                            |                      |                              | Enregistrer et modifier le | e module suivant OK Annuler                   |  |  |
| [publier_mod<br>Informatio | ule_certains_u<br>n  | tilisateurs_fenetre]         |                            |                                               |  |  |

Pour que le lien **Publier maintenant pour certains utilisateurs** soit actif (cliquable), vous devez avoir préalablement sélectionné une date de publication pour le module.

- 4. Dans la colonne **Utilisateurs n'ayant actuellement pas accès au module d'apprentissage**, cliquez sur le nom de l'utilisateur à qui vous souhaitez publier le module.
- 5. Cliquez sur l'icône de flèche **>**. Le nom de l'étudiant apparaîtra alors parmi les utilisateurs ayant accès au module avant

#### sa publication.

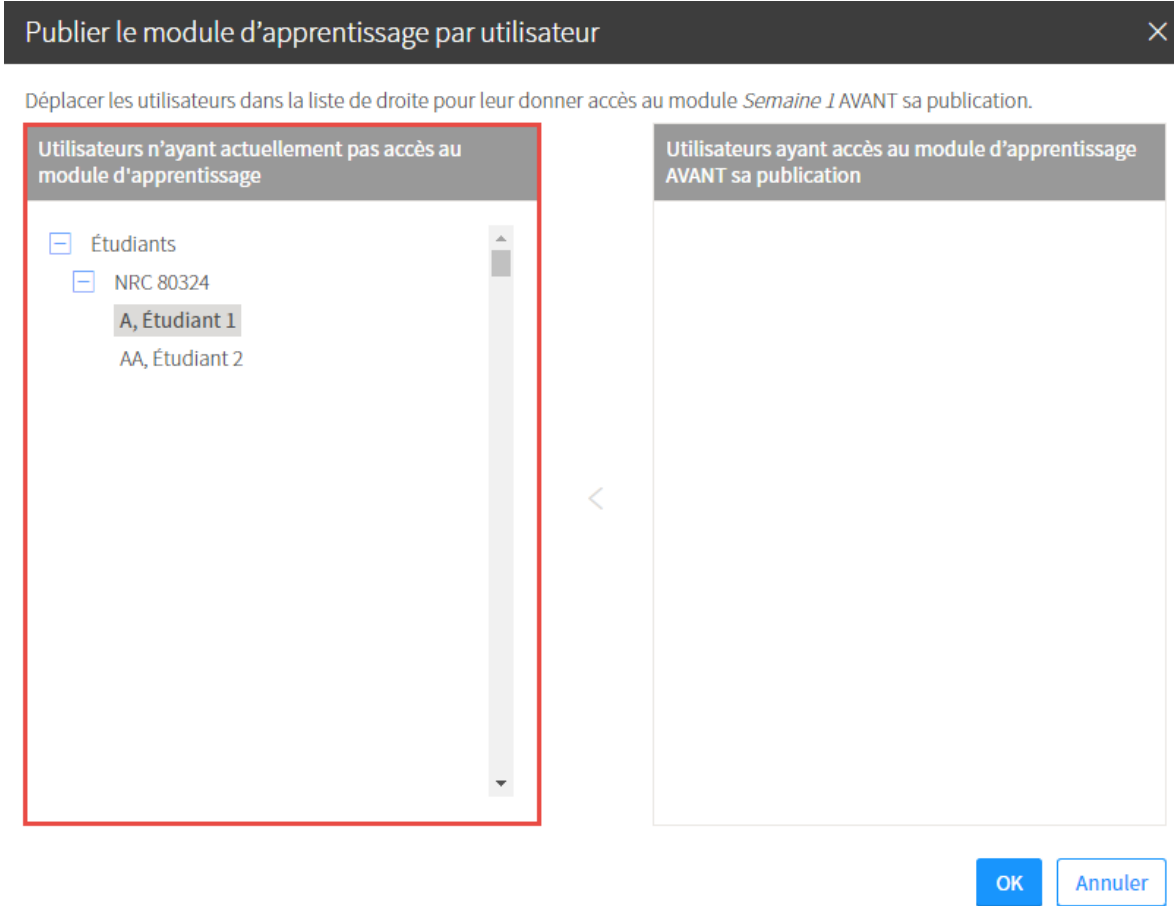

[publier\_modules\_certains\_utilisateurs\_liste]

#### 6. Cliquez sur OK.

| Utilisateurs n'ayant actuellement pas accès au<br>module d'apprentissage                                                                                                    |     | Utilisateurs ayant accès au module d'apprentissa<br>AVANT sa publication |
|----------------------------------------------------------------------------------------------------|-----|--------------------------------------------------------------------------|
| <ul> <li>Étudiants</li> <li>NRC 80324</li> <li>AA, Étudiant 2</li> <li>Alain-Lacombe, Jézabel</li> <li>Allard, Valérie</li> <li>Allard-Buffoni, Florence</li> <li>Allard-Goyer, Étienne</li> <li>André, Léa</li> <li>Angers, Félicité</li> <li>Arseneau, Marie-Hélène</li> <li>Asselin, Jean-Philippe</li> <li>Asselin, Maxime</li> <li>Auclair, Julie</li> <li>Audy-Brodeur, Christophe</li> </ul> | > < | A, Étudiant 1 (80324)                                                    |

### Information

Pour retirer un étudiant de la liste, cliquez sur son nom, puis cliquez sur l'icône de flèche 🗹 . Le nom de l'étudiant retournera alors dans la colonne de gauche.

# 5. Matériel didactique

# i. Ajouter le matériel didactique

### Mise en garde

Cette section sert à indiquer aux étudiants le matériel qu'ils doivent se procurer pour la réussite du cours. Les ressources et les activités relatives à chaque séance doivent être déposées dans la section <u>Contenu et activités</u>.

L'ajout de matériel didactique tel que présenté est possible dans les sous-sections *Matériel obligatoire* et *Matériel complémentaire*.

#### Ajouter un livre

- 1. Dans la sous-section **Matériel obligatoire** (ou matériel complémentaire), cliquez sur l'icône de menu
- 2. Sélectionnez Ajouter un élément.
- 3. Cliquez sur Un livre.

| Introduction           | Matériel didactique                                                                         |                                                       | :                                          |
|------------------------|---------------------------------------------------------------------------------------------|-------------------------------------------------------|--------------------------------------------|
| Plan de cours          | > Matériel obligatoire<br>> Matériel complémentaire                                         |                                                       |                                            |
| Informations générales | Matériel obligatoire                                                                        | 0                                                     | 1                                          |
| Description du cours   | Aucun élément didactique n'a été ajouté à cette liste. Vou                                  | 슈 Ajouter un élément <b>2</b> →                       | Un livre                                   |
| Contenu et activités   | element dans le menu associe a cette sous-section.                                          | ් Ajouter une zone de commentaire →                   | Un lien web                                |
| Évaluation             | zone de commentaire dans le menu associé à cette sous s                                     | Masquer le lien vers la page du cours de la Coop Zone | Des notes de cours ou un recueil de textes |
| Matériel didactique    | voir la page de ce cours à la <i>Coop Zone Université Laval.</i><br>Matérial complémentaire | Supprimer la sous-section                             | Un autre type d'élément                    |

[ajout\_livre] La fenêtre **Ajouter un livre** s'affiche.

| Ajouter un livre ×                                                |
|-------------------------------------------------------------------|
| 1 2                                                               |
| Saisir l'information sur le livre                                 |
| ISBN : Auto-compléter le formulaire (j                            |
| Titre : * B                                                       |
| Auteur: * C                                                       |
| No édition : D No tome : C No volume : C                          |
| Éditeur : G                                                       |
| Ville : Année :                                                   |
| Commentaires:<br>▷ ○ ▷ ▷ B I 2 ⊟ ⊟ ≇ ≔ × x <sup>2</sup> @ @ ⊞ Ω ₽ |
|                                                                   |
| * Indique un élément obligatoire.                                 |
| Précédent Suivant Annuler                                         |

[etape\_1\_ajout\_livre]

**Conseil** Une fois l'ISBN inscrit, cliquez sur *Auto-compléter le formulaire*. Les champs disponibles se complètent automatiquement.

4. Remplissez les champs que vous souhaitez afficher aux étudiants. L'astérisque rouge indique un élément obligatoire.

| A. ISBN   | Numéro d'identification du livre comportant 10 ou 13<br>chiffres.<br>Il permet d'afficher aux étudiants la disponibilité du livre à<br>la <u>Coopérative Zone</u> et à la <u>Bibliothèque</u> . Si une image du<br>volume est disponible, celle-ci s'affiche également.<br>Vous devez inscrire les chiffres sans espace ni tiret. Si l'ISBN<br>n'est pas inscrit sur le livre, vous pouvez le rechercher sur le<br>site de la <u>Coopérative Zone</u> ou de la <u>Bibliothèque</u> . |
|-----------|----------------------------------------------------------------------------------------------------|
| B. Titre  | Titre du livre                                                                                                    |
| C. Auteur | Auteur du livre                                                                                                    |

| D. No édition   | Numéro d'édition du livre              |
|-----------------|----------------------------------------|
| E. No tome      | Numéro du tome                         |
| F. No volume    | Numéro du volume                       |
| G. Éditeur      | Nom de l'éditeur du livre              |
| H. Ville        | Ville dans laquelle le livre fût édité |
| l. Année        | Année de parution du livre             |
| J. Commentaires | Commentaires liés au livre suggéré     |

- 5. Cliquez sur Suivant.
- 6. Indiquez si vous souhaitez afficher la disponibilité du livre aux étudiants en sélectionnant l'option correspondante.

| Ajouter un livre                                                                          | × |
|-------------------------------------------------------------------------------------------|---|
| 1 2                                                                                       |   |
| Afficher la disponibilité du livre aux étudiants                                          |   |
| Afficher aux étudiants la disponibilité de ce livre à la bibliothèque et à la Coop Zone ? |   |
| Oui O Non                                                                                 |   |

La disponibilité à la bibliothèque du livre *Précis de droit des administrations publiques (édition 2011)* sera affichée aux étudiants. Voir la notice

#### [etape\_2\_dispo]

- 7. Si la Bibliothèque vous propose d'autres éditions du livre, indiquez si vous souhaitez les afficher aux étudiants en cochant les cases correspondantes.
- 8. Cliquez sur OK.

| La bibliothèque vous propose également |              |                                               |                     |      |  |  |
|----------------------------------------|--------------|-----------------------------------------------|---------------------|------|--|--|
| D'autres édition                       | ns :         |                                               |                     | Â    |  |  |
| Afficher                               | Édition 2005 | Précis de droit des administrations publiques | Voir la notice      |      |  |  |
| Afficher                               | Édition 1995 | Précis de droit des administrations publiques | Voir la notice      | Ξ    |  |  |
| Afficher                               | Édition 1992 | Précis de droit des administrations publiques | Voir la notice      |      |  |  |
| Afficher                               | Édition 1987 | Précis de droit des administrations publiques | Voir la notice      |      |  |  |
|                                        |              |                                               |                     | •    |  |  |
|                                        |              |                                               | Précédent OK Annule | er ( |  |  |

[etape\_2\_biblio]

Le volume s'affiche dans la page. Pour en consulter la disponibilité, cliquez sur les liens correspondants.

|                | Précis de droit des administrations publiques               | Bibliothèque |
|----------------|-------------------------------------------------------------|--------------|
|                | Autour(s) · Patrico Carant Philippo Carant of Jórômo Carant | Disponible   |
| recis de danse | Éditeur : Éditions Y. Blais (Cowansville, Québec, 2011)     | Coop Zone    |
| 7/7            | ISBN: 2896354522                                            | Disponible   |

[affichage\_livre]

#### Ajouter un lien web

- 1. Dans la sous-section **Matériel obligatoire** (ou matériel complémentaire), cliquez sur l'icône de menu
- 2. Sélectionnez Ajouter un élément.
- 3. Cliquez sur Un lien web.

| Introduction           | Matériel didactique                                                                                                    | :                                                     |                                            |
|------------------------|----------------------------------------------------------------------------------------------------|-------------------------------------------------------|--------------------------------------------|
| Plan de cours          | <ul> <li>&gt; Matériel obligatoire</li> <li>&gt; Matériel complémentaire</li> </ul>                                          |                                                       |                                            |
| Informations générales | Matériel obligatoire                                                                                                    | 0                                                     | ]                                          |
| Description du cours   | Aucun élément didactique n'a été ajouté à cette liste. Vou<br>élément dans le menu associé à cette sous-section              | 슈 Ajouter un élément 2 ›                              | Un livre                                   |
| Contenu et activités   | Vous pouvez ajouter une zone de commentaire à cette list                                                                     | - G Ajouter une zone de commentaire →                 | Un lien web 3                              |
| Évaluation             | zone de commentaire dans le menu associé à cette sous s<br>Voir la page de ce cours à la <i>Coop Zone Université Laval</i> . | Masquer le lien vers la page du cours de la Coop Zone | Des notes de cours ou un recueil de textes |
| Matériel didactique    | Matárial complámontairo                                                                                                    | Supprimer la sous-section                             | Un autre type d'élément                    |
| [ajout_lien]           |                                                                                                    |                                                       |                                            |
| La fenêtre Aj          | outer un lien web s'affic                                                                                                    | che.                                                  |                                            |
| Ajouter un lie         | n web                                                                                                    |                                                       | ×                                          |
|                        |                                                                                                    |                                                       |                                            |
| URL: *                 |                                                                                                    |                                                       | B                                          |
| Titre : *              | B                                                                                                    |                                                       |                                            |
| Auteur :               | G                                                                                                    |                                                       |                                            |
| Site consulté le :     | 23-09-2016                                                                                                    |                                                       |                                            |
| Commentaires :         | A                                                                                                    |                                                       |                                            |
|                        | •                                                                                                    |                                                       |                                            |
|                        |                                                                                                    |                                                       |                                            |
| * Indique un élément   | t obligatoire.                                                                                                    |                                                       |                                            |
|                        |                                                                                                    |                                                       |                                            |
|                        |                                                                                                    | Enregistrer OK Annu                                   | ıler                                       |

[formulaire\_lien]

4. Remplissez les champs que vous souhaitez afficher aux étudiants. L'astérisque rouge indique un élément obligatoire.

| A. URL              | Adresse du site web<br>Au besoin, validez l'adresse inscrite en cliquant sur<br>l'icône de validation . |
|---------------------|----------------------------------------------------------------------------------------------------|
| B. Titre            | Titre du site web                                                                                       |
| C. Auteur           | Auteur du site web                                                                                      |
| D. Site consulté le | Date de consultation du site web                                                                        |
| E. Commentaires     | Commentaires en lien avec le site web                                                                   |

5. Cliquez sur OK.

Le lien web s'affiche dans la page. Pour consulter le site, cliquez sur le titre. Matériel obligatoire

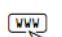

Site consulté par l'enseignant le : 23 septembre 2016

[affichage\_lien]

#### Ajouter des notes de cours ou un recueil de textes

Université Laval

#### Mise en garde

L'Université Laval a conclu une entente avec la Société québécoise de gestion collective des droits de reproduction (Copibec). La licence universitaire de Copibec permet d'utiliser des œuvres protégées par la *Loi sur le droit d'auteur* selon certaines conditions. L'une d'entre elle est de déclarer les publications reproduites dans le portail des cours ou utilisées en classe et cela peu importe les pourcentages utilisés. Les déclarations de droit d'auteur (Dda) se font via le <u>logiciel DEXERO</u>. N'oubliez pas d'inscrire la référence complète des œuvres utilisées.

Pour connaître les conditions dans lesquelles l'utilisation de l'œuvre d'autrui doit se faire et celles qui encadrent les demandes d'autorisations particulières, consultez la page web du Bureau du droit d'auteur <u>Autorisation et déclaration</u> ou écrivez à <u>info@bda.ulaval.ca</u>

- 1. Dans la sous-section **Matériel obligatoire** (ou matériel complémentaire), cliquez sur l'icône de menu
- 2. Sélectionnez Ajouter un élément.
- 3. Cliquez sur Un lien web.

| Introduction           | Matériel didactique                                                                                            |                                                       | : |                                            |
|------------------------|----------------------------------------------------------------------------------------------------|-------------------------------------------------------|---|--------------------------------------------|
| Plan de cours          | > Matériel obligatoire<br>> Matériel complémentaire                                                            |                                                       |   |                                            |
| Informations générales | Matériel obligatoire                                                                                           |                                                       | : | ]                                          |
| Description du cours   | Aucun élément didactique n'a été ajouté à cette liste. Vou                                                     | 公 Ajouter un élément 2                                | • | Un livre                                   |
| Contenu et activités   | élément dans le menu associé à cette sous-section.<br>Vous pouvez ajouter une zone de commentaire à cette list | යි Ajouter une zone de commentaire                    | ÷ | Un lien web                                |
| Évaluation             | zone de commentaire dans le menu associé à cette sous s                                                        | Masquer le lien vers la page du cours de la Coop Zone | e | Des notes de cours ou un recueil de textes |
| Matériel didactique    | voir la page de ce cours a la <i>Coop Zone Université Laval.</i>                                               | Supprimer la sous-section                             |   | Un autre type d'élément                    |
| [ajout_note            | es]                                                                                                    |                                                       |   |                                            |

#### La fenêtre Ajouter des notes de cours ou un recueil de textes s'affiche.

| Ajouter des notes de cours ou un recueil de textes                                                                   |             |    | ×       |
|----------------------------------------------------------------------------------------------------|-------------|----|---------|
| Titre : * A                                                                                                    |             |    |         |
| Code de produit Zone : <b>B</b> ①                                                                                    |             |    |         |
| Description :                                                                                                    |             |    |         |
| Partenaire : D                                                                                                    |             |    |         |
| Voulez-vous afficher la disponibilité de cet élément à la Coop Zone?<br>Oui Non<br>* Indique un élément obligatoire. |             |    |         |
|                                                                                                    | Enregistrer | ОК | Annuler |

#### [formulaire\_notes]

4. Remplissez les champs que vous souhaitez afficher aux étudiants. L'astérisque rouge indique un élément obligatoire.

| A. Titre                   | Titre des notes de cours ou du recueil de textes                                                                                                    |
|----------------------------|----------------------------------------------------------------------------------------------------|
| B. Code de<br>produit Zone | Numéro d'identification comportant 6 chiffres.<br>Il permet d'afficher aux étudiants la disponibilité des<br>notes de cours ou du recueil de textes à la <u>Coopérative</u><br><u>Zone</u> .<br>Si le code n'est pas inscrit sur votre produit, vous pouvez<br>le rechercher sur le site de la <u>Coopérative Zone</u> . |
| C. Description             | Description des notes de cours ou du recueil de textes                                                                                                    |

|--|

Les notes de cours ou le recueil de textes s'affichent dans la page. Pour en consulter la disponibilité, cliquez sur le lien correspondant.

| Matériel o | bligatoire                                         |                         | : |
|------------|----------------------------------------------------|-------------------------|---|
|            | Notes de cours - Économique et méthodes de travail | Coop Zone<br>Disponible |   |
| [afficha   | age_notes]                                         |                         |   |

Ajouter un autre type d'élément

Cette option permet d'ajouter d'autres éléments tels un CD, une calculatrice, du matériel artistique, etc.

- 1. Dans la sous-section **Matériel obligatoire** (ou matériel complémentaire), cliquez sur l'icône de menu
- 2. Sélectionnez Ajouter un élément.
- 3. Cliquez sur Un autre type d'élément.

| Introduction           | Matériel didactique                                               |                                                      | :  |                                            |
|------------------------|-------------------------------------------------------------------|------------------------------------------------------|----|--------------------------------------------|
| Plan de cours          | > Matériel obligatoire<br>> Matériel complémentaire               |                                                      |    |                                            |
| Informations générales | Matériel obligatoire                                              |                                                      | 1: | 1                                          |
| Description du cours   | Aucun élément didactique n'a été ajouté à cette liste. Vou        | 分 Ajouter un élément 2                               | •  | Un livre                                   |
| Contenu et activités   | élément dans le menu associé à cette sous-section.                | යි Ajouter une zone de commentaire                   | •  | Un lien web                                |
| Évaluation             | zone de commentaire dans le menu associé à cette sous s           | Masquer le lien vers la page du cours de la Coop Zon | e  | Des notes de cours ou un recueil de textes |
| Matériel didactique    | Voir la page de ce cours à la <i>Coop Zone Université Laval</i> . | Supprimer la sous-section                            |    | Un autre type d'élément 3                  |

[ajout\_element] La fenêtre **Ajouter un autre type d'élément** s'affiche.

| Ajouter un autre type d'élément                                                                  | ×                      |
|--------------------------------------------------------------------------------------------------|------------------------|
| Titre : * A                                                                                      |                        |
| Code de produit Zone : 👩 🕕                                                                       |                        |
| Description :                                                                                    |                        |
| -                                                                                                |                        |
|                                                                                                  |                        |
| Partenaire : D                                                                                   |                        |
| Voulez-vous afficher la disponibilité de cet élément à la C <ul> <li>Oui</li> <li>Non</li> </ul> | loop Zone?             |
| indique un ciement obligatoire.                                                                  |                        |
|                                                                                                  | Enregistrer OK Annuler |

[formulaire\_element]

4. Remplissez les champs que vous souhaitez afficher aux étudiants. L'astérisque rouge indique un élément obligatoire.

| A. Titre                   | Titre du produit                                                                                                    |
|----------------------------|----------------------------------------------------------------------------------------------------|
| B. Code de<br>produit Zone | Numéro d'identification comportant 6 chiffres.<br>Il permet d'afficher aux étudiants la disponibilité du<br>produit à la <u>Coopérative Zone</u> .<br>Si le code n'est pas inscrit sur votre produit, vous<br>pouvez le rechercher sur le site de la <u>Coopérative Zone</u> . |
| C. Description             | Description du produit                                                                                                    |
| D. Partenaire              | Indiquez si vous souhaitez afficher la disponibilité du<br>produit aux étudiants en sélectionnant l'option<br>correspondante.                                                                                                    |

### 5. Cliquez sur <mark>OK</mark>.

Le produit s'affiche dans la page. Pour en consulter la disponibilité, cliquez sur le lien correspondant.

#### Matériel obligatoire

Fľ

Calculatrice Casio FX-300MS plus Seul ce modèle sera accepté aux évaluations Coop Zone Disponible :

[affichage\_element]

# ii. Ajouter une sous-section

#### Ajouter une sous-section supprimée du gabarit de plan de cours

Les sous-sections prédéfinies dans le gabarit de plan de cours de votre faculté s'affichent par défaut lors de la création du site. Si vous supprimez une sous-section suggérée dans le gabarit de plan de cours, il est possible de l'ajouter à nouveau et de récupérer son contenu.

- 1. Cliquez sur la section Matériel didactique.
- 2. Cliquez sur l'icône de menu
- 3. Sélectionnez Ajouter une sous-section.
- 4. Choisissez la sous-section que vous souhaitez ajouter parmi celles disponibles par défaut.

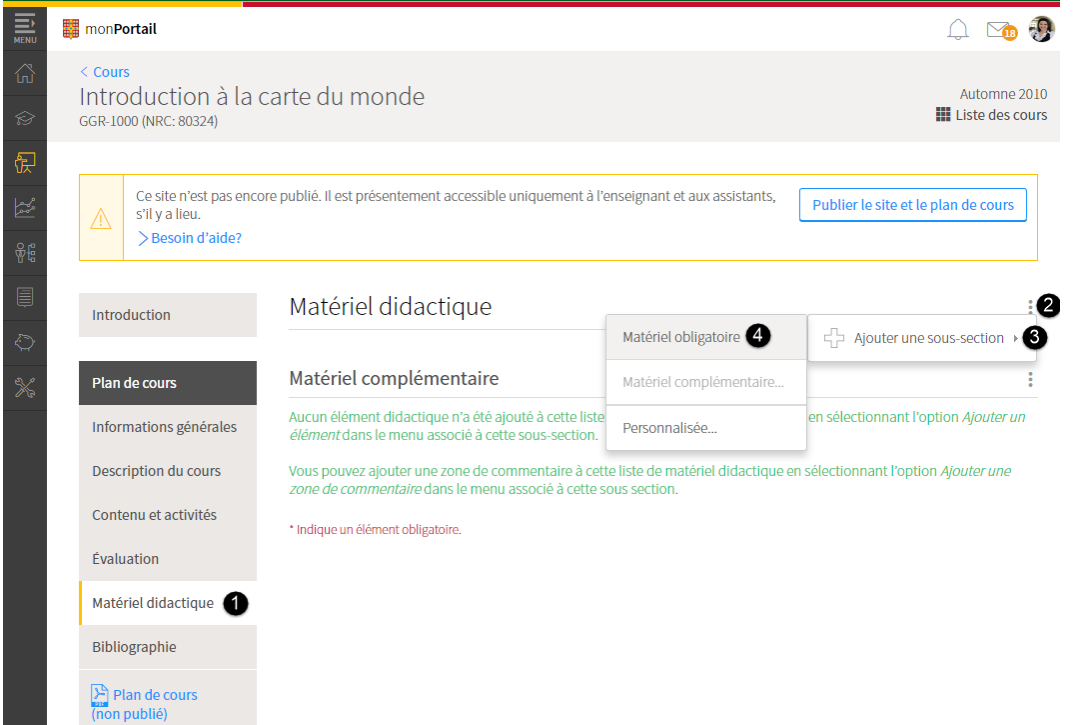

#### [ajouter\_ssection\_menu]

#### Information

Lorsqu'une sous-section apparaît grisée dans le menu déroulant, c'est que celle-ci est déjà présente dans le site.

5. Dans la fenêtre **Ajouter une sous-section**, sélectionnez le titre souhaité à l'aide du menu déroulant.

Les titres varient selon le gabarit de plan de cours utilisé lors de la création du site. Il est possible qu'aucun titre alternatif ne vous soit proposé.

#### 6. Cliquez sur <mark>OK</mark>.

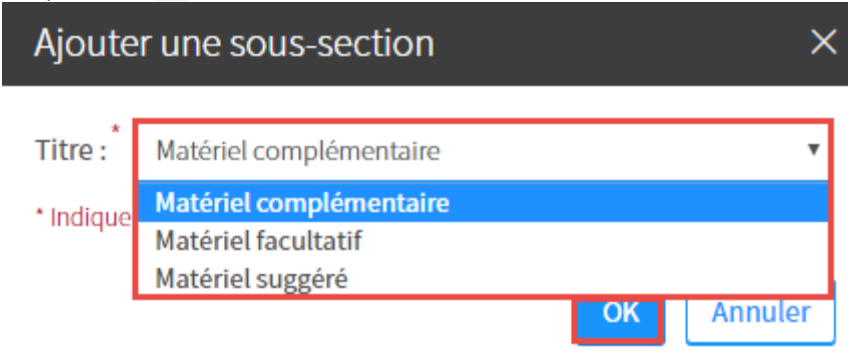

[ajouter\_ssection\_ok]

Ajouter une sous-section personnalisée

Une sous-section personnalisée vous permet d'ajouter du contenu qui ne figure pas dans le gabarit de plan de cours suggéré.

- 1. Cliquez sur la section Matériel didactique.
- 2. Cliquez sur l'icône de menu
- 3. Sélectionnez Ajouter une sous-section.
- 4. Cliquez sur Personnalisée...

|            | mon <b>Portail</b>            |                                                                                                    |                                                   | û 💿                                  |
|------------|-------------------------------|----------------------------------------------------------------------------------------------------|---------------------------------------------------|--------------------------------------|
| ß          |                               |                                                                                                    |                                                   |                                      |
| S          | Introduction                  | Matériel didactique                                                                                                |                                                   | :2                                   |
| 侸          |                               |                                                                                                    | Matériel obligatoire                              | Ajouter une sous-section > 3         |
| میں<br>میں | Plan de cours                 | Matériel obligatoire                                                                                               | Matériel complémentaire                           | :                                    |
| ₽          | Informations générales        | Aucun élément didactique n'a été ajouté à cette liste<br><i>élément</i> dans le menu associé à cette sous-section. | Personnalisée 4                                   | en sélectionnant l'option Ajouter un |
| ļ          | Description du cours          | Vous pouvez ajouter une zone de commentaire à cett<br>zone de commentaire dans le menu associé à cette s           | e liste de matériel didactique er<br>ous section. | sélectionnant l'option Ajouter une   |
| $\bigcirc$ | Contenu et activités          | Voir la page de ce cours à la <i>Coop Zone Université L</i>                                                        | aval.                                             |                                      |
| *          | Évaluation                    | * Indique un élément obligatoire.                                                                                  |                                                   |                                      |
| 26         | Matériel didactique 🚺         |                                                                                                    |                                                   |                                      |
|            | Bibliographie                 |                                                                                                    |                                                   |                                      |
|            | Plan de cours<br>(non publié) |                                                                                                    |                                                   |                                      |

[ajouter\_ssection\_perso\_menu]

- 5. Dans la fenêtre **Ajouter une sous-section**, inscrivez le titre de votre sous-section personnalisée.
- 6. Cliquez sur OK.

La nouvelle sous-section s'affiche au bas de la page.

| Ajoute                                                                                                    | er une sous-section                                                                                                    | ×                                                             |
|----------------------------------------------------------------------------------------------------|----------------------------------------------------------------------------------------------------|---------------------------------------------------------------|
| Titre : *                                                                                                    | Portail thématique de la Bibliothèqu                                                                                                    | le                                                            |
| * Indique                                                                                                    | un élément obligatoire.                                                                                                    |                                                               |
|                                                                                                    |                                                                                                    | <b>OK</b> Annuler                                             |
| [ajouter_s<br>Remplisse<br>page <u>Rem</u><br>Cliquez su<br>Portail the                                                       | ssection_perso_menu]<br>ez la nouvelle sous-section. Pour<br><u>plir ou modifier le contenu d'une</u><br>ur <mark>OK</mark> .<br>ématique de la Bibliothèque                                       | plus d'information, référez-vous à la<br><u>sous-section.</u> |
| in a Style<br>A 🎧 🖨                                                                                                    | les, k th the the the the the the the the the                                                                                                    | [[]]][]][]][]][]][]][]][]][]][]][]][]][                       |
| La Bibliothèc<br>regroupés pa                                                                                                 | que de l'Université Laval offre à ses usagers l'accès<br>ar discipline:                                                                                                    | s à des informations et des outils de recherche documentaires |
| La Bibliothèc<br>regroupés pa<br>• Livres, artic<br>• Bases de do<br>• Nouveautés<br>• Suggestion<br>• Trucs et ast<br>• Etc. | que de l'Université Laval offre à ses usagers l'accès<br>ar discipline:<br>:les, documents multimédias, etc.<br>onnées de la discipline<br>s<br>is de votre conseiller à la documentation<br>tuces | s à des informations et des outils de recherche documentaires |

[ajouter\_ssection\_perso\_fenetre]

#### Information

Lorsque vous ajoutez une sous-section, le titre de celle-ci est automatiquement inséré dans le haut de la section. Vous pouvez ainsi repérer rapidement les différentes sous-sections et y accéder en un simple clic. En supprimant une sous-section, le titre est également retiré de la liste.

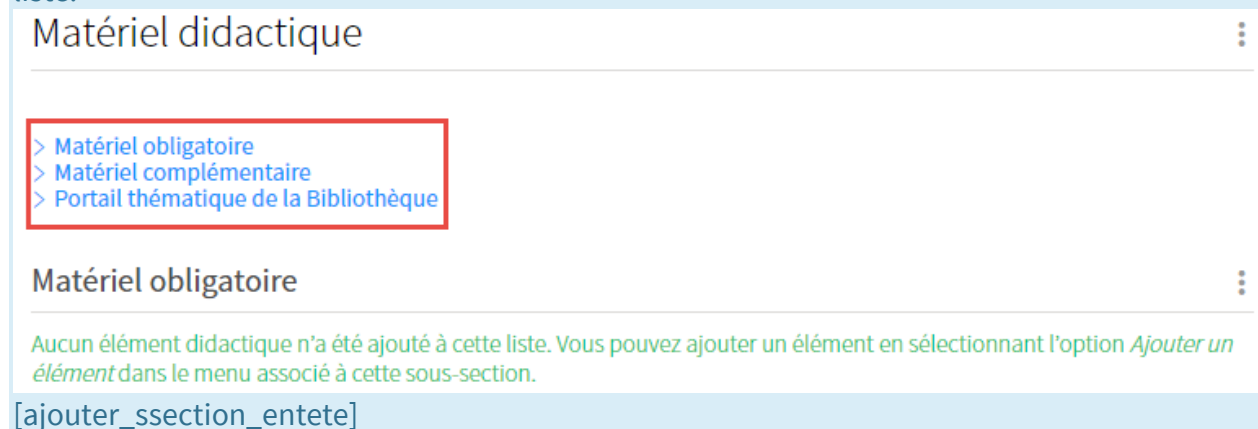

# iii. Gérer le matériel didactique

#### Modifier un élément

- Survolez l'élément que vous souhaitez modifier, puis cliquez sur l'icône de menu qui apparaît
- Sélectionnez Modifier.
   La fenêtre pour modifier l'élément s'affiche.

| Matériel didactique                                          | :                                                                                                    |
|--------------------------------------------------------------|----------------------------------------------------------------------------------------------------|
| > Matériel obligatoire<br>> Matériel complémentaire          |                                                                                                    |
| Matériel obligatoire                                         | :                                                                                                    |
| Précis de droit des administrations publiques                | Bibliothèque                                                                                                    |
| Auteur(s) : Patrice Garant, Philippe Garant et Jérôme Garant | 🖉 Modifier                                                                                                    |
| ISBN: 2896354522                                             | Supprimer                                                                                                    |
|                                                              | ☆ Monter de                                                                                                    |
|                                                              | Matériel didactique          > Matériel obligatoire         > Matériel complémentaire         Matériel obligatoire         Vatériel obligatoire         View of the state of the state of the s |

[modifier\_materiel]

- 3. Modifiez les informations souhaitées. Au besoin, consultez la page <u>Ajouter le matériel</u> <u>didactique</u>.
- 4. Cliquez sur OK.

#### Supprimer un élément

- Survolez l'élément que vous souhaitez supprimer, puis cliquez sur l'icône de menu qui apparaît
- 2. Sélectionnez Supprimer.

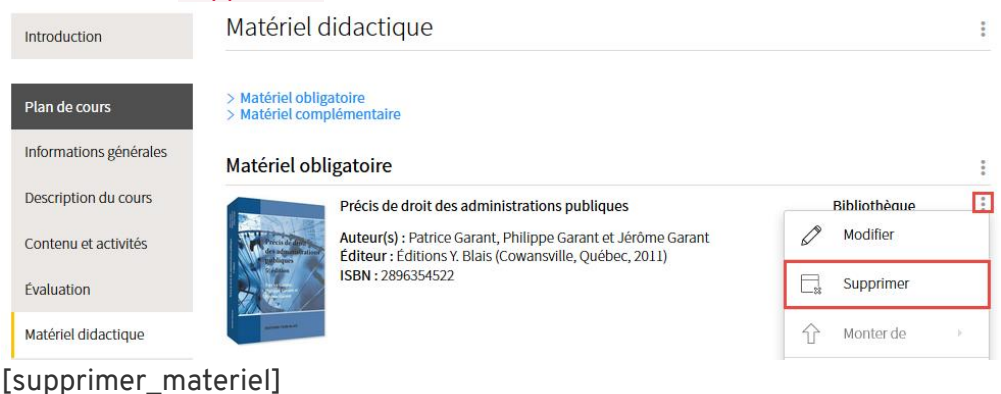

3. Dans la fenêtre Interrogation, cliquez sur Oui.

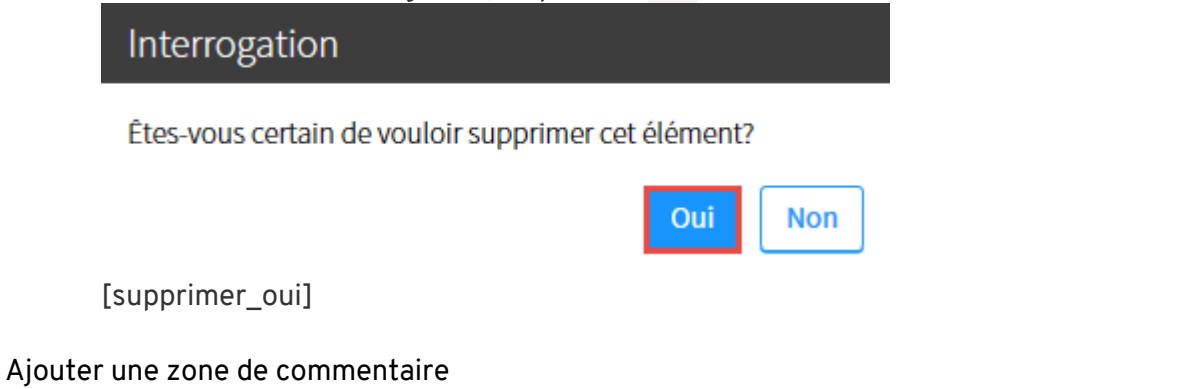

La zone de commentaire permet d'ajouter un complément d'information au matériel didactique dans les sous-sections *Matériel obligatoire* et *Matériel complémentaire*.

- 1. Dans la sous-section **Matériel obligatoire** (ou matériel complémentaire), cliquez sur l'icône de menu
- 2. Sélectionnez Ajouter une zone de commentaire.
- 3. Selon l'emplacement souhaité, cliquez sur Au début de la sous-section ou À la fin de la sous-section.

| Matériel obligatoire                                        |   | 0                                                     | : |                             |
|-------------------------------------------------------------|---|-------------------------------------------------------|---|-----------------------------|
| Aucun élément didactique n'a été ajouté à cette liste. Vou: | ÷ | Ajouter un élément >                                  |   |                             |
| Vous pouvez ajouter une zone de commentaire à cette list    | ÷ | Ajouter une zone de commentaire 2                     |   | Au début de la sous-section |
| zone de commentaire dans le menu associé à cette sous s     |   | Masquer le lien vers la page du cours de la Coop Zone |   | À la fin de la sous-section |

[ajout\_zone\_comm]

- 4. Ajoutez le texte dans la zone prévue à cet effet. Pour plus d'information, consultez la page <u>Utiliser l'éditeur de texte</u>.
- 5. Cliquez sur <mark>OK</mark>.

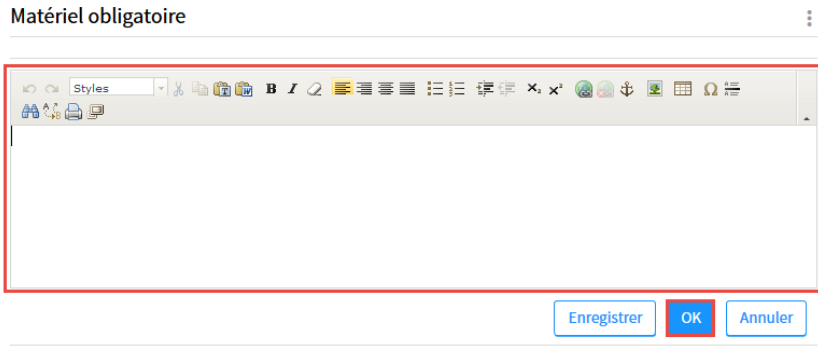

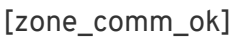

#### Masquer le lien vers la page du cours de la Coop Zone

Le système affiche par défaut un lien vers la page du cours de la <u>Coopérative Zone</u> dans la sous-section *Matériel obligatoire*, où se trouvent des éléments didactiques disponibles pour ce cours. Vous pouvez masquer ce lien si vous ne souhaitez pas l'afficher aux étudiants.

| Matériel obligatoire                                                                                                    | :  |
|----------------------------------------------------------------------------------------------------|----|
| Aucun élément didactique n'a été ajouté à cette liste. Vous pouvez ajouter un élément en sélectionnant l'option Ajouter<br>élément dans le menu associé à cette sous-section.         | un |
| Vous pouvez ajouter une zone de commentaire à cette liste de matériel didactique en sélectionnant l'option Ajouter une zone de commentaire dans le menu associé à cette sous section. |    |
| Voir la page de ce cours à la <i>Coop Zone Université Laval</i> .                                                                                                    |    |

- 1. Dans la sous-section Matériel obligatoire, cliquez sur l'icône de menu 🏄 .
- 2. Sélectionnez Masquer le lien vers la page du cours de la Coop Zone. Matériel obligatoire

| 5                                                               |                                                       |
|-----------------------------------------------------------------|-------------------------------------------------------|
| Aucun élément didactique n'a été ajouté à cette liste. Vou:     | 슈 Ajouter un élément →                                |
| Vous pouvez aiouter une zone de commentaire à cette list        | பீ Ajouter une zone de commentaire                    |
| zone de commentaire dans le menu associé à cette sous s         | Masquer le lien vers la page du cours de la Coop Zone |
| Voir la page de ce cours à la <i>Coop Zone Université Laval</i> |                                                       |
| [masquer_lien]                                                  |                                                       |

#### Information

Pour afficher de nouveau le lien masqué, cliquez sur Afficher le lien vers la page du cours de la Coop Zone.

| Matériel obligatoire                                                                                                  |                                                        | • |
|----------------------------------------------------------------------------------------------------|--------------------------------------------------------|---|
| Aucun élément didactique n'a été ajouté à cette liste. Vous                                                           | ය Ajouter un élément →                                 |   |
| Vous pouvez ajouter une zone de commentaire à cette liste<br>zone de commentaire dans le menu associé à cette sous se | 슈 Ajouter une zone de commentaire ›                    |   |
|                                                                                                    | Afficher le lien vers la page du cours de la Coop Zone |   |
| [afficher lien]w                                                                                                    |                                                        |   |

# iv. Gérer les sous-sections

#### Modifier le titre d'une sous-section

#### Information

L'option **Modifier le titre** permet de choisir parmi des titres alternatifs prédéfinis dans le gabarit de plan de cours de votre faculté. Si l'option ne s'affiche pas dans le menu d'une soussection, c'est que vous ne pouvez pas en modifier le titre.

- 1. Cliquez sur l'icône de menu de la sous-section dont vous souhaitez modifier le titre 🏄 .
- 2. Sélectionnez Modifier le titre. Matériel didactique

| Matériel complémentaire                                                                                                    |   |                                 | 0<br>0 |
|----------------------------------------------------------------------------------------------------|---|---------------------------------|--------|
| Aucun élément didactique n'a été ajouté à cette liste. Vous pouvez ajouter un                                                                                                    |   | Modifier le titre               |        |
| <i>élément</i> dans le menu associé à cette sous-section.<br>Vous pouvez ajouter une zone de commentaire à cette liste de matériel didac<br><i>zone de commentaire</i> dans le menu associé à cette sous section. | ÷ | Ajouter un élément              | F      |
|                                                                                                    | ÷ | Ajouter une zone de commentaire | F      |
| * Indique un élément obligatoire.                                                                                                    |   | Supprimer la sous-section       |        |
|                                                                                                    | Ŷ | Monter de                       | F      |
|                                                                                                    | Ŷ | Descendre de                    | F      |

[modifier\_titre\_ssection]

- 3. Sélectionnez le titre que vous voulez utiliser, à l'aide du menu déroulant.
- 4. Cliquez sur <mark>OK</mark>.

| Modifi    | er le titre             |    | ×       |
|-----------|-------------------------|----|---------|
| *         |                         |    |         |
| Titre :   | Matériel complémentaire |    | *       |
| * Indique | Matériel complémentaire |    |         |
| marque    | Matériel facultatif     |    |         |
|           | Matériel suggéré        |    |         |
|           |                         | ОК | Annuler |

[modifier\_titre\_ssection\_fenetre]

:

#### Supprimer une sous-section

#### Information

Un astérisque rouge indique que la sous-section doit obligatoirement se retrouver dans votre plan de cours. Il n'est alors pas possible de la supprimer.

#### Mise en garde

Lorsque vous supprimez une sous-section personnalisée, vous supprimez définitivement tout son contenu.

- 1. Cliquez sur l'icône de menu de la sous-section que vous souhaitez supprimer 🕴.
- 2. Sélectionnez Supprimer la sous-section. Matériel didactique

| Matériel complémentaire                                                                                                    |   |                                   | : |
|----------------------------------------------------------------------------------------------------|---|-----------------------------------|---|
| Aucun élément didactique n'a été ajouté à cette liste. Vous pouvez ajouter un                                                                 | ٦ | Modifier le titre                 |   |
| Vous pouvez ajouter une zone de commentaire à cette liste de matériel didac<br>zone de commentaire dans le menu associé à cette sous section. | ÷ | Ajouter un élément 🔹 🕨            |   |
|                                                                                                    | ÷ | Ajouter une zone de commentaire 🕨 |   |
| * Indique un élément obligatoire.                                                                                                    |   | Supprimer la sous-section         |   |
|                                                                                                    | Ŷ | Monter de                         |   |
|                                                                                                    | Ŷ | Descendre de                      |   |

[supprimer\_ssection]

#### Information

Il est possible de récupérer une sous-section supprimée et son contenu lorsque celle-ci est affichée par défaut dans votre plan de cours. Pour plus d'information, consultez la page <u>Ajouter une sous-section dans le matériel didactique.</u>

#### Déplacer une sous-section

- 1. Cliquez sur l'icône de menu de la sous-section que vous souhaitez déplacer 🎚 .
- 2. Sélectionnez Monter de ou Descendre de.

•

3. Choisissez le nombre de rangs qui correspond au déplacement à effectuer. Matériel didactique

| <ul> <li>&gt; Matériel complémentaire</li> <li>&gt; Matériel obligatoire</li> </ul> |                                  |                                                                                                    |
|-------------------------------------------------------------------------------------|----------------------------------|----------------------------------------------------------------------------------------------------|
| Matériel complémentaire                                                             |                                  | 1                                                                                                    |
| Aucun élément didactique n'a été ajouté à cet                                       | te liste. Vous pouvez ajouter un | Description Modifier le titre                                                                                                    |
| Vous pouvez ajouter une zone de comment                                             | 1                                | Signature de la constantia de la constantia de la con |
| zone de commentaire dans le menu associe                                            | 2                                | G Ajouter une zone de commentaire 🕨                                                                                                    |
| Matériel obligatoire 3                                                              | 3                                | Supprimer la sous-section                                                                                                    |
| élément dans le menu associé à cette sous-                                          | 4                                |                                                                                                    |
| Vous pouvez ajouter une zone de comment<br>zone de commentaire dans le menu associé | Dernier                          | 🖓 Descendre de 🔹 2 🕨                                                                                                    |
| Voir la page de ce cours à la <i>Coop Zone Univ</i>                                 | ersité Laval.                    |                                                                                                    |

[deplacer\_ssection]

# 6. Médiagraphies et annexes

# i. Ajouter la médiagraphie et les annexes

#### Mise en garde

Cette section sert à indiquer aux étudiants les ressources que vous avez utilisées pour l'élaboration du cours. Les ressources et les activités relatives à chaque séance doivent être déposées dans la section <u>Contenu et activités</u>.

L'ajout des ressources tel que présenté est possible dans les soussections *Médiagraphie* et *Annexes*.

#### Remplir ou modifier le contenu d'une sous-section

- Cliquez sur l'icône de menu de la sous-section que vous souhaitez remplir ou modifier
- Sélectionnez Modifier le contenu. Le bloc s'ouvre

| Médiagraphie*                                                                                           |   |                     | : |
|----------------------------------------------------------------------------------------------------|---|---------------------|---|
| Pour ajouter du contenu, cliquer sur l'icône 🕻 à droite du titre et sélectionner <i>Modifier le cor</i> | D | Modifier le titre   |   |
| Annexes                                                                                                 | D | Modifier le contenu |   |
| Pour ajouter du contenu, cliquer sur l'icône : à droite du titre et sélectionner <i>Modifier le cor</i> | Ŷ | Monter de           | × |
| * Indique un élément obligatoire.                                                                       | Ŷ | Descendre de        | F |

[modifier\_contenu]

3. Modifiez le texte suggéré ou inscrivez un nouveau texte dans le champ correspondant.

#### Vous souhaitez copier-coller un texte à partir de Word?

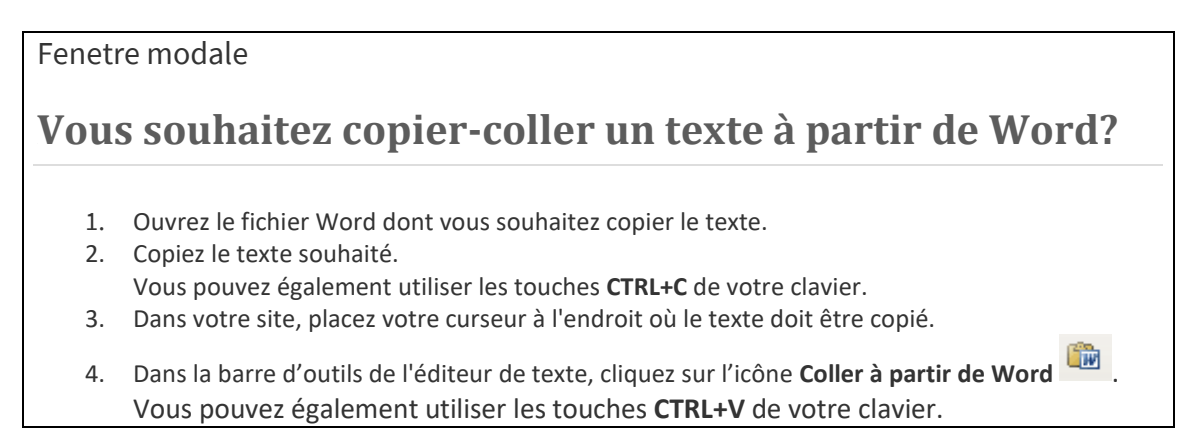

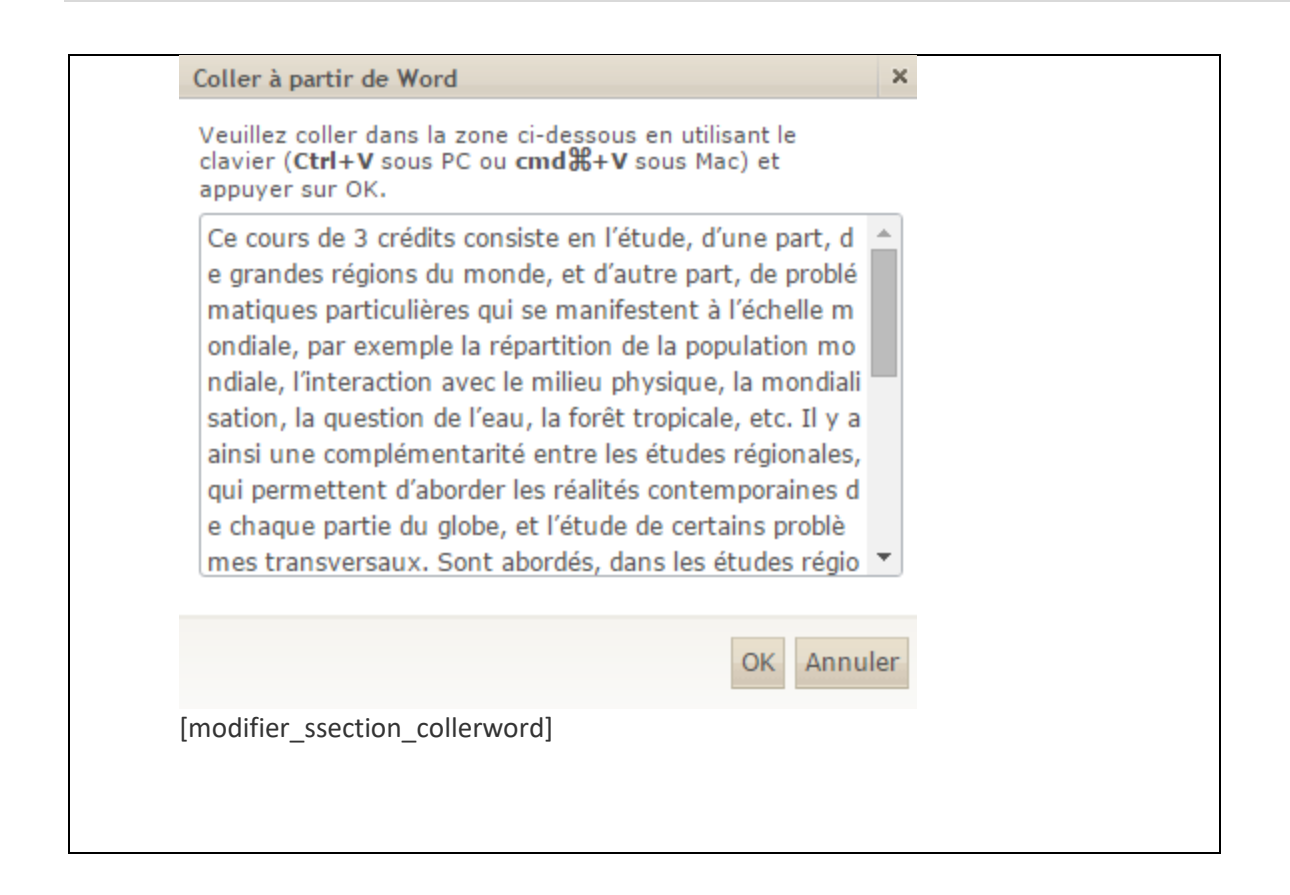

4. Cliquez sur OK.

| Médiagraphie*                                                        |                              |                               |                                       |                                 | 0<br>0<br>0       |           |
|----------------------------------------------------------------------|------------------------------|-------------------------------|---------------------------------------|---------------------------------|-------------------|-----------|
| က က Styles                                                           | -) X 🗈 î î î B I (           | 2 <b>5</b> 333 EE #           | 👘 X <sub>2</sub> X <sup>2</sup> 🍓 🌏 🗘 | Σ 🔲 Ω 🚍                         |                   |           |
|                                                                      |                              |                               |                                       |                                 |                   |           |
|                                                                      |                              |                               |                                       |                                 |                   |           |
|                                                                      |                              | <i>t t</i>                    |                                       |                                 |                   |           |
| (i) Les fichiers ne seront pa                                        | as publiés dans le plan de c | ours en format pdf.           |                                       |                                 |                   |           |
| Fichiers, liens, textes<br>Pour ajouter des sous-ti<br>menu ci-haut. | itres, des blocs de texte    | des liens ou des fichiers, sé | lectionnez le type d'élé              | ment à ajouter dans             | le                |           |
|                                                                      |                              |                               | Enregistrer                           | OK Annul                        | ler               |           |
| modifier_co                                                          | ontenu_ok]                   |                               |                                       |                                 |                   |           |
| Conseil                                                              |                              |                               |                                       |                                 |                   |           |
|                                                                      |                              |                               |                                       |                                 |                   |           |
| Au besoin, p                                                         | ersonnalise                  | z votre texte e               | en utilisant                          | les outils c                    | de mise en forr   | ne        |
| lisponibles.                                                         | Pour plus o                  | l'information.                | consultez l                           | a page Uti                      | liser l'éditeur d | de texte. |
| © ◯ Styles                                                           |                              |                               | ∃ @ @ ×₂ ײ @                          | a page <u>o a</u><br> @ & ፪ 🔲 ( |                   | <u></u> . |
| AA 🕼 🚍 🔎                                                             |                              |                               |                                       |                                 |                   |           |
| options_tex                                                          | kte]                         |                               |                                       |                                 |                   |           |
|                                                                      | -                            |                               |                                       |                                 |                   |           |

#### Ajouter des fichiers et d'autres ressources

- 1. Dans la section Médiagraphie et annexes, cliquez sur l'icône de menu 🕴.
- 2. Sélectionnez Modifier le contenu.
  - Le bloc s'ouvre

| Médiagraphie*                                                                                           |   |                     | : |
|----------------------------------------------------------------------------------------------------|---|---------------------|---|
| Pour ajouter du contenu, cliquer sur l'icône 🕻 à droite du titre et sélectionner <i>Modifier le cor</i> | D | Modifier le titre   |   |
| Annexes                                                                                                 | D | Modifier le contenu |   |
| Pour ajouter du contenu, cliquer sur l'icône : à droite du titre et sélectionner <i>Modifier le cor</i> | Ŷ | Monter de           | ŀ |
| * Indique un élément obligatoire.                                                                       | Ŷ | Descendre de        | F |
|                                                                                                    |   |                     |   |

[modifier\_contenu]

- 3. Au besoin, ajoutez un texte dans la zone prévue à cet effet. Pour plus d'information, consultez la page <u>Utiliser l'éditeur de texte</u>.
- 4. Dans la zone Fichiers, liens textes..., cliquez sur l'icône de menu
- 5. Sélectionnez Ajouter un élément.
- 6. Cliquez sur Fichiers.

### La fenêtre **Ajouter des fichiers** s'affiche.

#### Information

Pour insérer d'autres types de ressources dans la médiagraphie ou les annexes, consultez la page <u>Ajouter des ressources (fichiers, liens, textes...) dans un bloc</u>.

| Médiagraphie*                                                                                                    |                               |
|----------------------------------------------------------------------------------------------------|-------------------------------|
| ロ Styles - 小米 10 酸酸 B I 2 単理書書 田田 提得 X, X @ @ \$ ● ■ Ω 帯<br>発気 @ ₽                                               |                               |
|                                                                                                    |                               |
|                                                                                                    |                               |
| ① Les fichiers ne seront pas publiés dans le plan de cours en format pdf.                                        |                               |
|                                                                                                    | 1                             |
| Plor ajouter des sous-titres, des blocs de texte, des liens ou des fichiers, sélectionnez le so<br>menu ci-haut. | Sous-titre                    |
| Enregistrer OK Annuler                                                                                           | Texte sans puce               |
| Annexes                                                                                                    | Texte avec puce               |
| Pour ajouter du contenu, cliquer sur l'icône 🕯 à droite du titre et sélectionner <i>Modifier le contenu.</i> 6   | Fichiers                      |
| * Indique un élément obligatoire.                                                                                | Lien web                      |
|                                                                                                    | Livre / article électronique  |
|                                                                                                    | Lien vers une page de ce site |

#### [ajout\_fichier]

- 7. Téléversez vos fichiers dans la zone Liste des fichiers à ajouter. Au besoin, consultez la page Utiliser le gestionnaire de fichiers.
- 8. Cliquez sur Ajouter dans la page. Les fichiers s'ajoutent dans la zone Fichiers, liens, textes... du bloc.

| Ajouter des fichiers                                      |                                                                                                    |
|-----------------------------------------------------------|----------------------------------------------------------------------------------------------------|
| Vous pouvez :                                             | Liste des fichiers à ajouter (1) :                                                                           |
| Glisser et déposer<br>des fichiers dans<br>cette fenètre. | Bibliographie complete.pdf                                                                                   |
| Importer des fichiers<br>de votre ordinateur.             | ******                                                                                                    |
| ou ou                                                     |                                                                                                    |
| Parcourir                                                 |                                                                                                    |
|                                                           | Assurez-vous de respecter la <b>politique institutionnelle</b> concernant l'utilisation de l'œuvre d'autrui. |
|                                                           | Ajouter dans la page Annuler                                                                                 |

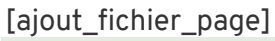

#### Conseil

Il est conseillé de modifier le titre du fichier qui s'affiche aux étudiants dans le champ correspondant. Cette modification n'affecte aucunement le titre original de votre fichier.

9. Cliquez sur OK.

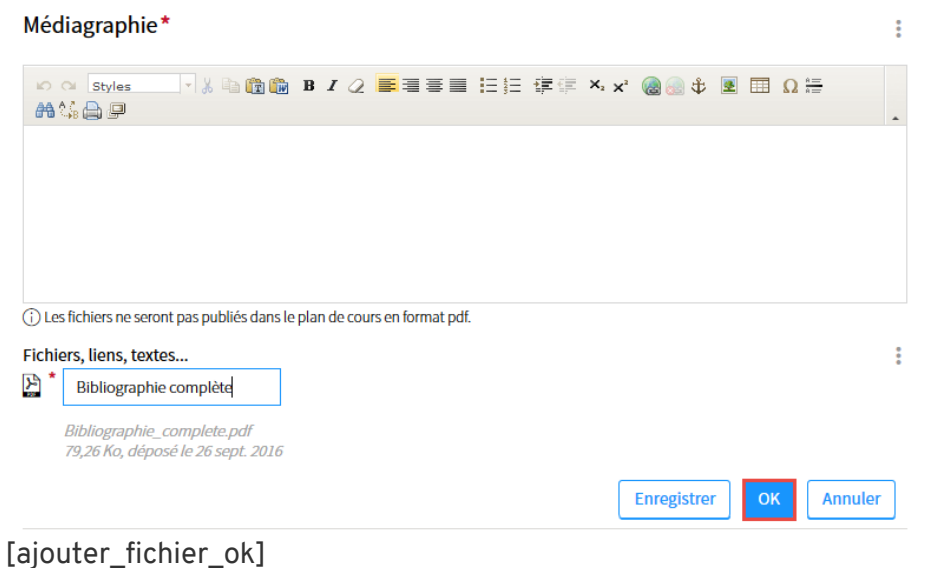

### Vous souhaitez remplacer un fichier existant?

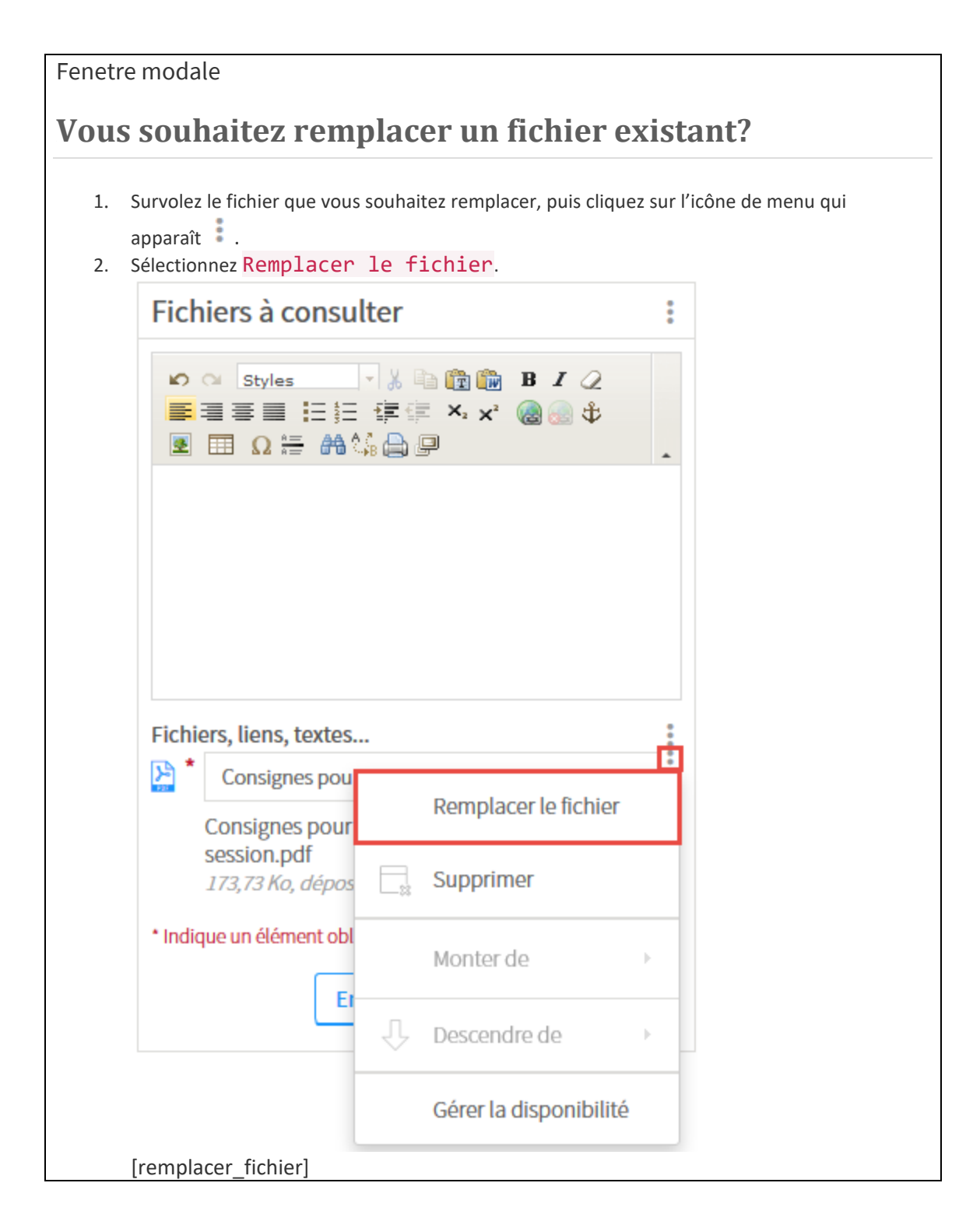

| 3. | Dans la fenêtre <b>Remplacer le fichier</b> , cliquez sur Parcourir.                                                                                                    |
|----|----------------------------------------------------------------------------------------------------|
|    | Remplacer le fichier ×                                                                                                    |
|    | Consignes pour la remise du travail de session.pdf                                                                                                    |
|    | 173,73 Ko, déposé le 10 juin 2015 10h57                                                                                                    |
|    | Remplacer par : * Parcourir Aucun fichier sélectionné.                                                                                                    |
|    | Extensions refusées OK Annuler                                                                                                    |
|    | [parcourir_fichier]                                                                                                    |
| 4. | Dans la fenêtre de votre navigateur, sélectionnez le fichier souhaité.                                                                                                    |
| 5. | Cliquez sur UUVP1P.                                                                                                    |
|    | Craniter  Nouvesu dostier                                                                                                    |
|    | Image: Producements receiption:       Image: Producements receiption:         Image: Producements receiption:       Image: Producements receiption:         Image: Producements receiption:       Image: Producements receiption: |
|    | Nom du fichier:                                                                                                    |
|    | Ouvrir 🖌 Annuler                                                                                                    |
| 6  | [OUVRIT_TICHIER]<br>Dans la fenêtre <b>Remnlacer le fichier</b> , cliquez sur <mark>OK</mark>                                                                                                    |
| 0. | Remplacer le fichier ×                                                                                                    |
|    | Consignes pour la remise du travail de session.pdf                                                                                                    |
|    | 173,73 Ko, déposé le 10 juin 2015 10h57                                                                                                    |
|    | Remplacer par : * Consignes pour la remise du (supprimer)                                                                                                    |
|    | Extensions refusées OK Annuler                                                                                                    |
|    | [remplacer_fichier_ok]<br>La fenêtre <b>Ajout du fichier</b> s'affiche et vous indique l'état de progression du<br>téléversement.                                                                                                    |

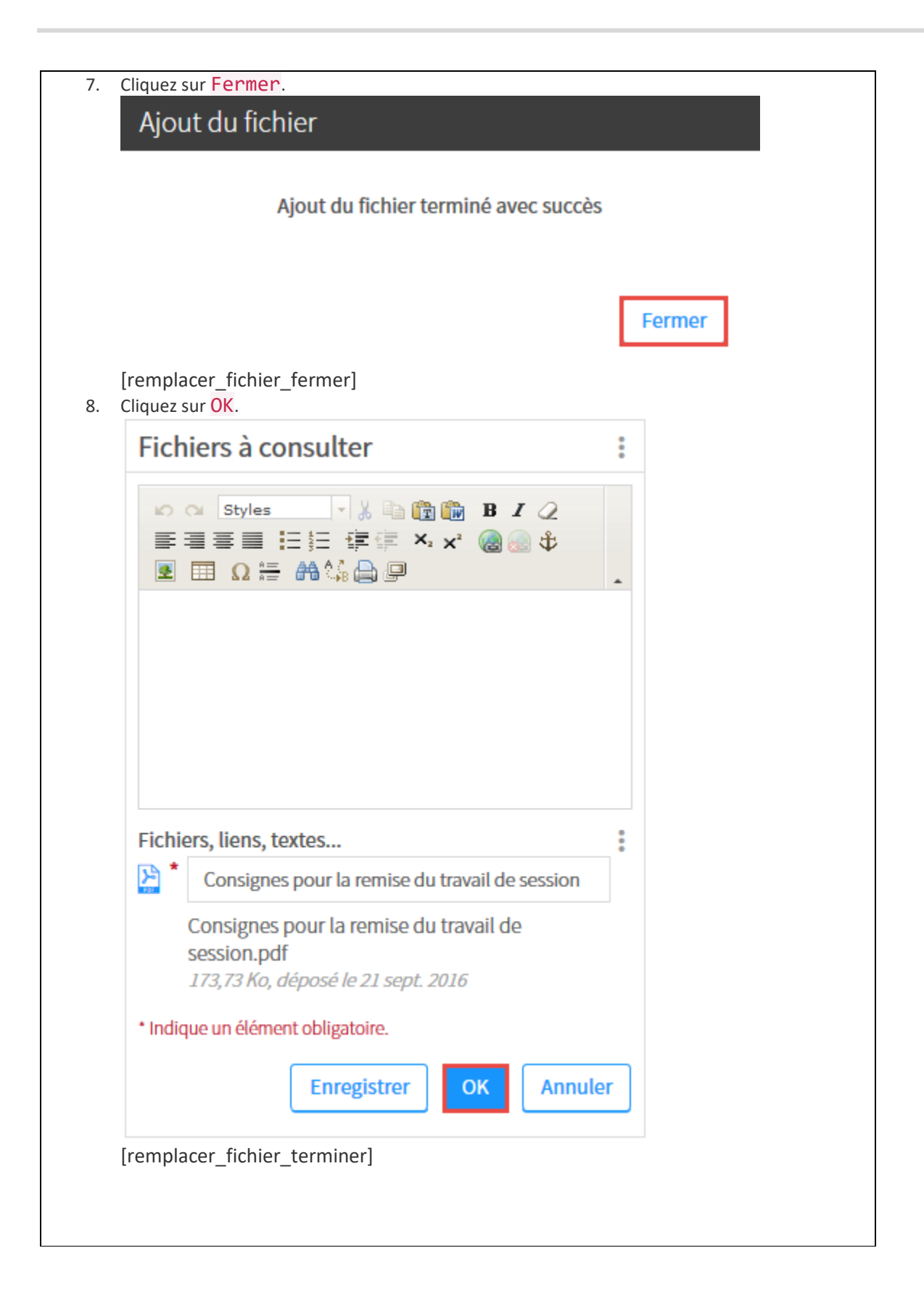

### Déplacer ou supprimer un élément

Pour gérer les éléments ajoutés, consultez les sections <u>Déplacer un élément</u> ou <u>Supprimer un</u> <u>élément</u> de la page <u>Ajouter des ressources (fichiers, liens, textes...) dans un bloc</u>.

# ii. Ajouter une sous-section

#### Ajouter une sous-section supprimée du gabarit de plan de cours

Les sous-sections prédéfinies dans le gabarit de plan de cours de votre faculté s'affichent par défaut lors de la création du site. Si vous supprimez une sous-section suggérée dans le gabarit de plan de cours, il est possible de l'ajouter à nouveau et de récupérer son contenu.

- 1. Cliquez sur Médiagraphie et annexes.
- 2. Cliquez sur l'icône de menu 🔋.
- 3. Sélectionnez Ajouter une sous-section.
- 4. Choisissez la sous-section que vous souhaitez ajouter parmi celles disponibles par défaut.

| mon <b>Portail</b>                                               |                                                                                                    | A 🖂 🔕                                      |
|------------------------------------------------------------------|----------------------------------------------------------------------------------------------------|--------------------------------------------|
| < cours<br>Introduction à la<br><sub>GGR-1000</sub> (NRC: 80324) | carte du monde                                                                                                    | Automne 2010<br><b>III</b> Liste des cours |
| Ce site n'est pas end<br>s'il y a lieu.<br>> Besoin d'aide?      | ore publié. Il est présentement accessible uniquement à l'enseignant et aux assistants, Publier le site et le plan de cours |                                            |
| Introduction                                                     | Médiagraphie et annexes                                                                                                    | Médiagraphie                               |
| Plan de cours                                                    | Médiagraphie*                                                                                                    | Annexes                                    |
| Informations générales                                           | Pour ajouter du contenu, cliquer sur l'icône 🛊 à droite du titre et sélectionner Modifier le contenu.                       | Personnalisée                              |
| Description du cours                                             | * Indique un élément obligatoire.                                                                                           |                                            |
| Feuille de route                                                 |                                                                                                    |                                            |
| Évaluation et résultats                                          |                                                                                                    |                                            |
| Matériel didactique                                              |                                                                                                    |                                            |
| Médiagraphie et annexes                                          | 0                                                                                                    |                                            |
| Plan de cours<br>(non publié)                                    |                                                                                                    |                                            |
| out_ss]                                                          |                                                                                                    |                                            |
| ormation                                                         |                                                                                                    |                                            |
| squ'une sous                                                     | -section apparaît grisée dans le menu déroulant, c'e                                                                        | st que celle-c                             |

déjà présente dans le site.

5. Dans la fenêtre **Ajouter une sous-section**, sélectionnez le titre souhaité à l'aide du menu déroulant.

Les titres varient selon le gabarit de plan de cours utilisé lors de la création du site. Il est possible qu'aucun titre alternatif ne vous soit proposé.

6. Cliquez sur OK.

| Ajouter une sous-section |        | ×     |
|--------------------------|--------|-------|
| Titre :*                 |        |       |
| Médiagraphie             | -      |       |
| Bibliographie            |        |       |
| Médiagraphie             |        |       |
|                          | ОК Апт | nuler |

[modifier\_titre]

#### Ajouter une sous-section personnalisée

Une sous-section personnalisée vous permet d'ajouter du contenu qui ne figure pas dans le gabarit de plan de cours suggéré.

- 1. Cliquez sur Médiagraphie et annexes.
- 2. Cliquez sur l'icône de menu
- 3. Sélectionnez Ajouter une sous-section.
- 4. Cliquez sur Personnalisée...

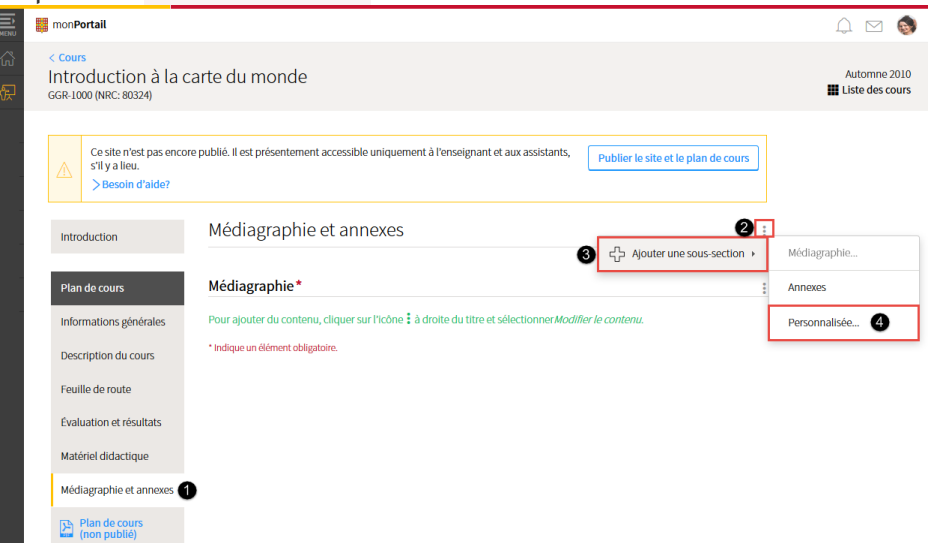

[ajouter\_ss\_perso]

- 5. Dans la fenêtre **Ajouter une sous-section**, inscrivez le titre de votre sous-section personnalisée.
- 6. Cliquez sur OK.

La nouvelle sous-section s'affiche au bas de la page.

| Ajouter une sous-section          |    | ×       |
|-----------------------------------|----|---------|
| Titre : Sites web consultés       |    |         |
| * Indique un élément obligatoire. |    |         |
|                                   | ОК | Annuler |

[ajouter\_titre]

- 7. Remplissez la nouvelle sous-section. Pour plus d'information, référez-vous à la page <u>Remplir ou modifier le contenu d'une sous-section.</u>
- 8. Cliquez sur OK.

| Sites web cons         | sultés  |           |                              |                                   |             | 0<br>0<br>0 |
|------------------------|---------|-----------|------------------------------|-----------------------------------|-------------|-------------|
| ၊ လ Styles<br>ကြို 🍰 💭 | - 🕺 🖻 î | B I Q 📑 🗐 | <b>E ■ 1</b> Ξ \$Ξ <b>1#</b> | 🗐 X <sub>2</sub> X <sup>2</sup> 🍓 | 💼 ‡ 🗷 🎞     |             |
|                        |         |           |                              |                                   |             |             |
|                        |         |           |                              |                                   |             |             |
|                        |         |           |                              |                                   |             |             |
|                        |         |           |                              | Enre                              | egistrer OK | Annuler     |

| [modifier_ss]                                                                  |            |
|--------------------------------------------------------------------------------|------------|
| Information                                                                    |            |
|                                                                                |            |
|                                                                                |            |
| Lorsque vous ajoutez une sous-section, le titre de celle-ci est automatiqueme  | ent inséré |
| dans le haut de la section. Vous pouvez ainsi renérer rapidement les différen  |            |
| castions et y accéder en un simple clie. En supprimant une sous section, le ti | tro oct    |
| sections et y acceder en un simple clic. En supprimant une sous-section, le tr | reest      |
| egalement retire de la liste.                                                  |            |
| Médiagraphie et annexes                                                        |            |
|                                                                                |            |
|                                                                                |            |
| > Médiagraphie                                                                 |            |
| > Sites web consultés                                                          |            |
|                                                                                |            |
| Médiagraphie*                                                                  |            |
|                                                                                |            |

Pour ajouter du contenu, cliquer sur l'icône à droite du titre et sélectionner *Modifier le contenu*.

[titres\_ss]
# iii. Gérer les sous-sections

#### Modifier le titre d'une sous-section

### Information

L'option **Modifier le titre** permet de choisir parmi des titres alternatifs prédéfinis dans le gabarit de plan de cours de votre faculté. Si l'option ne s'affiche pas dans le menu d'une soussection, c'est que vous ne pouvez pas en modifier le titre.

- 1. Cliquez sur l'icône de menu de la sous-section dont vous souhaitez modifier le titre 🖡 .
- 2. Sélectionnez Modifier le titre.

| Médiagraphie et annexes                                                                                 |   |                     | : |
|----------------------------------------------------------------------------------------------------|---|---------------------|---|
| > Médiagraphie<br>> Annexes                                                                             |   |                     |   |
| Médiagraphie*                                                                                           |   |                     | : |
| Pour ajouter du contenu, cliquer sur l'icône : à droite du titre et sélectionner <i>Modifier le con</i> | D | Modifier le titre   |   |
| Annexes                                                                                                 |   | Modifier le contenu |   |
| Pour ajouter du contenu, cliquer sur l'icône : à droite du titre et sélectionner <i>Modifier le con</i> | Ŷ | Monter de           | Þ |
| * Indique un élément obligatoire.                                                                       | Ŷ | Descendre de        | Þ |

[modifier\_titre]

- 3. Sélectionnez le titre que vous voulez utiliser, à l'aide du menu déroulant.
- 4. Cliquez sur OK.

| Modifier le titre             | ×          |
|-------------------------------|------------|
| Titre :*                      |            |
| Médiagraphie                  | -          |
| Bibliographie<br>Médiagraphie |            |
|                               | OK Annuler |
| modifier_titre_ok]            |            |

Supprimer une sous-section

#### Mise en garde

Lorsque vous supprimez une sous-section **personnalisée**, vous supprimez définitivement tout son contenu.

## Information

Un astérisque rouge indique que la sous-section doit obligatoirement se retrouver dans votre plan de cours. Il n'est alors pas possible de la supprimer.

- 1. Cliquez sur l'icône de menu de la sous-section que vous souhaitez supprimer 🎚 .
- 2. Sélectionnez Supprimer la sous-section.

| Médiagraphie et annexes                                                                                       |                                                      |
|----------------------------------------------------------------------------------------------------|------------------------------------------------------|
| > Médiagraphie<br>> Annexes                                                                                   |                                                      |
| Médiagraphie*                                                                                                 |                                                      |
| Pour ajouter du contenu, cliquer sur l'icône : à droite du titre et sélectionner <i>Modifier</i>              | r le contenu.                                        |
| Annexes                                                                                                    |                                                      |
| Pour ajouter du contenu, cliquer sur l'icône à droite du titre et sélectionner <i>Modifier</i>                | Modifier le contenu                                  |
| * Indique un élément obligatoire.                                                                             | Supprimer la sous-section                            |
|                                                                                                    | ☆ Monter de                                          |
|                                                                                                    | ↓ Descendre de                                       |
| supprimer_ss]                                                                                                 |                                                      |
| nformation                                                                                                    |                                                      |
| l est possible de récupérer une sous-section supprir<br>est affichée par défaut dans votre plan de cours. Pou | née et son contenu lors<br>Ir plus d'information, co |
| page Ajouter une sous-section dans la médiagraphie                                                            | et les annexes.                                      |

#### Déplacer une-sous-section

- 1. Cliquez sur l'icône de menu de la sous-section que vous souhaitez déplacer 🕴.
- 2. Sélectionnez Monter de ou Descendre de.

celle-ci

# 3. Choisissez le nombre de rangs qui correspond au déplacement à effectuer.

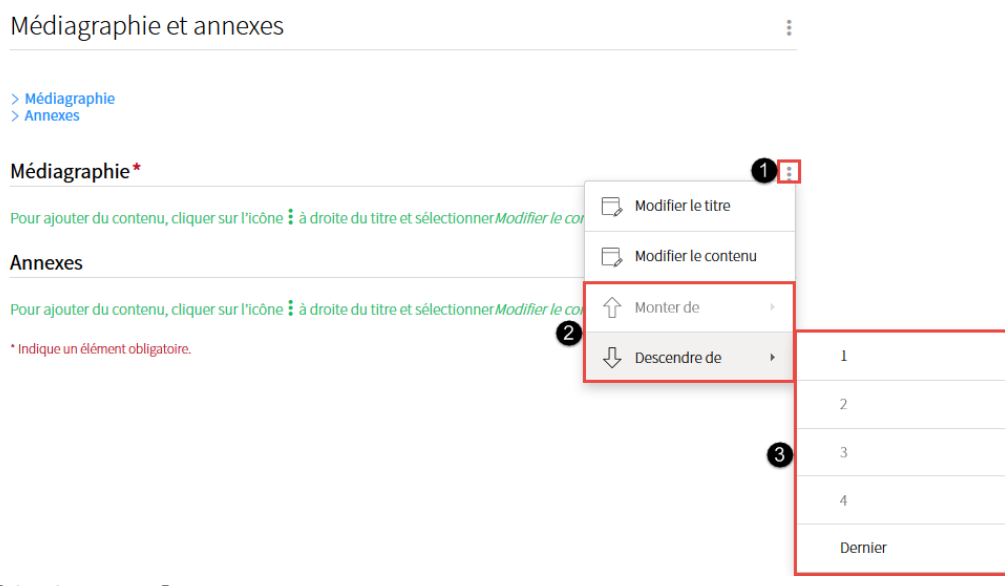

[deplacer\_ss]